# DIGITAL MASTER

## 780

## GUIDE DE L'UTILISATEUR V4.0

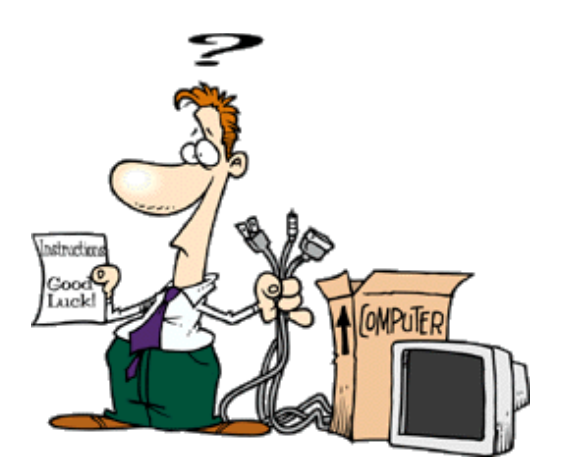

**Simon Brown, HB9DRV** Traduit de l'anglais par Yannick Kern, F8EXM

Dernière mise à jour : dimanche 21 septembre 2008

Sponsor:

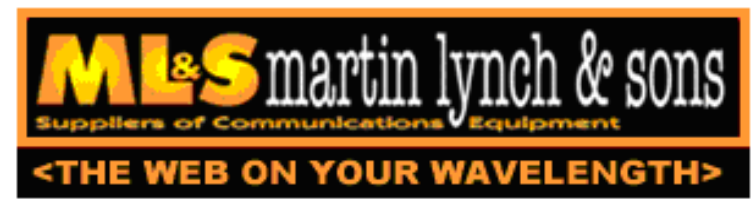

Martin Lynch and Sons à Londres fournissent tout le matériel utilisé par HB9DRV et GD4ELI.

Nous tenons à remercier personnellement Chris Taylor pour son service amical et efficace.

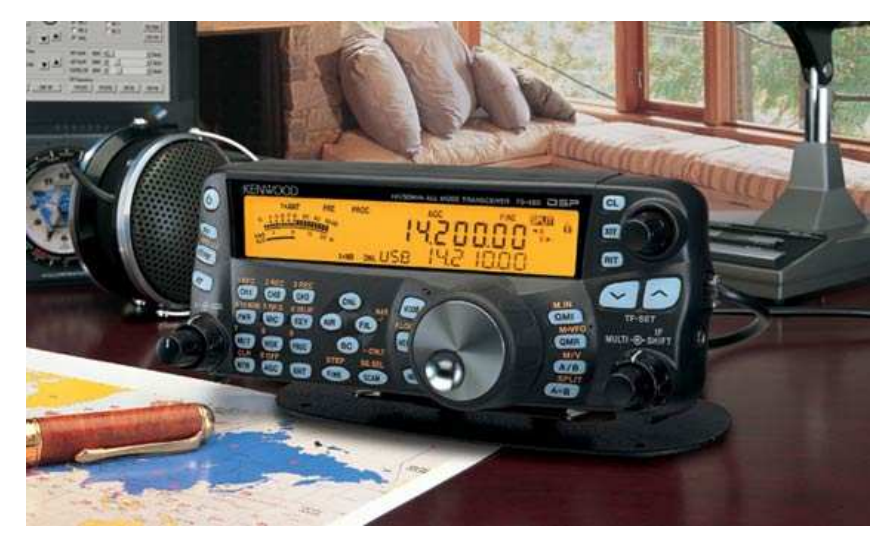

Si vous êtes à la recherche d'un nouveau poste pour utiliser les logiciels de modes numériques je vous recommande le Kenwood TS-480SAT. Il est d'un excellent rapport qualité-prix, est très simple à utiliser et possède le meilleur support informatique à ce jour.

## Sommaire

| Sommaire                          | 3  |
|-----------------------------------|----|
| Introduction                      | 7  |
| Modes supportés                   | 7  |
| Support du système d'exploitation |    |
| Vista                             |    |
| Pré-requis matériel               |    |
| Rencontrez les utilisateurs       |    |
| Démarrer                          | 11 |
| Interfaçage audio                 |    |
| Solutions commerciales            |    |
| Faites maison                     |    |
| Tags                              |    |
| Soundcard                         |    |
| SignaLink USB                     |    |
| USInterface Navigator             |    |
| Contrôle émetteur                 |    |
| PTT                               |    |
| Port COM                          |    |
| Ham Radio Deluxe                  |    |
| Carte son / VOX                   |    |
| Votre premier QSO                 | 21 |
| Fenêtre OSO                       |    |
| Plus de détails                   | 22 |
| Mode                              |    |
| Transmettre                       |    |
| Transmission de test              |    |
| Utilisation des macros            |    |
| Add Log Entry                     |    |
| Ädd                               |    |
| More                              |    |
| My Station                        |    |
| Options avancées de QSO           | 29 |
| Squelch                           |    |
| AFC                               |    |
| Oualité de signal                 |    |
| Support multicanaux               |    |
| TX Lock / Mode split              |    |
| Répétitions                       |    |
| Waterfall                         |    |
| Barre d'outils Principale         |    |
| Barre d'outils Favoris            |    |
| Barre d'outils Modes              |    |
| Marqueurs                         |    |
| Apparence                         |    |
|                                   |    |

| Options                     |    |
|-----------------------------|----|
| Modes pour QSO              | 37 |
| Wikipédia                   | 37 |
| PSK                         | 37 |
| CW                          | 37 |
| Filter                      | 38 |
| 0_NN                        | 38 |
| Signal Analysis             |    |
| Options                     |    |
| WinV avor                   |    |
| Willichreiher               |    |
| Dendujidth                  |    |
| Dalluwiuui                  |    |
| Drawer                      |    |
| Browse                      |    |
|                             |    |
| Feld-Hell Club              |    |
| Options                     |    |
| MFSK                        |    |
| M163                        |    |
|                             |    |
| RTTY                        |    |
| Reverse                     |    |
| Defaults                    |    |
| UoS (Unshift On Space)      |    |
| LtoF                        |    |
| Throb                       |    |
| SSTV                        | 43 |
|                             |    |
| Démarrage rapide            |    |
| Premières étapes            |    |
| Carte son dédiée            |    |
| Calibration de la carte son |    |
| Recevoir des images         |    |
| Détection de signal         |    |
| Transmettre                 |    |
| Plus d'options              |    |
| Editeur de modèles          |    |
| Standard                    |    |
| Fond                        |    |
| Ajouter du texte            |    |
| Enregistrer                 |    |
| FTP                         |    |
| Fenêtre Image               |    |
| Fenêtre réception           |    |
| Fenêtre émission            |    |
| Webcam                      |    |
| Recherche d'indicatif       | 55 |
| Recherche sur CD            |    |
| ORZ com                     | 55 |
| Abonnements                 | 55 |
| Navigateur Web              | 55 |
| Dons                        |    |
| Logbook                     |    |
| Ouick Log                   | 57 |
| Logbook principal           |    |
| Disposition                 |    |
|                             |    |
| ADIF                        |    |
| Cabrillo                    |    |

| Fusion HRD                    |     |
|-------------------------------|-----|
| Google Earth                  |     |
| Options                       |     |
| Fichier de pays               |     |
| Transfert de OSO              |     |
| Analyse                       |     |
|                               | 67  |
| SuperBrowser                  |     |
| Options                       |     |
| Barre d'outils principale     |     |
| Barre d'outils Favoris        |     |
| Transfert vers la fenêtre QSO |     |
| Ontions                       |     |
| Visuel                        |     |
| Opération                     |     |
| PSK Propagation Reporter      |     |
| Navigatours Wah               | 75  |
| Navigateurs web               |     |
| Carte du Monde                | 77  |
| Alarmas                       | 79  |
|                               |     |
| Gestionnaire                  |     |
| Editeur                       |     |
| Texte egal a                  |     |
| Couleurs de SuperBrowser      |     |
| Text-To-Speech                |     |
|                               | 05  |
| Identites                     |     |
| Options                       |     |
| Fichier de journal            |     |
|                               | ••  |
| Macros                        |     |
| Gestionnaire                  |     |
| Editeur                       |     |
| Définition                    |     |
| Contrôle de l'émetteur        |     |
| Video ID                      |     |
| Aperçu                        |     |
| Options du programme          |     |
| eOSL cc                       | 97  |
| Thèmes et Skins.              |     |
| Storage                       |     |
| Interface Dadie               | 00  |
|                               |     |
| Favoris                       |     |
| Gestionnaire                  |     |
| Edition                       |     |
| Nouveautés                    |     |
|                               |     |
| Divers                        |     |
| Synchronisation horaire       |     |
| Mises à jour WWV              |     |
| Indox                         | 405 |
| Шисл                          |     |

## Introduction

Digital Master (DM780) est un nouveau programme qui supporte la plupart des modes numériques en remplacement de PSK31 Deluxe. DM780 est très bien intégré à Ham Radio Deluxe.

Pour connaître les nouveautés, consultez Nouveautés (à la page 101).

Q: Que signifie 780 ?

A: Un hommage à un des meilleurs ordinateurs jamais construits, le VAX 11/780.

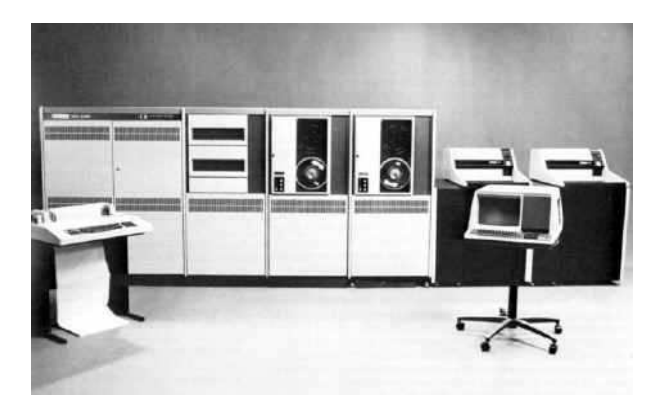

Q: Pourquoi avoir écrit Digital Master 780?

A: Plusieurs raisons:

- Mon auto-apprentissage,
- Encourager les gens à pratiquer les modes numériques,
- Apporter quelque chose à notre hobby.

## Modes supportés

La première version supporte la plupart des modes numériques ainsi que la SSTV:

- PSK / QPSK,
- CW,
- DominoEx,
- Hellschreiber,
- MFSK,

- MT63,
- Olivia,
- RTTY,
- Throb.

Le code source de la DLL pour les modes numériques est disponible, si vous ne le trouvez pas sur le site Web de Ham Radio Deluxe demandez-moi et je m'assurerai qu'il soit disponible.

Les informations de Copyright et les remerciements sont disponibles dans le menu d'Aide de DM780.

Dans DM780 vous trouverez toutes les fonctionnalités que vous attendez d'un programme moderne comme un logbook intégré, une carte du monde et des navigateurs Web. La philosophie de DM780 est d'obtenir une interface utilisateur pleinement fonctionnelle avant d'ajouter de nouveaux modes.

Une grande partie du code pour le décodage a été puisée dans Fldigi, un excellent programme de modes numériques pour Linux. Pour plus d'informations : http://www.w1hkj.com/Fldigi.html . L'auteur de Fldigi, W1HKJ m'a gentiment autorisé à utiliser son code pour ces modes.

## Support du système d'exploitation

DM780 a été conçu pour Windows 2000, XP et Vista. Les versions plus anciennes de Windows comme Windows 98 ne sont pas supportées.

Il n'est pas prévu de versions Linux ou Mac OS. Le code de l'interface utilisateur ne peut pas être rendu disponible, il n'est également pas possible de le porter sur des systèmes basés sur UNIX. Si vous recherchez une solution UNIX / Linux regardez du côté de Fldigi (voyez ci-dessus) ou utilisez WINE à l'adresse suivante : http://winehq.org/.

#### Vista

Vista a introduit une nouvelle interface pour la gestion de la carte son, heureusement l'ancienne interface NT / XP est toujours disponible. DM780 utilise l'ancienne interface pour l'instant.

## Pré-requis matériel

Bien qu'un membre de l'équipe de test ait obtenu des résultats satisfaisants en utilisant un processeur à 500 MHz sur Windows XP le minimum réaliste serait un processeur Intel à 1 GHz et 512 Mo de RAM.

Une carte son haut de gamme comme les M-Audio Delta 44 ou Edirol FA-66 n'est pas essentielle, mais recommandée (J'ai eu des problèmes avec ma Delta-44 sur Vista). Actuellement j'utilise un TS-480SAT avec une Edirol FA-66 et Vista 32 bits – une combinaison superbe !

Regardez l'excellent Navigator de http://usinterface.com/ .

Si vous utilisez un portable soyez conscient que la carte son interne n'est pas de la meilleure qualité, regardez l'interface SignaLink USB de Tigertronics http://www.tigertronics.com/.

## **Rencontrez les utilisateurs**

Les forums de support de HRD et DM780 se trouvent à l'adresse suivante : http://forums.ham-radio.ch/ .

La page d'accueil est : http://www.ham-radio-deluxe.com/ .

Vous n'avez pas besoin de vous enregistrer pour consulter les forums !

## Démarrer

Suivez ces étapes pour configurer DM780 et profiter de votre premier QSO en modes numériques.

## Interfaçage audio

Vous aurez besoin d'une interface audio pour connecter l'entrée et sortie audio de votre émetteur à la carte son de votre ordinateur. Ceci élimine les problèmes de boucles de masse et évite au brouillage et au bruit de dégrader les signaux.

L'interfaçage audio peut être réalisé de tellement de manières différentes qu'il faudrait plusieurs jours pour se repérer dans la quantité d'informations disponibles. Il est possible de connecter directement votre émetteur à votre carte son sans aucune interface d'isolation mais ce n'est pas recommandé.

#### **Solutions commerciales**

D'Angleterre, il y a les interfaces ZLP Electronics DigiMaster, pas chères, *très bien faites* et utilisées avec mon TS-480SAT.

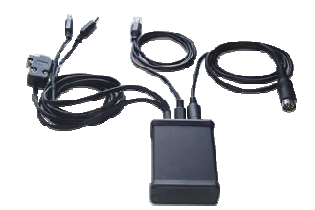

De l'Oregon (USA), Tigertronics fabrique les interfaces SignaLink, utilisées avec mes IC-703 et FT-817.

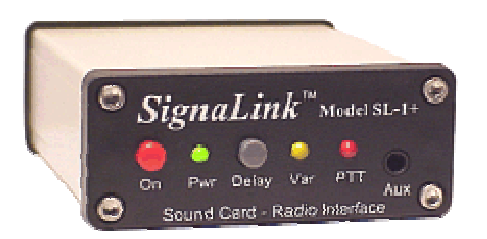

Du Maryland (USA), le Navigator de USInterface.com est une excellente solution.

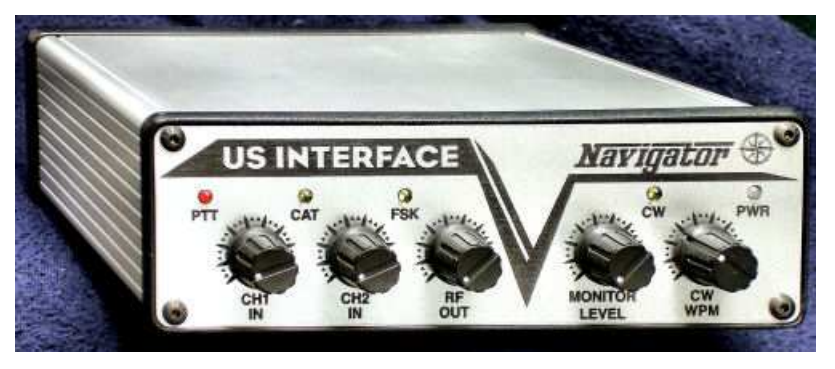

Du Connecticut (USA), West Mountain Radio fournit les solutions RIGBlaster.

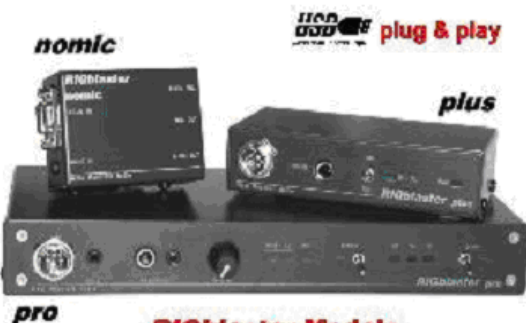

**RIGblaster** Models

#### **Faites maison**

Ici vous trouverez un circuit recommandé par Peter PH1PH (SK), ce texte a été écrit par Peter en 2004.

"Ici il y a un circuit qui a fait ses preuves plusieurs fois. Il fonctionnera avec n'importe quel poste ICOM ou Yaesu ayant un connecteur mini-DIN 6 broches pour l'audio externe. Il fonctionnera bien sûr sur quasiment tous les autres émetteurs, mais vous aurez à faire des modifications en fonction des connecteurs de votre poste. Veuillez vérifier les connexions à la mini-DIN – je ne saurai être tenu pour responsable des dommages subis par votre poste en cas d'erreur de câblage. Je dois dire que celui que j'ai construit a fonctionné impeccablement sur mes FT-817 et IC-703 sans modifications..."

"Vous devriez toujours utiliser la sortie audio haute impédance de votre poste s'il y en a une : celle-ci fournit un signal de niveau constant à la carte son. La plupart des émetteurs ont également une prise audio en plus de l'entrée micro : vous devriez utiliser cette entrée. Certaines interfaces commerciales ne permettent pas ceci : ma recommandation est d'éviter tout interface nécessitant l'utilisation de la prise micro et de la sortie haut-parleur à moins qu'il n'y ait pas d'autre solution pour envoyer ou récupérer l'audio

#### de votre émetteur."

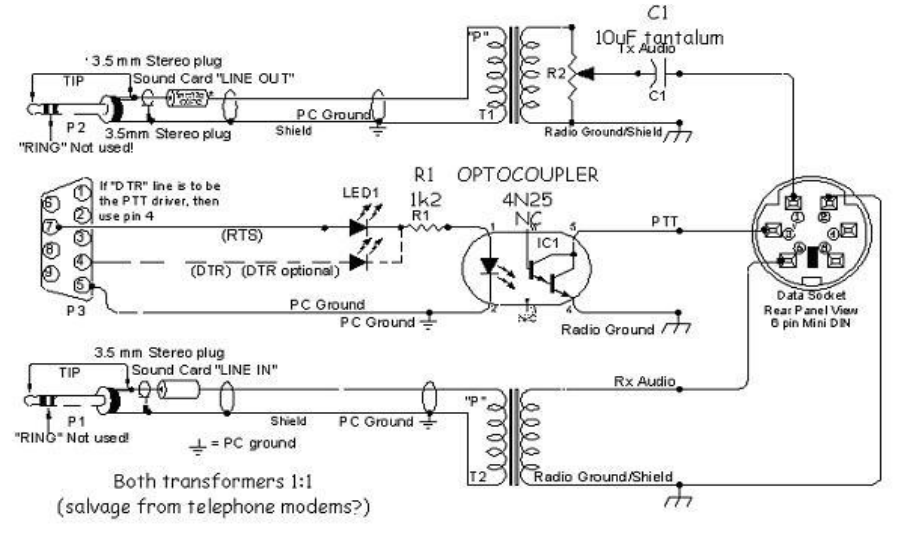

## Tags

Entrez les valeurs dans la fenêtre Tags, ces valeurs seront utilisées par les macros (raccourcis qui vous évitent de taper le même texte

| Fags     | 6                 |
|----------|-------------------|
| About Me |                   |
| Callsign | HB9DRV            |
| Name     | Simon             |
| Age      | 95                |
| Locator  | JN46pt            |
| QTH      | Laax              |
| E-Mail   | simon@hb9drv.ch   |
| HomePage | www.hb9drv.ch     |
| Clubs    | RSGB, G-QRP, ARRL |

à chaque QSO). Les valeurs sont enregistrées automatiquement.

Si vous voulez plus d'étiquettes, sélectionnez la page QSO: General des Options du Programme et activez l'option:

[\_] Show multiple sets of tags (displays the Tags toolbar)

## Soundcard

Sélectionnez votre carte son comme suit :

Soit :

- Dans le panneau Soundcard cliquez sur le bouton Options.

Soit :

- Appuyez sur F8 pour afficher les Options du Programme (ou sélectionnez Program Options and le menu Tools),
- Sélectionnez la page Soundcard.

| Device:                           | Creative Sound Blaster PCI                                        |          |  |
|-----------------------------------|-------------------------------------------------------------------|----------|--|
| Source:                           |                                                                   |          |  |
| Device:                           | ansmit) Use input device                                          | v        |  |
| Device:                           | Creative Sound Blaster PCI                                        |          |  |
| Device:<br>Source:<br>Dutput (Tre | ansmit) Vise input device Creative Sound Blaster PCI Wave ansmit) | <b>·</b> |  |

Une bonne carte son est recommandée, la plupart des PC ont des cartes son intégrées de basse qualité (encore plus les portables). Vous pouvez utiliser la carte son par défaut pour commencer, mais la différence entre une carte son standard et une autre comme la M-Audio Delta 44 ou Creative Audigy est comme le jour et la nuit. *Vous serez capable de décoder les signaux beaucoup mieux avec une bonne carte son.* 

#### SignaLink USB

Tigertronics propose une très bonne carte son que vous connecter à un port USB de votre ordinateur, c'est la SignaLink USB, qui sert aussi d'interface audio entre l'émetteur et le PC pour isoler votre ordinateur de l'émetteur.

Disponible directement chez Tigertronics et Martin Lynch & Sons (UK).

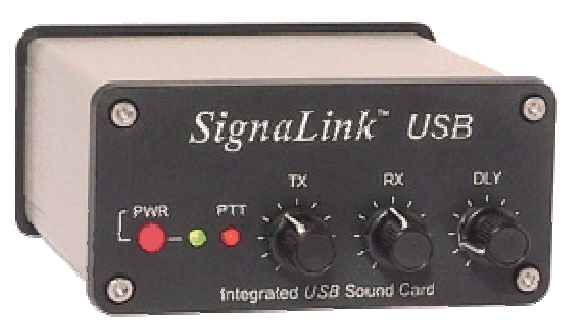

Un avantage d'une deuxième carte son est que vous pouvez utiliser la carte son interne pour les sons normaux de Windows et les alarmes de DM780.

#### **USInterface Navigator**

- UN SEUL câble USB pour que votre ordinateur contrôle TOUT avec N'IMPORTE QUEL logiciel.
- Tout est intégré au Navigator même une carte son rapide.

- Le nouveau keyer WinKey v21 de K1EL est également intégré.
- Le Navigator a le niveau de bruit le plus faible du marché... presque aucun. Arrêtez d'ignorer les signaux faibles et contactez des stations que vous ne pouviez pas copier avant.
- Utilisateur de MARS ALE : L'interface Navigator respecte les standards Microsoft pour les codecs audio. Les taux d'échantillonnage peuvent VRAIMENT être réglés à 48 KHz.
- Vous pouvez brancher DEUX (ou plus) interfaces Navigator sur le MEME ordinateur pour qu'elles travaillent avec des émetteurs DIFFERENTS ! Aucune autre interface ne peut faire cela.
- Le boîtier est 100% en aluminium extrudé (pas de fine couche d'aluminium plié ou de métal). Il est tellement robuste que vous pouvez mettre quatre IC-706 dessus !
- Gravé au laser, faces avant et arrière percées. (Pas de peinture ou d'autocollants.)

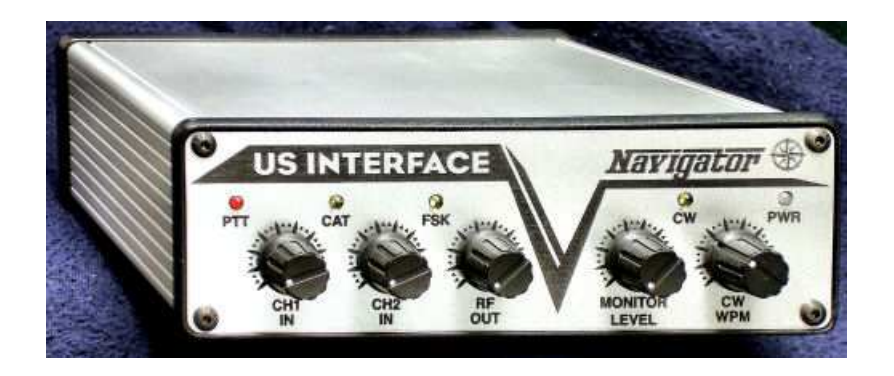

#### Console Navigator

DM780 a une fenêtre spéciale pour gérer le Navigator. L'utilisation est évidente, ci-dessous vous voyez les sorties d'une configuration sous Windows Vista.

Pour des informations complètes, sélectionnez l'onglet Help et lisez...

| US Interface - Navigator Manager (Changes are applied immediately) |        |                                                            |                                |
|--------------------------------------------------------------------|--------|------------------------------------------------------------|--------------------------------|
| Navigator Connection Serial Ports Logfile Help                     |        |                                                            |                                |
| COM8 Close                                                         | Port   | Location                                                   | Description                    |
|                                                                    | 🍠 сомі | <pre>Intel(R) ICH8D0 LPC Interface Controller - 2814</pre> | Communications Port            |
| Firmware: Ver 1.00                                                 | N COM3 | Navigator CAT                                              | Navigator CAT & PTT CW Squelch |
|                                                                    | N COM4 | Navigator PTT CW Squelch                                   | Navigator CAT & PTT CW Squelch |
| General                                                            | N COM5 | Navigator WinKey                                           | Navigator WinKey & FSK         |
| CH1 Attenuation: Normal -                                          | N COM6 | Navigator FSK                                              | Navigator WinKey & FSK         |
| CH2 Attenuation: Normal 👻                                          | N COM7 | Navigator RS232 Port                                       | Navigator RS232 & Config       |
| RF Attenuation: Normal -                                           | N COM8 | Navigator Configuration                                    | Navigator RS232 & Config       |
| WinKey PTT: Off -                                                  |        |                                                            |                                |
| LED Brightness: Dim -                                              |        |                                                            |                                |
| CAT LED State: Poling -                                            |        |                                                            |                                |
|                                                                    |        |                                                            |                                |
| FSK                                                                |        |                                                            |                                |
| Polarity: Reverse -                                                |        |                                                            |                                |
| Sidetone: Off -                                                    |        |                                                            |                                |
| PTT: On •                                                          |        |                                                            |                                |
| Baud Rate: 45.45 -                                                 |        |                                                            |                                |
|                                                                    |        |                                                            |                                |
| Save As Default                                                    |        |                                                            |                                |
| Save As Detauk                                                     |        |                                                            |                                |
| Hestore Defaults                                                   |        |                                                            |                                |
| Visit USInterface.com on the web                                   |        |                                                            |                                |
|                                                                    |        |                                                            |                                |

## Contrôle émetteur

DM780 utilise Ham Radio Deluxe (HRD) pour contrôler l'émetteur. Pour établir une connexion entre DM780 et HRD :

- Dans DM780 ouvrez l'affichage Radio (sélectionnez *Radio* dans le menu *View*),
- Cliquez sur Configure (le bouton le plus à droite de la barre d'outils),
- Lisez le texte d'aide, il contient tout ce que vous devez savoir !

| TS-2000                                | <del>√</del> # × |  |
|----------------------------------------|------------------|--|
| 🕨 🔍 🗶 🖉 🕨                              | 1                |  |
| 14.23                                  | 5.000            |  |
| S6 IIIIIIIIII                          |                  |  |
| <ul> <li>Mode: LSB</li> </ul>          | RX Filter        |  |
| <ul> <li>Quick Mem: Ch 5</li> </ul>    | Split: Simplex   |  |
| ▼ Various                              | ]                |  |
|                                        | ant 1 Ant 2      |  |
| ATU T                                  | une              |  |
| AF gain (main): 20<br>DSP low cut 0 Hz |                  |  |
| DSP high cut: 1400 Hz -                |                  |  |
| RF power                               |                  |  |
|                                        |                  |  |

Pour configurer l'interface radio :

- Assurez-vous que Ham Radio Deluxe (HRD) est lancé et connecté à votre émetteur, vous devez utiliser la version 1317 ou suivantes.
- Dans HRD sélectionnez *IP Server* du menu *Tools*, assurezvous que le serveur IP soit lancé et configuré pour démarrer quand vous lancez HRD.

La fenêtre *IP Server* montre également les adresses affectées à votre ordinateur. Si vous vous connectez depuis un autre ordinateur dans votre réseau vous sélectionnerez généralement la première adresse.

| IP Server                        |                                                                                                    |   |
|----------------------------------|----------------------------------------------------------------------------------------------------|---|
| Configure the optional IP server |                                                                                                    |   |
| Port: 7809 Default = 7809        | Network name<br><br>doubletrouble.hairy-creatures<br>Addresses<br><br>201.42.12.115<br>192.168.32.1<br>192.168.231.1 |   |
| OK Cancel                        |                                                                                                    | > |

• Dans DM780 sélectionnez *Radio* dans le menu *View*, dans le panneau *Radio* cliquez sur le bouton *Configure*.

Dans la fenêtre Configure Radio Pane :

- HRD address l'adresse ou le nom de l'ordinateur sur lequel tourne HRD, localhost (ou 127.0.0.1) si c'est l'ordinateur local.
- *HRD port* le port par défaut est 7809.
- Cliquez sur Connect to HRD.

Si une connexion peut être établie :

- Tous les boutons sont activés,
- Les boutons déroulants sont automatiquement chargés avec les boutons déroulants affichés dans HRD,
- Le bouton **TX** est automatiquement chargé (s'il est disponible pour votre émetteur).
- TS-480SAT le bouton *TX Alt* est utilisé pour le PTT via le connecteur à l'arrière.

Pour changer une sélection cliquez sur un bouton, sélectionnez ensuite une entrée dans la fenêtre pop-up. Pour effacer la sélection actuelle sélectionnez la première entrée '- - -'.

Quand vous avez fini de définir votre disposition cliquez sur *Save*. Les définitions sont enregistrées dans votre dossier de stockage local (dans le menu *Tools* sélectionnez *Program Options*, puis sélectionnez le panneau *Storage*). Par exemple, les définitions pour l'IC-703 sont stockées dans DMRadioLayout\_IC-703.xml.

Dans le panneau *Radio* cliquez sur le bouton *Connect* bour vous connecter à HRD.

## PTT

Normalement vous utilisez HRD pour le contrôle du PTT control, le PTT est configuré dans l'onglet *PTT* des options du programme (page 97).

| COM Port<br>● via Serial (COM) port<br>Port: COM1 ▼                     | Ham Radio Deluxe<br>O via Ham Radio Deluxe - DM780 must<br>be connected to HRD.<br>Configure HRD connection | None<br>Via soundcard PTT<br>or radio VOX |
|-------------------------------------------------------------------------|----------------------------------------------------------------------------------------------------|-------------------------------------------|
| On TX: IV Set DTR (data-terminal-ready)<br>IV Set RTS (request-to-send) | A See notes below                                                                                           | See also: Mode:CW                         |

#### Port COM

Pour utiliser un port COM pour le PTT :

- Sélectionnez [X] via Serial (COM) port...
- Sélectionnez le port COM port, celui-ci ne doit pas être utilisé par un autre programme,
- Sélectionnez DTR, RTS ou DTR et RTS.

Quand vous passez en émission DTR et/ou RTS sont enclenchés, quand vous repassez en réception ils sont désactivés.

#### Ham Radio Deluxe

Pour utiliser HRD le panneau Radio doit être connecté à HRD:

- Dans le menu View sélectionnez Radio
- Dans le panneau Radio cliquez sur *Configure* et lisez les instructions !

### Carte son / VOX

Si vous utilisez une carte son comme la SignaLink USB vous pouvez laisser la carte son contrôler le PTT ou vous pouvez utiliser le PTT intégré à votre émetteur.

## **Votre premier QSO**

Si aucune fenêtre QSO n'est affichée, cliquez sur le bouton *QSO*. Un exemple typique de fenêtre QSO est affiché ci-dessous.

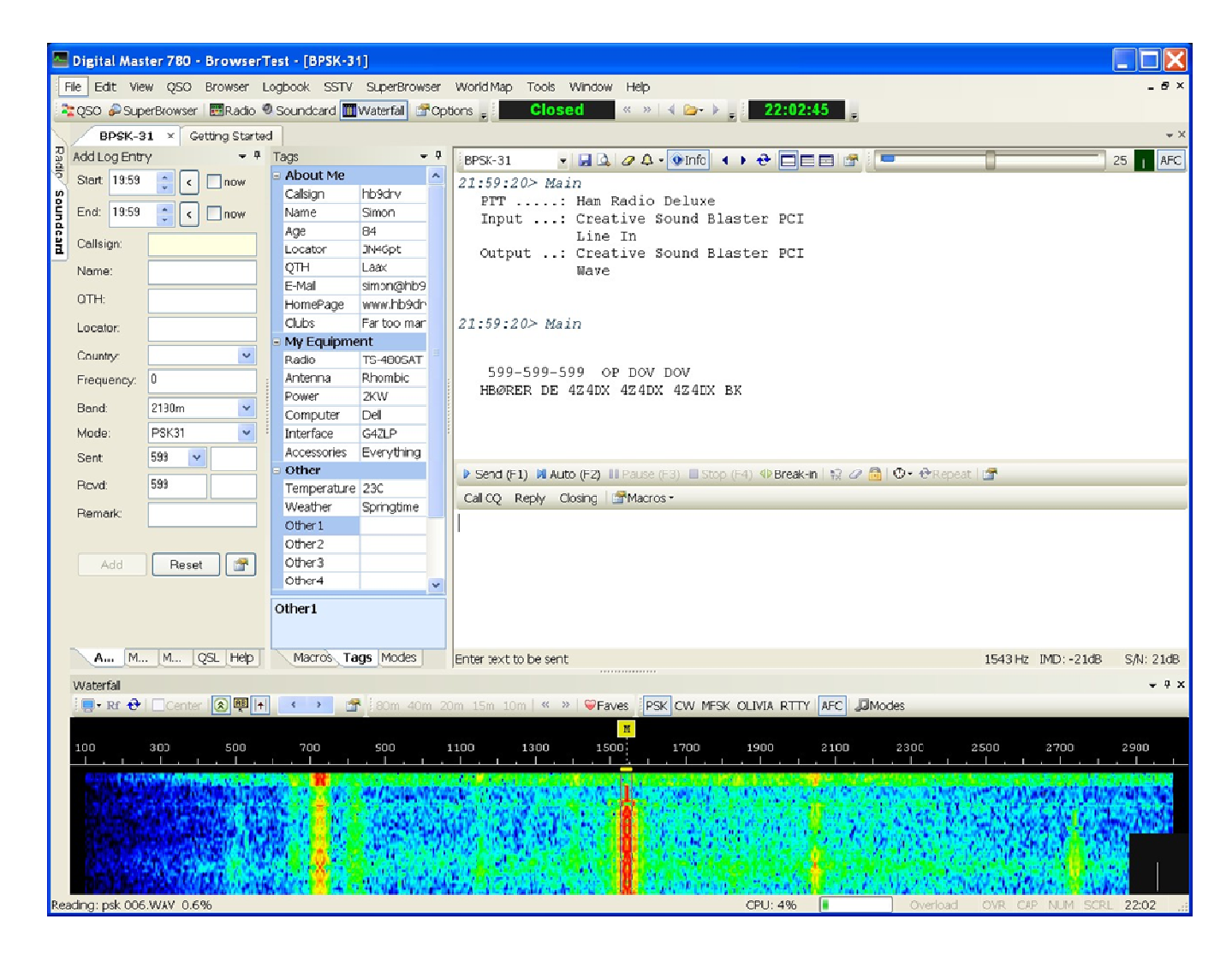

## Fenêtre QSO

Les composants principaux de la fenêtre QSO sont :

- Logbook (*Add Log Entry*) : ajoute une entrée au logbook de DM780. Cliquez sur les onglets pour sélectionner les pages.
   Add More My Station QSL Hep
- Macros, Tags, Modes:
  - Macros texte prédéfini que vous utilisez en composant le texte que vous voulez envoyer.
  - Tags informations à propos de vous et de votre station, organisées en champs qui peuvent servir dans des définitions de macros.
  - Modes ajoute les modes actuellement supportés par DM780.
- Fenêtre de réception le texte décodé est affiché ici.

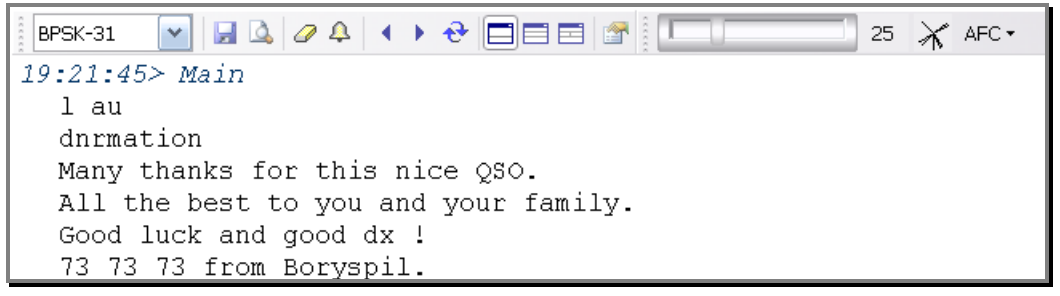

 Fenêtre d'émission – le texte que vous envoyé est composé ici.

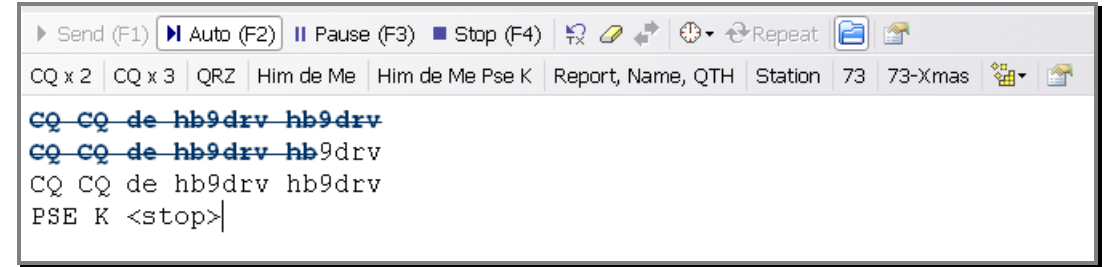

 Waterfall - en bas vous apercevez le waterfall, les traits rouges sont des signaux en PSK31. Pour sélectionner un signal, cliquez sur un trait.

## Plus de détails

Si le waterfall n'affiche pas de signaux, vérifiez :

- Que votre émetteur soit allumé,
- Que la bonne carte son soit sélectionnée,
- Que la source d'entrée correcte soit sélectionnée et activée,
- Que les câbles soient connectés correctement à l'émetteur et à l'interface carte son.

#### Mode

Sélectionnez le mode correct. Par défaut, sélectionnez PSK31, utilisé dans plus de 95% des QSO en PSK. Sélectionnez le mode soit :

- Dans la liste déroulante de la fenêtre de réception, soit
- Dans le panneau Modes.

#### Transmettre

Avant de faire votre première transmission de test vous devez choisir comment vous commuterez votre émetteur entre émission et réception.

Les options sont :

- PTT en utilisant un port série (COM),
- PTT via Ham Radio Deluxe,
- VOX (dépend de votre émetteur et de l'interface carte son).

Pour sélectionner le PTT ouvrez la page *PTT* dans *Program Options* (depuis le menu *Tools*).

#### Transmission de test

Il est très important que vous transmettiez un signal linéaire et propre. Jamais, n'utilisez jamais de compression ou d'ALC.

Pour transmettre cliquez soit sur :

- Send (F1) commence l'émission, quand tout le texte a été envoyé cliquez sur Stop (F4).
- Auto (F2) commence l'émission, s'arrête quand tout le texte a été envoyé.

▶ Send (F1) ▶ Auto (F2) II Pause (F3) ■ Stop (F4)

Quand vous commencez à émettre vous apercevez les classiques 'rails' spécifiques au PSK dans la fenêtre Waterfall :

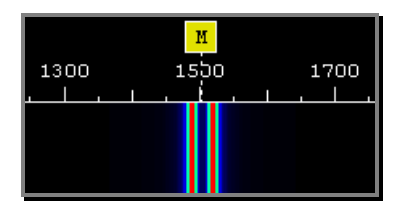

Quand du texte est émis, le signal ressemble à ceci :

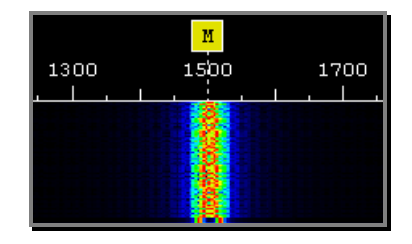

Si vous avez configuré votre interface correctement votre émetteur passera en émission quand vous commencerez à transmettre.

Pour arrêter l'émission immédiatement, appuyez sur *Escape* sur votre clavier.

#### **Utilisation des macros**

Pour sélectionner une macro soit :

- Sélectionnez une entrée dans le panneau Macros, soit
- Cliquez sur une entrée dans la barre Macros.

La barre des macros est généralement l'option la plus pratique. Dans l'image ci-dessous, la barre des macros est la deuxième rangée de boutons.

Dans cet exemple, le texte qui a été envoyé est affiché avec une police bleue barrée.

Pour éditer directement une macro, faites un clic-droit sur le bouton dans la barre des macros.

### Add Log Entry

Bien que vous puissiez entrez les valeurs dans les champs de la fenêtre *Add Log Entry*, une option plus rapide est de double-cliquer sur le texte dans la fenêtre de réception et de sélectionner les options dans le menu pop-up.

| X | Not Worked               |
|---|--------------------------|
| • | www.qrz.com/detail/ur4up |
|   | Callsign Lookup          |
|   | Callsign                 |
|   | Name                     |
|   | QTH                      |
|   | Locator                  |
|   | Rcvd                     |
|   | Rcvd Rpt                 |
|   | Rcvd Exch                |
|   | Remark                   |
|   | ΙΟΤΑ                     |
|   | Age                      |
|   | URL                      |
| Þ | Copy Ctrl+C              |
| 4 | Add Alarm                |
| G | Google 'UR4UP'           |

Dans cet exemple le texte UR4UP a été sélectionné.

(Comme UR4UP est une chaîne alphanumérique et probablement un indicatif valide, les entrées de la fenêtre pop-up comportent les options de recherche d'indicatif sur QRZ.com.)

Pour copier UR4UP dans le champ *Callsign* de la fenêtre *Add Log Entry* sélectionnez *Callsign* dans le menu pop-up.

Astuce : si vous appuyez sur *Shift* en double-cliquant sur le texte sélectionné, le texte est copié dans

Les entrées du menu sont :

- Etat du contact (Worked ou pas),
- Recherche sur QRZ.com ou dans DM780,
- Les champs d'ajout d'entrée dans le log les champs principaux sont supportés,
- Copier vers le presse-papiers,
- Add Alarm crée une alarme pour l'indicatif,
- Fait une recherche Google sur l'indicatif.

#### Add

| Add Log Entr         | у <del>–</del> Ф |  |
|----------------------|------------------|--|
| Start: 07:46         | now              |  |
| End: 07:46           | anow 🗌           |  |
| Callsign: 🖌          | GD4ELI           |  |
| Name:                | Simon Brown      |  |
| QTH:                 | Ramsey,          |  |
| Locator:             | IO74th           |  |
| Country:             | Isle of Man 💌    |  |
| Frequency:           | 0                |  |
| Band:                | 40m 🖌            |  |
| Mode:                | PSK31            |  |
| Sent                 | 599 💌            |  |
| Rovd:                | 599              |  |
| Remark:              |                  |  |
|                      |                  |  |
| Add                  | Reset 😭          |  |
| Worked: 60m, 80m     |                  |  |
| Add More My QSL Help |                  |  |

Cette page contient les champs les plus utilisés.

**Heures de début et de fin** Les heures sont généralement affichées en UTC, utilisez le panneau *Logbook* de *Program Options* pour choisir UTC ou heure locale. Dans le logbook, l'heure est toujours stockée au format UTC.

#### Start

L'heure de début du QSO. Si vous cochez [\_] Now l'heure de départ est prise sur l'heure actuelle.

Dans le panneau *Logbook* de *Program Options* vous pouvez également sélectionner :

*Update when adding callsign* – l'heure est mise à jour quand vous entrez une nouvelle valeur dans le champ *Callsign* s(il était vide,

Update when adding logbook entry.

End

L'heure de fin du QSO. Si vous cochez [\_]

*Now* l'heure de fin est prise sur l'heure actuelle. Dans le panneau *Logbook* de *Program Options* vous pouvez également sélectionner :

Update when adding logbook entry.

#### Callsign

La station contactée. Quand vous entrez l'indicatif, le champ *Country* est mis à jour automatiquement. Ce champ est obligatoire.

#### Name

Le nom de l'opérateur, format texte libre.

#### QTH

La position de l'opérateur, format texte libre.

#### Locator

Le Locator Maidenhead, généralement 6 caractères, par exemple JN46pt.

#### Country

Mis à jour automatiquement quand vous entrez un indicatif, la liste affichée correspond à la dernière liste des contrées DXCC.

#### Frequency

La fréquence actuelle, mise à jour automatiquement depuis le panneau *Radio*.

#### Band

La bande actuelle, déterminée à partir de la fréquence.

#### Mode

Le mode actuel – la liste contient les modes ADIF qui sont utilisés pour l'import/export de logbook, les diplômes, etc.

#### Sent

*Sent* comprend deux champs : *Report* (exemple - 599) et *Exchange* (pour les contests).

#### Report

Le standard, sélectionné depuis un menu déroulant ou entré au clavier.

#### Exchange

Pour activer les valeurs auto-incrémentées dans le champ *Exchange* entourez la valeur numérique à incrémenter de crochets. Par exemple, si vous entrez [001] alors la valeur ajoutée dans le logbook et insérée dans les macros est 001 et cette valeur sera incrémentée à 002 quand vous cliquerez sur *Add*. Les crochets sont ignorés.

#### Remark

Un champ au format texte libre.

#### More

Cette page contient les champs utilisés moins fréquemment.

#### Continent

Sélectionnez depuis la liste déroulante.

#### ΙΟΤΑ

Référence *Islands On The Air* – la page d'accueil IOTA est : http://www.rsgbiota.org/ .

#### Contest

Si le contact est effectué pendant un contest, entrez le nom du contest ici.

**A index, K index, Solar flux** Les informations actuelles de météo spatiale disponibles depuis le NOAA via WWV.

| Add Log Entr       | Add Log Entry 🚽 🤻    |  |  |
|--------------------|----------------------|--|--|
| Continent          | EU 💌                 |  |  |
| IOTA:              | EU 🖌 666             |  |  |
| CQ zone:           | 14                   |  |  |
| ITU zone:          | 27                   |  |  |
| County:            | Lezayre              |  |  |
| State/prov:        |                      |  |  |
| ARRL sect:         | · · ·                |  |  |
| Address:           | Riverside, Glen Aulc |  |  |
|                    |                      |  |  |
| Age:               | 84                   |  |  |
| URL:               | http://www.hb9drv.ch |  |  |
|                    |                      |  |  |
| Contest            | Spaniel roundup      |  |  |
| Flux/A/K:          | 68 7 3               |  |  |
|                    |                      |  |  |
| Ada Mo My QSL Help |                      |  |  |

### **My Station**

Cette page contient des informations sur votre station. Comme vous pouvez avoir plusieurs configurations jusqu'à 10 profils de stations sont supportés.

Après avoir entré les valeurs cliquez sur Save.

Utilisez l'option *Copy To* pour sauver les valeurs actuelles dans un autre profil.

| Add Log Entry                                                                                                    |                            |           | <del>↓</del> ₽     |  |
|----------------------------------------------------------------------------------------------------|----------------------------|-----------|--------------------|--|
| Callsign:                                                                                                    | HB9DRV                     | SIG:      |                    |  |
| Owner call:                                                                                                    | HB9DRV                     | SIG info: |                    |  |
| Operator call:                                                                                                    | HB9DRV                     | Locator:  | JN46pt 🗲 🕹         |  |
| Name:                                                                                                    | Simon                      | Lat/Lon:  | 46.812500 9.291667 |  |
| Street                                                                                                    | Via Plauna 431B            | CQ zone:  |                    |  |
| City:                                                                                                    | Laax                       | IOTA:     |                    |  |
| County:                                                                                                    | Kreis Ilanz                | ITU zone: |                    |  |
| State:                                                                                                    | GR                         | Power:    | 40w                |  |
| ZIP:                                                                                                    | 7031                       | Country   | Switzerland 💌      |  |
| Equipment                                                                                                    | IC-703, TS-480SAT, TS-2000 |           |                    |  |
| Antennas:                                                                                                    | Dipole                     |           |                    |  |
| Profile: 1 2 3 4 5 6 7 8 9 10<br>Save Copy To 1 v<br>Note: these fields are not used in macros, instead use the Tags pane. |                            |           |                    |  |
| Add More My Station QSL Help                                                                                               |                            |           |                    |  |

## **Options avancées de QSO**

## Squelch

Le contrôle du Squelch agit de la même manière que le squelch sur votre récepteur FM, le signal est décodé uniquement si sa puissance est supérieure ou égale au réglage du squelch.

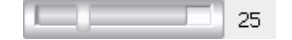

Dans l'exemple ci-dessus, le seuil du squelch est fixé à 25 (l'échelle disponible va de 0 à 100), le niveau du signal actuel est largement au-dessus.

## AFC

Le Contrôle Automatique de Fréquence (Automatic Frequency Control) s'assure que vous pouvez suivre un signal qui pourrait glisser, mais également que votre fréquence de réception se trouve au centre du signal.

## Qualité de signal

La qualité du signal reçu est affichée sur l'écran vectoriel.

- Des lignes verticales indiquent un bon signal PSK.
- ✤ Des lignes aléatoires indiquent un mauvais signal PSK.

### Support multicanaux

La fenêtre de QSO standard supporte 1, 2 ou 3 canaux de réception.

- Un canal (Principal).
- Deux canaux, Principal et Sub-A.
- Trois canaux, Principal, Sub-A et Sub-B.

Vous pouvez seulement transmettre sur le canal Principal, les canaux Sub-A et Sub-B sont en réception seule.

Utilisez le bouton  $\odot$  pour permuter le contenu de Sub-A ou Sub-B avec le canal Principal.

SuperBrowser est une alternative au multi-canal.

## TX Lock / Mode split

Pour activer le trafic en mode split, cliquez sur le bouton *TX lock*  $\square$ . Le marqueur du canal Principal  $\blacksquare$  est remplacé par un marqueur émission  $\blacksquare$  et un marqueur réception  $\aleph$ .

Pour changer une des deux fréquences, cliquez sur un marqueur et déplacez-le sur une trace du signal.

## **Répétitions**

Pour envoyer du texte à intervalle régulier utilisez l'option *Repeat*. Normalement vous utiliserez cette option pour envoyer un texte CQ sur une bande normalement silencieuse comme le 50 MHz.

Il y a deux boutons associés aux répétitions :

Sélectionne l'intervalle de répétition.

↔ Repeat Active les répétitions.

Quand un intervalle de répétition est sélectionné, une barre de progression est affichée en bas de la fenêtre d'émission (sur la barre d'état de la fenêtre).

Par exemple, avec un intervalle de 8 secondes : 8 secs

## Waterfall

Le waterfall est votre cadran d'accord, vous sélectionnez le signal à décoder et si vous êtes en mode split votre fréquence d'émission.

| Waterfall                                                                                                    |                      |                                          |               | - 🙂 🗵                    |
|----------------------------------------------------------------------------------------------------|----------------------|------------------------------------------|---------------|--------------------------|
| 🛛 🏧 💭 R 🥹 🔕 🐠 💣 🕴 3.58                                                                                           | 0 7.035 7.080 14.070 | 21.070 21.080                            | 28.120 50.250 | 🔹 🕨 🚰 Fares              |
| BPSK-31 BPSK-63 BPSK-125                                                                                         | Modes                |                                          |               |                          |
|                                                                                                    |                      | 81                                       |               |                          |
| 14.070.10 14.070.50 14                                                                                           | 070.90 14.071.30     | 14 071 70                                | 14.072.10     | 14.072.50 14.072.90      |
| State of the second                                                                                              | 1 P                  | 1. 1. 1. 1. 1. 1. 1. 1. 1. 1. 1. 1. 1. 1 |               |                          |
| and the second second second second second second second second second second second second second second second |                      | and an inclusion                         | er l'energies | The second second second |
| <b>新新教授的教育</b>                                                                                                   | C \$42 T \$6888      |                                          |               |                          |
| and the second                                                                                                   |                      |                                          |               |                          |
| and the second second                                                                                            | 100 11 20 20         | a series and a series of the             |               |                          |
|                                                                                                    | C. 222   222   23    |                                          |               | ·                        |
|                                                                                                    | en de la compañía    | Constraint 2 - Sec                       | St Later and  |                          |
|                                                                                                    | 1300 000000          |                                          | 的名词复数         |                          |
|                                                                                                    |                      |                                          |               |                          |
| The state of the second second                                                                                   | Alette Grudesthete   | Sugar Street                             |               |                          |
|                                                                                                    | Carl State Carl      |                                          |               |                          |

L'affichage du waterfall comprend :

- La barre d'outils principale,
   I → Rf ↔ Center @ ♥ → ▲ ●
- La barre d'outils des favoris,
   3.580 7.035 7.080 14.070 21.070 21.080 28.120 50.250 ◀ ▶ 
   Faves
- La barre d'outils des modes, BPSK-31 BPSK-63 BPSK-125 Modes
- Les marqueurs,
- La fréquence, 14.070.90 14.071.30 14.071.70 14.072.10
- La trace du signal.

Modifiez la visibilité des barres d'outils en faisant un clic-droit

sur le waterfall et en sélectionnant *Show Toolbars* dans le menu pop-up.

#### **Barre d'outils Principale**

Les options de la barre d'outils principale sont :

- Mode d'affichage divers algorithmes pour sortir une trace de signal du bruit de fond. Ceci n'affecte pas le décodage du signal. Montre le spectre de fréquence.
- **R** Affiche la fréquence radio (fréquence de l'émetteur + offset audio).

- Augmente le contraste (n'affecte pas le décodage du signal).
- Active les pop-up de décodage la trace sous le curseur est décodée, le résultat affiché dans une petite fenêtre pop-up.

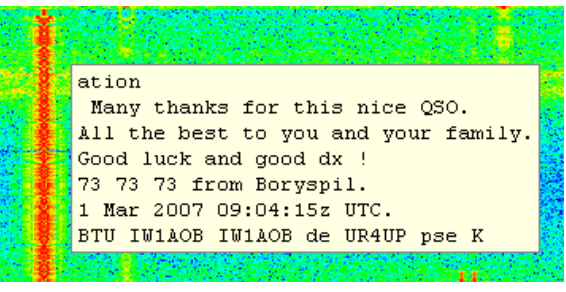

Options du waterfall.

#### Center Frequency

ି ଜ

Si vous avez un émetteur avec in filtre étroit vous pouvez utiliser cette option pour positionner le signal sélectionné au centre de votre filtre.

Dans la barre d'outils principale il y a trois boutons associés à cette option :

Center Active le fonctionnement en fréquence centrale.

- Cliquez pour appliquer la fréquence centrale.
- Cliquez pour annuler le dernier changement.

Si l'option est activée, le marqueur set affiché dans le waterfall. Cliquez et déplacez-le au centre de votre filtre étroit.

Pour déplacer le signal sélectionné sur la fréquence centrale, cliquez sur le bouton I de la barre d'outils ou double-cliquez sur le marqueur I dans le waterfall.

#### **Barre d'outils Favoris**

La barre d'outils des favoris contient les fréquences que vous utilisez régulièrement, elle a été créée pour rendre les changements entre ces fréquences aussi simples que possible.

| 7.035                 | Une fréquence favorite (non sélectionnée).       |
|-----------------------|--------------------------------------------------|
| 14.070                | La fréquence favorite actuellement sélectionnée. |
| <b>∢</b> ≪ ≫ <b>)</b> | Ajuste la fréquence de +/- 500Hz ou +/- 2kHz.    |
| 💝 Faves               | Lance le gestionnaire de favoris.                |

#### **Barre d'outils Modes**

La barre d'outils des modes contient les modes que vous utilisez régulièrement.

| BPSK-63 | Un mode favori (non sélectionné). |
|---------|-----------------------------------|
| BPSK-31 | Le mode actuellement sélectionné. |
| Modes   | Lance le gestionnaire de modes.   |

#### Marqueurs

Les différents marqueurs que vous pouvez voir dans le waterfall sont affichés ci-dessous. Pour changer de fréquence cliquez puis déplacez le marqueur sur un signal et relâchez le bouton.

Vous devez cliquez dans une zone du waterfall où sont affichées des traces de signal, le curseur indique le marqueur que vous êtes en train de déplacer.

Pour changer la fréquence du canal principal cliquez dans le waterfall.

- Une fréquence actuelle du canal Principal. Le mode Split désactivé.
- La fréquence actuelle du canal Sub-A (VFO-A).
- B La fréquence actuelle du canal Sub-B (VFO-B).
- **RX** La fréquence de réception si le mode split est activé.
- La fréquence d'émission si le mode split est activé.
- La fréquence centrale regardez Center Frequency à la page 32.

#### Apparence

L'apparence du waterfall est configurée dans les pages *Waterfall:1* et *Waterfall:2* des *Program Options* (sélectionnées dans le menu *Tools*).

|                                                                                                    |                                                                                                    |                                                      | Waterfall:1                                                                                                    |
|----------------------------------------------------------------------------------------------------|----------------------------------------------------------------------------------------------------|------------------------------------------------------|----------------------------------------------------------------------------------------------------|
| Mode<br>Materfall<br>Spectrum<br>Input                                                              | Waterfall Options                                                                                                    | Passband<br>Min: 100 ¥ Hz<br>Max 3000 ¥ Hz           | Speed Note: faster = higher CPU usage 1 2 3 4                                                                                           |
| Appearance<br>Background<br>Text<br>Text                                                            | ■<br>▼<br>New                                                                                                    | ✓ Maximise contrast<br>☐ Bold ☐ Italic<br>★ 8 ▼      | Other  Display radio frequency Erase when changing frequency Show soundcard in window title Only update if visible (less CPU)           |
| Frequency                                                                                           | ency (radio + audio, requires<br>) + O - O Hz                                                                        | <b>a radio connection)</b><br>(+9,999Hz to -9,999Hz) | <ul> <li>Frequency</li> <li>✓ Show radio control macros:</li> <li></li></ul>                                                            |
| Waterfall Display M<br>O Root - data is 4<br>O Log - data is 10<br>④ Log (as above<br>Clipping: 10% | lode (Does not affect decodin<br>th root of linear FFT power<br>Dlog() of FFT power<br>) with 10% to 90% baseline cl | ipping max                                           | Use clipping to shift the data so that baselinn<br>noise is at the bottom of the screen, thus<br>giving a larger viewing dynamic range. |

| Custom scheme                                                                       | 1 2                                                  |                             | 1 5 6                                  |                                                   |                                                  |
|-------------------------------------------------------------------------------------|------------------------------------------------------|-----------------------------|----------------------------------------|---------------------------------------------------|--------------------------------------------------|
| Select from list                                                                    | [                                                    |                             | Auu                                    | 11:                                               |                                                  |
| (WSJT) Hot (WSJT) Linrad<br>Banana<br>Bizarre<br>Blue<br>Blueband                   |                                                      |                             | Add                                    | Position: 127                                     | 4                                                |
| Brown<br>Cyan 05                                                                    |                                                      |                             | Selection                              |                                                   |                                                  |
| Syan 10<br>Syan 20 ≡<br>Default<br>Grey                                             |                                                      |                             | Delete                                 | Position: 0                                       | Export                                           |
| Negative<br>Orange<br>Pink                                                          |                                                      |                             |                                        |                                                   | Import                                           |
| Rainbow<br>Scope 1                                                                  |                                                      |                             | Default                                | ]                                                 |                                                  |
| aterfall settings do n                                                              | ot affect decodi                                     | ing!                        |                                        |                                                   |                                                  |
| ie waterfall display tak<br>e <i>Spectrum</i> option you<br>at you can find the sig | es the audio from<br>see the relative<br>nal traces. | n the soundo<br>signal ampl | card and converts<br>itude. Use the co | ; it to power (signal s<br>lour schemes to highli | rrength). If you enabl<br>ght the signal peaks s |
| and the second second                                                               |                                                      |                             |                                        |                                                   |                                                  |

Les options les plus couramment utilisées sont les réglages *Colour File* et *Display Mode*.

Sélectionnez le fichier de couleur qui vous convient le mieux (je préfère *Scope 1*).

Les réglages du mode d'affichage ajustent les données pour améliorer la visibilité des traces de signal, ceci n'a aucun effet sur le décodage. Le réglage par défaut est représenté dans la copie d'écran ci-dessus.

Waterfall:2

## Options

Il y a trois panneaux dans les *Program Options* (page 97) qui sont utilisés par la fenêtre QSO:

- QSO:General,
- QSO:Receive et
- QSO:Transmit.

Familiarisez-vous avec les options de ces panneaux.
# Modes pour QSO

Quand vous sélectionnez un nouveau mode les options spécifiques à ce mode sont affichées sur une nouvelle barre d'outils. Cette section explique les options de ces modes.

# Wikipédia

C'est une excellente source d'informations avec une bonne description des modes numériques.

# PSK

#### http://en.wikipedia.org/wiki/PSK31

Le PSK est le mode le plus communément utilisé, il n'y a pas d'options particulières. 95% du trafic utilise les PSK-31, le reste est principalement en PSK-63.

QPSK (une variante du PSK) est rarement utilisé.

# CW

#### http://en.wikipedia.org/wiki/Continuous\_wave

La CW est supportée en quatre variantes:

- CW standard où l'émetteur est manipulé via un port série ou parallèle,
- CW modulée (MCW) où la tonalité est générée par la carte son,
- En utilisant la commande KY sur les émetteurs Elecraft, Kenwood et Flex-Radio (lisez les informations sur le PTT plus bas),
- En utilisant le WinKeyer de K1EL.

Toutes supportent le décodeur CW.

| CW            | x                                |
|---------------|----------------------------------|
| тх: —         | 19 🥬 Winkey                      |
| Filter: 50 Hz | ✓ WPM: 18.0   ≫Signal ♥ 9->N ☎CW |

### Filter

La largeur du filtre logiciel utilisé pour décoder le signal entrant.

### 9->N

Si coché, envoie des N à la place de 9 dans les reports copiés du champ *Sent* de la fenêtre *ALE* (add Log Entry).

## **Signal Analysis**

Cette fenêtre a été conçue pour aider au développement du décodeur CW.

## Options

La page Mode: CW des Program Options est utilisée pour :

- Sélectionner le port série / parallèle utilisé pour manipuler votre émetteur,
- Activer le PTT,
- Contrôler la forme du signal.

Regardez le texte d'aide de la page *Mode:CW* pour plus d'informations.

## WinKeyer

DM780 supporte toutes les options de WinKeyer à l'exception de la programmation des mémoires disponibles avec les versions v2.0 et supérieures.

| Winkeyer                                                                                                    | ×                                 |
|----------------------------------------------------------------------------------------------------|-----------------------------------|
|                                                                                                    | WinKey v 20                       |
| Keyer PTT / Sideto                                                                                               | one Speeds Options Logfile Help   |
| Port COM10 ·                                                                                                    | Connected                         |
| Speed                                                                                                    |                                   |
|                                                                                                    | 19 wpm                            |
| Keyer Mode                                                                                                    |                                   |
| 🔘 lambic A                                                                                                    | Ultimatic                         |
| Iambic B                                                                                                    | Normal                            |
| OUltimatic                                                                                                    | O Dah priority                    |
| OBug                                                                                                    | O Dit priority                    |
| Various<br>Autospace<br>Contest spacing<br>Paddle echoback<br>Paddle watchdog<br>Swap paddles<br>Serial echoback | Breakin<br>Buffer Full<br>Sending |

Cochez *Auto-connect* si vous voulez vous connecter automatiquement quand le mode *CW (WinKey)* est sélectionné.

Cliquez sur *Test* pour envoyer le texte « TEST DE DM780 ».

#### Correspondance des caractères spéciaux

| н  | RR |
|----|----|
| /  | DN |
| \$ | SX |
| :  | KN |
| '  | WG |
| ;  | AA |
| (  | KN |
| <  | AR |
| )  | KK |
| =  | BT |
| +  | AR |
| >  | SK |
| -  | DU |
| @  | AC |

# Hellschreiber

#### http://en.wikipedia.org/wiki/Feld-Hell

Il est important de savoir que la fenêtre de réception est en fait une image et pas du texte, vous ne pouvez donc pas sélectionner de texte !

| Hell       | Bandwidth |                             | ×        |
|------------|-----------|-----------------------------|----------|
| Bandwidth: | 245       | 🕅 📴 🖉 🌏 Feld-Hell Club 🛛 Op | otions 🕶 |

#### **Bandwidth**

La bande passante du filtre de réception, la valeur par défaut est 245Hz qui est utilisable dans presque toutes les situations.

### Screenshot

Fait une copie de la fenêtre de réception et l'affiche dans l'afficheur d'image par défaut de Windows.

#### Browse

Parcourt le dossier d'images par défaut pour les copies d'écran.

### **Erase**

Efface la fenêtre de sortie.

### **Feld-Hell Club**

Un lien vers le principal club de Hellschreiber, http://feldhellclub.org/index.php.

### Options

Les autres options sont :

#### Font

Sélectionne la police de caractère pour l'émission à partir de la liste intégrée à DM780.

| 🔚 Hellschreibe | r Fonts 🛛 🕹                                                     |
|----------------|-----------------------------------------------------------------|
| ОК             | Cancel Hell V                                                   |
| 7x7            | ABCDEFGHIJKLMNOPQRSTU/WXYZ0123456789abcdef9hijKlmnopqrstuvwxyz  |
| 7x7n           | ABCDEFGHIJKLMNOPQRSTUVWXYZ0123456789abcdefghijKlmnopqrstuvwxyz  |
| ЪХ             | ABCDEFGHIJKLMNOPQRSTUPWXYZ0123456789ABCDEFGHIJKLMNOPQRSTUPWXYZ  |
| Fat            | ABCDEFGHIJKLMN0PQRSTUVWXYZ0123456789abcdefghijklmnopqrstuvwxyz  |
| HELL           | ABCDEFGHIJKLMNOPQRSTUVWXYZ01234,56789ABCDEFGHIJKLMNOPQRSTUVWXYZ |
| Little         | ABCDEFGHIJKLMNOP9RSTUVWXYZ0123456789 abcde£9hijklmnopqrstuvwxyz |
| L08            | RBCDEFGHIJKLMNOPQRSTU/WXY20123456789abcde£ghijklmnopqrstu/wxyz  |
| Low            | ABEDEFGHIJKLMNOPQRSTUVWXYZ0123456789abcdefshijk1mnopqrstuvwxyz  |
| Modern         | ABCDEFGHIJKLMNOPQRSTUVWXYZ0123456789abcdefghijklmnopqrstuvwxyz  |
| Modern8        | ABCDEFGHIJKLMNOPQRSTUVWXYZ0123456789abcdefghijk1mncpqrstuvwxyz  |
| Narr           | ABCDEFGHIJKLMNOPQRSTUVWXYZ0123456789abcdefghijklmnopqrstuvwxyz  |
| REAL           | ABEDEFGHIJKLMNOPQRSTUVWXYZ0123456789ABEDEFGHIJKLMNOPQRSTUVWXYZ  |
| Style          | ABCDEFGHIJKLMNOPQRSTUVWXYZ0123456789abcdefghijklmnopqrstuvwxyz  |
| Vert           | ABCDEFGHIJKLMNOPQRSTUVWXYZ0123456789abcdef9hijk1mnoP9rstuvwxyz  |
| Wide           | ABCDEFGHIJKLMNOPQRSTU/WXYZØ123456789abcdefghijklmnopqrstu/wxyz  |

#### DX Mode

Transmet des caractères larges, l'exemple ci-dessous utilise la police Hell pour transmettre HB9DRV normalement puis en mode DX :

### 

#### Hard Keying

Si activé, transmet avec un temps de montée plus court (plus 'cliquant'), le mode par défaut est *soft keying*.

#### Uppercase

Transmet tout le texte en majuscules.

#### Blackboard

Fond noir, texte blanc. L'exemple ci-dessous reçoit HB9DRV normalement puis avec *Blackboard* activé :

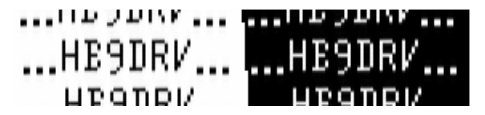

#### Halfwidth

Affiche des caractères en demi-largeur, rarement utilisé.

| ************** | 10 | NONTINE | •••IID 701W | IJ | HULL WIDTH  |
|----------------|----|---------|-------------|----|-------------|
| HE9DRV         | IS | NORMAL  | HE9DRV      | IS | HALFWIDTH   |
| μταπρι/        | ΤC | NORMOL  | μταπρι/     | IC | μαι επιτητή |

#### Small

Réduit la taille de l'image affichée de 50%. Le premier exemple est en taille normale, le deuxième en petite taille.

...WRITING SOFTWARE IS GREAT FUN...

...WRITING SOFTWARE IS GREAT FUN.....WRITING SOFTWARE IS GREAT FUN....

# MFSK

#### http://en.wikipedia.org/wiki/Multiple\_frequency-shift\_keying

Les seules options sont *Reverse* et exclusives au MFSK 16 il y a une option d'image.

#### TX Picture

La taille de l'image est limitée à 320 x 256 comme suggéré par Patrick F6CTE dans MultiPSK.

Les images sont soit en couleur, soit en niveaux de gris, les niveaux de gris étant transmis trois fois plus vite que la couleur.

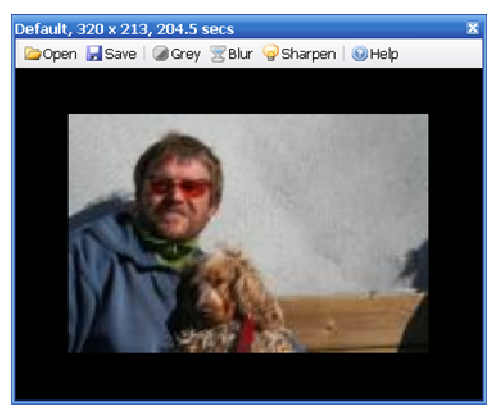

Dans cet exemple, une photo en 320 x 213 pixels d'un jeune programmeur et de son chien nécessite 204.5 secondes pour être transmise (68,160 pixels).

Pour insérer une image entrez la balise <send-pic> dans la fenêtre d'émission, par exemple 'Voici une photo de mon chien <send-pic>'.

L'image est envoyée en

utilisant la taille affichée dans cette fenêtre, ajustez la taille en déplaçant les contours de la fenêtre.

Bien sûr les petites images sont envoyées plus rapidement.

# **MT63**

#### http://en.wikipedia.org/wiki/MT63

La seule option est l'entrelacement, normalement il est réglé sur *Long*.

# Olivia

http://en.wikipedia.org/wiki/Olivia\_MFSK

| Olivia   |                  |                |             | ×                   |
|----------|------------------|----------------|-------------|---------------------|
| Tones: 4 | ▼ Bandwidth: 125 | ▼ Search: None | - Sync: Low | ▼   Lock   -23.5 Hz |

Les options pour l'Olivia sont énoncées au-dessus.

# RTTY

#### http://en.wikipedia.org/wiki/Radioteletype

Le réglage par défaut du RTTY est 45.45 bauds, shift de 170 Hz. En Europe le RTTY est généralement émis en USB quelle que soit la fréquence.

| RTTY    |          |             |                 |         |             | ×          |
|---------|----------|-------------|-----------------|---------|-------------|------------|
| Reverse | Defaults | Baud: 45.45 | ▼ Shift: 170 Hz | Bits: 5 | ▼ Stop: 1.5 | ✓ UoS LtoF |

### Reverse

En Amérique du Nord c'est la LSB qui est utilisée sur 7Mhz et endessous, d'où le bouton *Reverse*.

### Defaults

Restaure les réglages par défaut.

### **UoS (Unshift On Space)**

Quand cette option est sélectionnée, les caractères reçus passent de chiffres à lettres après la réception d'un caractère *Space* ou *LineFeed*.

#### LtoF

Si activé, une fenêtre pop-up s'affiche avec l'équivalence Lettres-Chiffres (Letters to Figures). Uniquement pour le RTTY à 5 moments.

```
15:55:23> Main
BORN IN 1957 AND NOW 5Ø YEARS OLD
LtoF
BORN IN 1957 AND NOW 5Ø YEARS OLD
?94, 8, 1957 -,$,92 5Ø 63-4' 9)$
```

# Throb

Il n'y a pas d'options spéciales pour le Throb.

# SSTV

Le 14 décembre 2007 le virus m'a pris grâce à MM-SSTV écrit par Makoto Mori, JE3HHT. La version 4 de DM780 contient les modes SSTV les plus communs :

- Martin 1 et 2 par Martin Emmerson,
- Scottie 1, 2 et DX par Eddie Murphy,
- P3, P5 et P7 (les modes Pasokon 'P') par John Langner.

D'autres modes comme Robot 26, Black and White et les modes PD seront ajoutés plus tard.

La SSTV est en fait un mode analogique avec un en-tête numérique optionnel (le code VIS qui est transmis avant l'image identifie le mode de transmission utilisé) et le pied-de-page en FSK contient l'indicatif de l'envoyeur.

Pour une excellente mise en jambe consultez la page SSTV sur Wikipédia : http://en.wikipedia.org/wiki/Slow-scan\_television.

# Démarrage rapide

Si vous voulez juste voir ces belles images :

- Réglez votre poste sur 14.230 Mhz USB,
- Assurez-vous que votre filtre couvre au moins de 1 000 Hz à 2 400 Hz,
- Attendez !

# Premières étapes

#### Carte son dédiée

Pour la SSTV et tous les modes générés par la carte son en général il est fortement recommandé d'utiliser une deuxième carte son. En SSTV on voit souvent des images transmises avec des interruptions car la carte son joue les sons de Windows pendant que l'opérateur joue avec d'autres applications de Windows. Une carte son dédiée aux modes numériques et à la SSTV reste la meilleure solution.

### Calibration de la carte son

En utilisant la SSTV il est essentiel que vous ayez calibré votre carte son et entré les valeurs calibrées dans le panneau *Calibration* de *SSTV Options*.

Cliquez sur le bouton *Options* de la barre d'outils SSTV ou sélectionnez *Options* du menu *SSTV*. Sélectionnez l'onglet *Soundcard Calibration*. Cliquez sur *Calibration* et lisez le texte d'aide.

| oundcard Calibr                | ation        |                 |          | Đ             |
|--------------------------------|--------------|-----------------|----------|---------------|
| Start                          | Stop         | View            | Client   |               |
| RX (Input) Cri                 | eative Sound | Blaster PCI     |          |               |
| OTX (Output): Or               | eative Sound | Blaster PCI     |          |               |
| Calibrated Values              |              |                 |          |               |
| RX: 8000                       | 0.8461       |                 | Elapsed: | 1:23:18.876   |
| Save as S                      | STVRX        | Save as SSTV TX | Current  | RX: 8000.8429 |
|                                |              |                 |          |               |
| Results Logfile                | Help         |                 |          |               |
| Rate                           | Time         | ±Offset         |          |               |
| RX: 8000.6311<br>RX: 8000 7244 | 0:05:00      | +0 CD1167%      |          |               |
| RX: 8000.7822                  | 0:15:00      | +0.000722%      |          |               |
| RX: 8000.7444                  | 0:20:00      | -0.000472%      |          |               |
| RX: 8000.7964                  | 0:25:00      | +0.000650%      |          |               |
| RX: 8000.8133                  | 0:30:00      | +0.000211%      |          |               |
| RX: 8000.8406                  | 0:35:00      | +0.0003914      |          |               |
| RX: 8000.8044                  | 0:45:00      | -0.000192       |          |               |
| RX: 8000.8471                  | 0:50:00      | +0.000552%      |          |               |
| RX: 8000.8541                  | 0:55:00      | +0.00088%       |          |               |
| RX: 8000.8289                  | 1:00:00      | -0.000316%      |          |               |
| RX: 8000.8567                  | 1:05:00      | +0.000348%      |          |               |
| KX: 8000.8/11                  | 1:10:00      | *U.LUU1/9%      |          |               |
| RY: 8000.849/                  | 1:20:00      | -0.000267%      |          |               |
|                                |              |                 |          |               |
|                                |              |                 |          |               |
|                                |              |                 |          |               |
|                                |              |                 |          |               |
|                                |              |                 |          |               |
|                                |              |                 |          |               |
|                                |              |                 |          |               |

Calibration en réception

| undcard Calibr               | ation        |                          |            |          |               |   |
|------------------------------|--------------|--------------------------|------------|----------|---------------|---|
| Start                        | Stop         | View                     | NTP Client |          |               |   |
| RX (input) On                | ative Sound  | Blaster PCI              |            |          |               |   |
| TX (Output): On              | eative Sound | Blaster PCI              |            |          |               |   |
| Calibrated Values -          |              |                          |            |          |               |   |
|                              |              |                          |            |          |               |   |
|                              |              | 1X: 799                  | 9.8466     | Elapsed: | 2:18:44.065   |   |
| Save as S                    | STVIRK       | Save as S                | STVTX      | Current  | TX: 7999.8555 | 5 |
|                              |              |                          |            |          |               |   |
| Results Loofie               | Help         |                          |            |          |               |   |
| ate                          | Time         | +Offcet                  |            |          |               |   |
| X: 7999.9644                 | 0:25:00      | +0,001500%               |            |          |               |   |
| X: 7999.9007                 | 0:30:00      | -0.000796%               |            |          |               |   |
| X: 7999.8756                 | 0:35:00      | -0.000315%               |            |          |               |   |
| X: 7999.9133                 | 0:40:00      | +0.000472%               |            |          |               |   |
| X: 7999.9398                 | 0:45:00      | +0.000330%               |            |          |               |   |
| X: 7999.8756                 | 0:50:00      | -0.000802%               |            |          |               |   |
| X: 7999.8933                 | 0:55:00      | +0.00222%                |            |          |               |   |
| X: 7999.8785                 | 1:00:00      | -0.00185%                |            |          |               |   |
| X: 7999.8995                 | 1:05:00      | +0.COO262%               |            |          |               |   |
| X: 7999.8718                 | 1:10:00      | -0.000347%               |            |          |               |   |
| X: 7999.9153                 | 1:15:00      | +0.000544%               |            |          |               |   |
| A: 7999.8767                 | 1:20:00      | -U.LUU482%               |            |          |               |   |
| A: 7999.8960                 | 1:25:00      | +0.0002914               |            |          |               |   |
| X: 7999.0919<br>X: 7000 8746 | 1:30:00      | -0.000051%               |            |          |               |   |
| A: 7999.8746                 | 1:35:00      | -U.LUU2154               |            |          |               |   |
| A. 7779.0/04<br>V. 7000 0704 | 1.45.00      | +0.000234<br>+0.000027V  |            |          |               |   |
| N. 7223.0734<br>V. 7000 8784 | 1.43:00      | -0.000007%               |            |          |               |   |
| 7. 7999 8879                 | 1.55.00      | *0.0000124<br>*0.0001192 |            |          |               |   |
| V: 7999 8763                 | 2.00.00      | -0.000145%               |            |          |               |   |
| X 7999 8692                  | 2:05:00      | -0.000089%               |            |          |               |   |
| Y . 7000 8807                | 2:10:00      | +0.000251%               |            |          |               |   |
| 1                            |              |                          |            |          |               |   |

Calibration en émission

La fenêtre *Soundcard Calibration* mesure le débit de transit des données de la carte son en utilisant un serveur NTP (Network Time Protocol) comme temps de référence. (Dans le pire des cas vous pourriez avoir besoin de quelques heures pour une calibration très précise.) Quand la calibration est terminée entrez les valeurs affichées dans la fenêtre *Soundcard Calibration*.

Dans l'exemple ci-dessus, la carte PCI Creative Sound Blaster a renvoyé des valeurs très stables après seulement cinq minutes. Une précision d'un dixième (0.1) de Hertz est suffisante. Il est également intéressant de constater que les valeurs pour l'émission et la réception ne sont pas identiques – mais c'est une très vieille carte 16 bits ! Sur ma carte Edirol FA-66 il n'y a pas de différence.

Si vous ne calibrez pas votre carte son correctement toutes les images reçues seront affichées avec un décalage – bien que vous puissiez le corriger vous-même cela devient frustrant à la longue. Vos images transmises seront aussi décalées – et ce n'est pas ce que souhaite un bon utilisateur de DM780 !

Une solution différente de l'utilisation d'un client NTP est d'ajuster le décalage sur une image reçue par une station réputée pour sa bonne calibration, par exemple VK6AAL. Au fur et à mesure que vos changez le décalage, le taux d'échantillonnage utilisé pour le décalage est affiché dans la fenêtre de décalage.

# **Recevoir des images**

La manière la plus rapide de recevoir vos premières images est de régler votre poste sur 14.230 MHz USB, réglez votre filtre pour que la bande passante aille au moins de 1 000 Hz à 2 400 Hz et attendez qu'une image s'affiche. Par exemple avec mon K3 j'utilise le filtre de 1.8 kHz de 800 Hz à 2 600 Hz.

Pour ajuster le décalage de l'image entrante, soit:

- Assurez-vous que Auto-slant soit coché, soit
- Utilisez les boutons // / | \ \\, soit
- Déplacez l'image cliquez sur l'image avec le bouton gauche de la souris et déplacez la souris à gauche ou à droite.

| 11 | 7     |      | <br>11 |
|----|-------|------|--------|
| A  | uto-s | lant |        |

Pour ajuster le décalage horizontal utilisez les boutons << < | > >>.

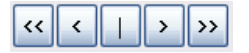

#### Détection de signal

Sélectionnez l'onglet Detection dans SSTV Options.

- VIS codes un code numérique VIS (Vertical Interval Signaling – signalisation de l'intervalle vertical) peut être envoyé avant l'image, identifiant le mode de transmission utilisé. Tous les logiciels de SSTV supportent ceci.
- Sync pulses si le code VIS n'est pas détecté en raison du QRM, du fading ou pour toute autre raison, une solution de repli est de détecter le mode de transmission mode en mesurant l'intervalle entre des impulsions de synchronisation consécutives de 1 200 Hz. Avec

suffisamment d'impulsions de synchronisation il est possible de calculer et corriger n'importe quel décalage.

Normalement vous devriez laisser les deux options activées.

# Transmettre

Vous créez d'abord un jeu de modèles avec au moins un modèle pour chaque phase d'un QSO :

- Lancer un appel CQ,
- Répondre à un appel CQ,
- Envoyer les informations du QSO (nom, position, RSQ),
- Fin du QSO (73).

Pour voir vos modèles sélectionnez *TX: Templates* dans la barre inférieure de l'onglet. Cliquez sur *New* pour créer un nouveau modèle ou sélectionnez un modèle existant et cliquez sur *Edit*. (Consultez Editeur de modèles à la page 47 pour plus d'informations.)

Pour charger un modèle, faites juste un double-clic sur ce modèle.

Quand vous cliquez sur **TX** un fichier son est créé en mémoire avec les informations à envoyer. Votre émetteur passe en émission selon l'option sélectionnée dans la page *PTT* de *Program Options* (depuis le menu *Tools*).

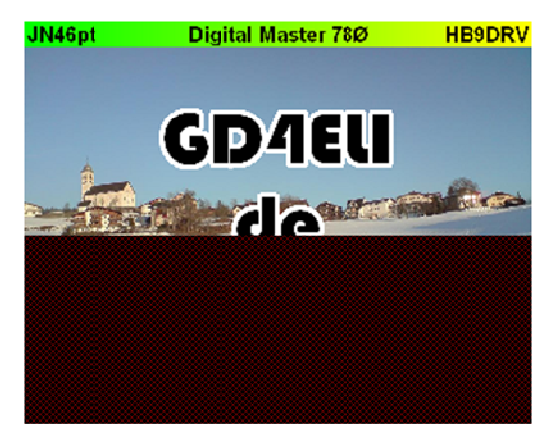

Dans cet exemple environ 55% de l'image ont été envoyés.

### **Plus d'options**

Il est dans la norme de :

- 1. faire précéder l'image d'un code numérique VIS qui identifie le mode de transmission utilisé, et
- 2. ajouter votre indicatif en CW et FSK (Frequency Shift Keying) après que l'image ait été transmise.

Envoyer le code VIS aide aux autres programmes de détecter le mode utilisé. Si le code VIS ne peut pas être détecté ou est manquant alors la seule autre solution est que le programme essaie de détecter le mode en se basant sur les pulsations de synchronisation.

Emettre en CW dépend de la règlementation légale imposée par votre autorité de tutelle, émettre en FSK permet au programme de décoder votre indicatif automatiquement et de l'insérer dans votre logbook.

Dans DM780 le code VIS est toujours envoyé, les identifications CW et FSK s'activent depuis la fenêtre *SSTV Options* (sélectionnée dans le menu *SSTV*).

# Editeur de modèles

La plupart des formats SSTV utilisent une résolution de 320 x 256 pixels, DM780 vous permet de créer des modèles en utilisant une résolution double de 640 x 512.

### Standard

Un modèle standard contient juste une bannière avec :

- Locator
- Nom du programme
- Indicatif

<Locator> Digital Master 78Ø <CALLSIGN>

#### Fond

Pour ajouter une image de fond, soit :

- Dans le menu *Background* cliquez sur le bouton *Select File* soit
- Glissez une image de l'Explorateur Windows sur le modèle.

Maintenant décidez si l'image doit être étirée (ou réduite) aux dimensions du modèle ou juste centrée 'telle-quelle'.

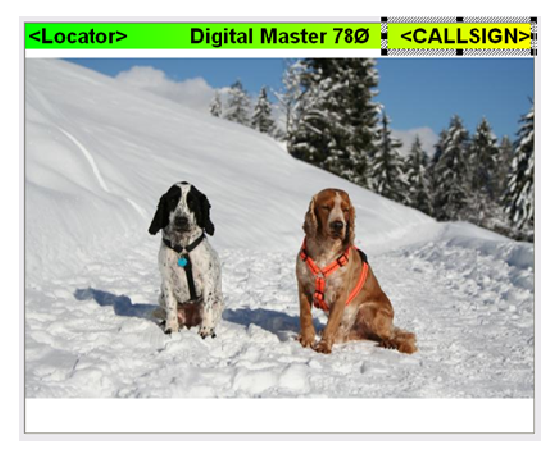

### Ajouter du texte

Ensuite ajoutez des zones de texte. Cliquez n'importe où sur le modèle et déplacez le curseur pour créer une nouvelle zone.

| SSTV Template Editor (640 x 512)                             |                       |                               | ×                     |
|--------------------------------------------------------------|-----------------------|-------------------------------|-----------------------|
| Template •   Background •   Banner •   🗙 Reset 🔎 View 🍋 Copy | XDelete   4 🕨 🛦 🔻   H | 🖬 🗶 🗶 🖬 🛧 🔂 🕍 🕅 RX Pic 🔛 Next |                       |
| Text                                                         | <locator></locator>   | Digital Master 78Ø            | <callsign></callsign> |
| Pt Arial AaBbCc -                                            |                       |                               |                       |
| Center 🕑 🗖 Boldi Auto 💌 📰                                    |                       | Six Six                       |                       |
| Center 🕑 Italic Vertical Uppercase                           |                       |                               |                       |
| Slash zero (Ø) 💿 Default 🔿 Always 🔿 Never                    |                       |                               | * 7                   |
| Border: None 💌 🔤 🖛 -or -                                     |                       |                               |                       |
| Shacow: None 🔽 🔍 🔽                                           |                       |                               | R CONTRACTOR          |
|                                                              |                       |                               |                       |
| Background                                                   | -                     |                               |                       |
| 84<br>86 458×84 96<br>344                                    | FR                    | and the                       | and the second        |
| DK Cancel                                                    |                       |                               |                       |

La nouvelle zone est juste au-dessus des deux chiens. Par défaut la couleur du texte est noire, le fond est blanc. La police par défaut est Arial.

Saisissez le texte, par exemple CQ de HB9DRV.

Sélectionnez des effets comme *Border* et / ou *Shadow*. Soyez conscient qu'un modèle bariolé ne sera pas aussi facile à lire dans de mauvaises conditions qu'un modèle simple.

| SSTV Template Editor (640 x 512)                                                                                                    |                       |                             | ×                     |
|----------------------------------------------------------------------------------------------------|-----------------------|-----------------------------|-----------------------|
| Template -   Background -   Banner -   🗙 Reset 🔑 View 🏠 Copy                                                                                          | XDelete   ◄ ► ▲ ▼   H | 🖬 🗶 🗶 📲 🛧 🤣 🎽 RX Pic 🔛 Next |                       |
| Text<br>The AraBbCc -                                                                                                    | <locator></locator>   | Digital Master 78Ø          | <callsign></callsign> |
| Center V Dold Auto V V<br>Center V Italic Vertical Uppercase<br>Stash zero (Ø) Ø Default O Always O Never<br>Bordsr: 4 V V - or -<br>Shecow: None V V | CQ                    | de HB90                     | DRV                   |
| CO de HB3DRV                                                                                                    |                       |                             |                       |
| 84<br>59 521 × 109 60<br>319<br>DK Cancel                                                                                                    | * Fra                 |                             |                       |

Dans cet exemple le format du texte a été modifié:

- Bordure jaune de 4 pixels,
- Transparent,
- Ombre de 8 pixels,
- Centré horizontalement.

Vous pouvez utiliser des étiquettes à la place, par exemple pour son indicatif. Cliquez sur le bouton *Tags* et sélectionnez dans le menu pop-up.

| SSTV Template Editor (640 x 512)                                          |                           |                                                                                                    | X                                                                                                    |
|---------------------------------------------------------------------------|---------------------------|----------------------------------------------------------------------------------------------------|----------------------------------------------------------------------------------------------------|
| Template -   Background -   Banner -   🗙 Reset 🔎 View 🍋 Copy              | / ¥Delete   ◄ ► ▲ ▼   ⊨ i | H 🗶 🗶   H H 🛧   🤁   🕍 RX Pic 🔛 Next 👘                                                                                                    |                                                                                                    |
| Text                                                                      | <locator></locator>       | Digital Master 78Ø                                                                                                    | <callsign></callsign>                                                                                                    |
| The Eauthaus 93 Relibico -                                                |                           |                                                                                                    |                                                                                                    |
| Center V Bold Auto V                                                      | _                         |                                                                                                    |                                                                                                    |
| Center 🔽 Italic Vertical Uppercase                                        |                           | -                                                                                                    |                                                                                                    |
| Slash zero (Ø) <ul> <li>Default</li> <li>Always</li> <li>Never</li> </ul> |                           |                                                                                                    |                                                                                                    |
| Border: 6 💌 🔽 - or -                                                      |                           | GR 0-7 1 1/7                                                                                                    |                                                                                                    |
| Shacow: None 💌                                                            |                           |                                                                                                    |                                                                                                    |
|                                                                           |                           |                                                                                                    | AN IN COL                                                                                                    |
| de                                                                        | 1 B                       |                                                                                                    | TRADE OF THE OWNER                                                                                                    |
| «Callsign» 💌                                                              | A second second           | UG                                                                                                    | Carrier and the second second s |
| Background                                                                |                           | and the second second s |                                                                                                    |
| 100%                                                                      | A CONTRACTOR              |                                                                                                    |                                                                                                    |
| Transparent                                                               |                           |                                                                                                    |                                                                                                    |
| ·                                                                         |                           |                                                                                                    |                                                                                                    |
| 2 635×334 3                                                               | •                         |                                                                                                    | •                                                                                                    |
| 89                                                                        |                           |                                                                                                    |                                                                                                    |
| DK Cancel                                                                 |                           |                                                                                                    |                                                                                                    |
|                                                                           | L                         |                                                                                                    |                                                                                                    |

Ici des étiquettes sont utilisées pour son indicatif (la valeur est prise dans la fenêtre *Add Log Entry*) et mon indicatif (la valeur est prise à partir des étiquettes).

## Enregistrer

Cliquez maintenant sur *OK* - il vous sera demandé un nom de fichier. Entrez quelque chose qui décrit l'utilisation du modèle.

| Save Templa                                                                     | ite                | 2 🐱                                                                                                    |
|---------------------------------------------------------------------------------|--------------------|----------------------------------------------------------------------------------------------------|
| Savejn: 🔯 1                                                                     | Femplate           | M 🛊 🗞 🔤 -                                                                                                    |
| CQ<br>73%:xml<br>73%:xml<br>clown.xml<br>dm780.xML<br>frame.XML<br>Him de Me.xr | nl                 | inve.XML<br>inve.XML<br>inversions.xml<br>inversions.xml<br>inversions |
| <                                                                               |                    | )<br>)                                                                                                    |
| File <u>n</u> ame:                                                              | Reply to CO #1 xm[ | Save                                                                                                    |
| Seve as type:                                                                   | XML files (*XML)   | Cancel                                                                                                    |

Le modèle est affiché avec les valeurs actuelles des étiquettes, dans cet exemple GD4ELI a été entré dans la fenêtre *Add Log Entry*.

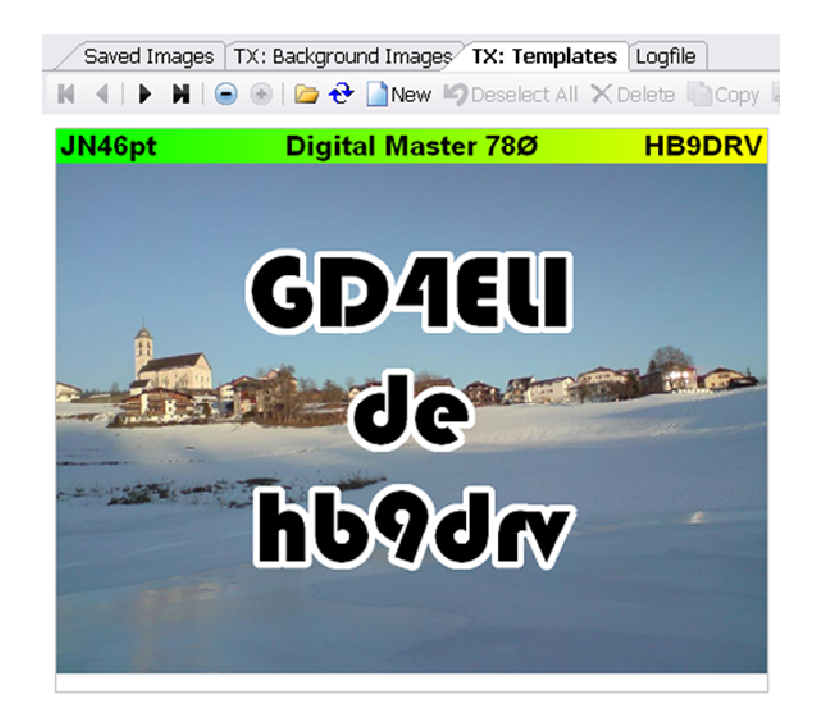

# FTP

Pour charger automatiquement les images reçues sur votre site Web en utilisant FTP sélectionnez *FTP* dans la barre d'outils.

| SSTV FTP Uple                                                                                                    | ad                                                                                                    |                                                                                                   |                                                                                                    |
|----------------------------------------------------------------------------------------------------|----------------------------------------------------------------------------------------------------|---------------------------------------------------------------------------------------------------|----------------------------------------------------------------------------------------------------|
| Received Image Up                                                                                                    | loads                                                                                                    | Transmitted Im                                                                                    | age Uploads                                                                                                    |
| Host name: 107                                                                                                    | w.hb9drv.ch                                                                                                    | Host name:                                                                                        | www.hb9drv.ch                                                                                                    |
| User ID: Up                                                                                                    | load                                                                                                    | User ID:                                                                                          | Upload                                                                                                    |
| Password:                                                                                                    |                                                                                                    | Password:                                                                                         |                                                                                                    |
| Directory:                                                                                                    | w.hb9drv.ch/sstv                                                                                                    | Directory:                                                                                        | www.hb9drv.ch/sstv                                                                                                    |
| File prefix SS                                                                                                    | TVRXImages                                                                                                    | File prefic                                                                                       | SSTVTxImages                                                                                                    |
| Image count 12                                                                                                    | Number of images on the page                                                                                                    | Image count                                                                                       | 3 Number of images on the page                                                                                                    |
| Jpeg quality: 90                                                                                                    | Lower quality = smaller files                                                                                                    | Jpeg quality:                                                                                     | 90 🔽 Lower quality = smaller files                                                                                                    |
| Test Settings<br>Received Images<br>2008-05-05 17<br>Upload (Reco<br>Help Results<br>Jse this window to<br>reate a HTML tab<br>cindexo, jog where<br>most recent image                                                                                                    | 5616 (20m) {Scottie 1}.jpg ♥<br>eved) Upload (Transmited)<br>configure automatic copying of received in<br>le and put the images into the table cells. I<br>you specify the prefix (for example | Always uplo     Always uplo     Overlay: Y B     OK     ages to the web s     ages) and the indee | ad received images<br>ad tansmiked images<br>Band Mode Timestamp<br>Cancet<br>ite of your choice using FTP. You typically<br>aded using the file format cyrefic><br>set is set by DM780 with a value of 1 for the<br>two the fileman tare. |
| <ul> <li>SSTVINA</li> <li>SSTVINA</li></ul> | gesl.jpg<br>gesl.jpg<br>gesl.jpg<br>gesl.jpg<br>s:<br>s:<br>g sto <sup>=</sup> "SSTVImsgesl.jpg" />                                                                                             |                                                                                                   |                                                                                                    |
| >                                                                                                    |                                                                                                    |                                                                                                   |                                                                                                    |

Il y a des paramètres différents pour charger les images envoyées et reçues, les deux sont optionnels. Dans l'exemple ci-dessus seulement les images reçues sont chargées.

Cliquez sur *Upload (Received)* et *Upload (Transmitted)* pour tester les réglages.

En option, vos pouvez superposer la bande, le mode et la fréquence sur les images chargées. Voici un exemple chargé par GOHWC, une image en Scottie 2 reçue sur 20m le 5 mars 2008.

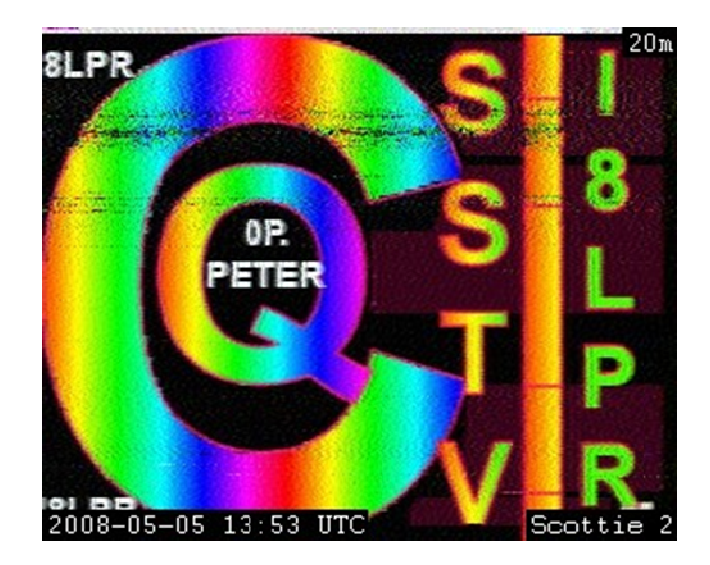

Le chargement des images peut aussi être activé depuis la barre d'outils *SSTV*.

SFTP RX TX

# Fenêtre Image

La fenêtre image montre les images envoyées et reçues ainsi que le support optionnel de la webcam.

### **Fenêtre réception**

- On Active le décodage SSTV
- AFC Active le contrôle automatique de fréquence (l'image doit débuter par un code VIS)
- **Z**TX: Edit Edite le modèle Emission (ou cliquez sur l'image reçue)
- Autostop Arrête de décoder quand les impulsions de synchronisation ne sont plus détectées
- Affiche l'image actuelle dans l'afficheur d'images par défaut de Windows
- Efface la fenêtre
- Affiche l'image dans un module de post-traitement expérimental
- Enregistre l'image dans un fichier
- Active l'enregistrement automatique des images

Reset Réinitialise le décodeur, efface l'image actuelle

TX Commence à émettre

## Fenêtre émission

| 📝 Edit        | Edite le modèle Emission (ou cliquez sur l'image reçue)                                           |  |  |  |  |  |  |  |  |
|---------------|---------------------------------------------------------------------------------------------------|--|--|--|--|--|--|--|--|
| $\rightarrow$ | Affiche l'image actuelle dans l'afficheur d'images par défaut de Windows                          |  |  |  |  |  |  |  |  |
| 0             | Efface la fenêtre                                                                                 |  |  |  |  |  |  |  |  |
| <del>2</del>  | Rafraîchit la fenêtre                                                                             |  |  |  |  |  |  |  |  |
| 🧀 Image       | Choisit une image de fond (ou double-cliquez sur une image dans la fenêtre <i>Saved Images</i> ). |  |  |  |  |  |  |  |  |
| BBC           | La célèbre carte de test BBC utilisée de 1967 à 1999                                              |  |  |  |  |  |  |  |  |
| Philips       | La carte de test Philips                                                                          |  |  |  |  |  |  |  |  |
| ▶ TX          | Commence à émettre                                                                                |  |  |  |  |  |  |  |  |

### Webcam

Le support de la webcam utilise la classe de capture vidéo AVICap de Windows, qui supporte la plupart des webcams modernes.

Les webcams sont supportées pour que vous puissiez ajouter une image de votre magnificence dans la fenêtre émission d'un simple clic.

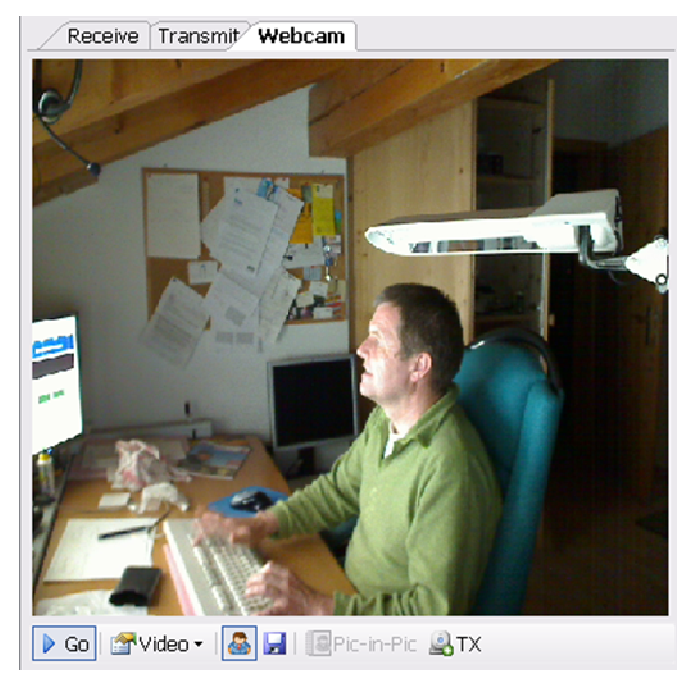

Dans l'exemple ci-dessus un programmeur inconnu est montré en train de s'acharner sur un clavier brûlant.

Les options :

| Go          | Démarre l'interface de la webcam                                  |  |  |  |  |  |  |  |  |
|-------------|-------------------------------------------------------------------|--|--|--|--|--|--|--|--|
| lar video ∙ | Sélectionne la source et le format de la webcam                   |  |  |  |  |  |  |  |  |
| -           | Prévisualisation en direct                                        |  |  |  |  |  |  |  |  |
|             | Enregistre l'image actuelle dans la fenêtre TX: Background Images |  |  |  |  |  |  |  |  |
| Pic-in-Pic  | Copie l'image actuelle dans le champ 'Pic-in-Pic' du modèle       |  |  |  |  |  |  |  |  |

modèle

d'émission

**Gopie l'image actuelle dans la fenêtre d'émission** 

# **Recherche d'indicatif**

En utilisant DM780 vous aurez souvent envie d'obtenir des détails sur une autre station. DM780 supporte à la fois les recherches dans des fichiers ou sur Internet à l'aide de QRZ.com.

Sélectionnez *Callsign Lookup* dans le menu *Tools* pour configurer la recherche d'indicatif.

La séquence de recherche d'indicatif est :

- 1. CD HamCall,
- 2. CD QRZ.com,
- 3. Internet en utilisant l'interface de recherche de QRZ.com,
- 4. Internet en utilisant la page des détails de QRZ.com dans une fenêtre du navigateur.

Dès qu'une donnée est trouvée, la recherche s'arrête.

# **Recherche sur CD**

Les CD de http://www.qrz.com/ et http://hamcall.net/ sont supportés. Le CD HamCall fournit plus d'informations que le CD QRZ.com CD. Pour de meilleures performances copiez les fichiers du CD sur votre disque dur.

# QRZ.com

#### Abonnements

L'accès aux données en ligne requiert un login d'abonné valide composé d'un nom d'utilisateur et d'un mot de passe, ainsi que d'un abonnement actif sur QRZ.com. Vous pouvez utiliser votre nom d'utilisateur et mot de passe QRZ.com pendant 7 jours à compter de votre première recherche. Pour plus d'informations consultez http://online.qrz.com/.

#### **Navigateur Web**

Les recherches sont effectuées en ouvrant la page des détails d'un indicatif dans le navigateur Internet Explorer qui est intégré dans

DM780. Cette méthode n'est pas très pratique, la méthode de l'abonnement à QRZ est de loin la meilleure.

### Dons

Comme Ham Radio Deluxe, QRZ.com a des coûts considérables associés à la fourniture de la base de données en ligne des indicatifs.

Pensez à faire des dons à QRZ.com en visitant http://www.qrz.com/i/donations.html. Une autre option est de s'abonner à QRZ.com - les informations se trouvent en visitant leur site.

# Logbook

Chaque programme moderne possède son carnet de trafic intégré, DM780 ne déroge pas à la règle. Le moteur de base de données est emprunté à Ham Radio Deluxe, sont utilisation sera familière à quiconque aura utilisé Ham Radio Deluxe.

Il y a deux fenêtres de logbook :

- Quick log un panneau détachable qui montre les entrées les plus récentes, conçu comme une fenêtre de repérage rapide.
- Main logbook c'est l'option que vous sélectionnerez pour la maintenance générale du logbook.

Quelle que soit la fenêtre que vous utilisez – FAITES DES SAUVEGARDES REGULIERES !

# **Quick Log**

Sélectionnez *Display Quick Log* dans le menu *Logbook* ou *Quick Log* dans le menu *View* pour afficher cette fenêtre.

Beaucoup plus simple que la fenêtre de logbook principale, c'est un panneau détachable avec seulement les options les plus basiques, sélectionnées dans la barre d'outils.

| Quick Log  | Quick Log 🗸 🗸 🖉   |       |         |      |       |      |      |         |         |          |
|------------|-------------------|-------|---------|------|-------|------|------|---------|---------|----------|
| 🕪 🕹 💥 🗙 🕹  | <del>@-</del> 🎘 🖬 | Find  | laO 😭   |      |       |      |      |         |         |          |
| Date 🗸     | Start             | End   | Station | Band | Mode  | Sent | Recv | Locator | Name    | <u>^</u> |
| 31/01/2007 | Ø8:Ø9             | Ø8:29 | LAØHK   | 4Øm  | LSB   | 59   | 59   |         | Gerald  | Markesc  |
| 26/01/2007 | 21:33             | 21:38 | LAØBX   | 8Øm  | PSK31 | 599  | 599  |         | Jonsson | n l      |
| Ø6/Ø1/2ØØ7 | Ø8:Ø8             | Ø8:19 | LAØHK   | 4Øm  | LSB   | 59   | 59   |         | Gerald  | Markesc  |
| 02/01/2007 | Ø8:Ø8             | Ø8:16 | LAØHK   | 4Øm  | LSB   | 59   | 59   |         | Gerald  | Markesc  |
| 18/11/2006 | 5 Ø8:11           | Ø8:18 | laøhk   | 4Øm  | LSB   | 59   | 59   |         | Gerald  | Markesc  |
| 15/11/2006 | 5 Ø8:17           | Ø8:19 | LAØHK   | 4Øm  | LSB   | 59   | 59   |         | Gerald  | Markesc  |
| Ø9/11/2ØØ6 | 5 Ø8:Ø6           | Ø8:19 | LAØHK   | 4Øm  | LSB   | 59   | 59   |         | Gerald  | Markesc  |
| <          |                   |       |         | 1    |       |      |      |         |         |          |

- Ajuster au texte
- 🔁 Rafraîchit
- 💦 Modifie

- 🗙 Efface
- Maximum d'entrées
- 🚜 Plotte
- 🍇 Sauvegarde
- Active les filtres (recherche par indicatif)
- Options

Si l'option di Find est activée alors n'importe quel indicatif entré dans la fenêtre Add Log Entry est automatiquement appliqué ici.

Pour essayer cette fonction :

- 1. Assurez-vous que la fenêtre *Quick Log* soit affichée.
- 2. 🏙 Find doit être sélectionné.
- 3. Dans la fenêtre *Add Log Entry* entrez un indicatif dans le champ *Callsign*.

Tous les QSO précédents avec cette station sont maintenant affichés.

# Logbook principal

Sélectionnez *Display Main Logbook* dans le menu *Logbook* ou cliquez sur le bouton *Logbook* dans la barre d'outils principale.

| Print Preview F | tto Text | <del>€</del><br>Refresh M | 💥 🗙 🦓<br>todify Delete   Plot | Backup (  | Soogle Earth | Analysis Layout | Options Callsign | Advanced   |
|-----------------|----------|---------------------------|-------------------------------|-----------|--------------|-----------------|------------------|------------|
|                 |          | 🗹 Auto-Ap                 | ply Apply                     |           |              |                 |                  |            |
| Entries         |          | Date                      | <b>☑</b> <u>F</u> ilte        | er 👘 🗖 E; | xact         | Summarise       | Sort             |            |
| Max: 1,000      | ~        | Today                     | 🖌 By:                         | Station   | 💌 B)         | c Country 🔽     | By: Date         |            |
| Loaded: 990     |          | 04/05/200                 | 18 🔽 =                        |           | Ar           | id: 💌           | And:             |            |
| Date            | Start    | End                       | Station                       | Band      | Mode         | Sent            | Recv             | Name       |
| 09/10/2007      | 14:34    | 14:43                     | FR5GS                         | 20m       | OLIVIA       | 599             | 599              | Jean       |
| 06/10/2007      | 12:32    | 12:40                     | RN4HGH                        | 20m       | THRB         | 599             | 599              | Alex       |
| 06/10/2007      | 09:30    | 09:41                     | OH/DK4ZC                      | 20m       | OLIVIA       | 599             | 599              | Fred       |
| 05/10/2007      | 17:07    | 17:15                     | TU5DR                         | 20m       | OLIVIA       | 599             | 599              | Al         |
| 07/09/2007      | 19:54    | 19:56                     | R450KB                        | 30m       | RTTY         | 599             | 599              | Victori    |
| 07/09/2007      | 19:50    | 19:53                     | SP9UH                         | 30m       | RTTY         | 599             | 599              | Stan       |
| 07/09/2007      | 18:24    | 18:32                     | EB5DZC                        | 30m       | MFSK16       | 599             | 599              | Juan       |
| 06/09/2007      | 17:46    | 17:52                     | UA1CAS                        | 20m       | MFSK16       | 599             | 589              | Victor     |
| 24/08/2007      | 08:06    | 08:10                     | OE6HTG                        | 30m       | PSK31        | 595             | 599              | Helmut     |
| 19/08/2007      | 15:17    | 15:19                     | RK6DL                         | 20m       | RTTY         | 599 009         | 599 349          | Artem Yur  |
| 19/08/2007      | 15:13    | 15:14                     | UA6CE                         | 20m       | RTTY         | 599 008         | 599 701          | Vlad Basht |
| 19/08/2007      | 15:11    | 15:13                     | 4x6UU                         | 20m       | RTTY         | 599 007         | 599 182          | Paul Gross |
| 19/08/2007      | 09:53    | 09:54                     | OM3RJB                        | 20m       | RTTY         | 599 006         | 599 489          |            |
| 19/08/2007      | 09:15    | 09:16                     | 7XORY                         | 15m       | RTTY         | 599 005         | 599 879          | Frantisek  |
| 19/08/2007      | 09:00    | 09:00                     | 231MM                         | 20m       | RTTY         | 599 004         | 599 459          | Milosev Mo |
| 19/08/2007      | 05:14    | 05:20                     | SP6CIK                        | 30m       | PSK31        | 599             | 599              | Leszek     |
| 18/08/2007      | 21:58    | 21:58                     | 7XORY                         | 20m       | RTTY         | 599 004         | 599              | Frantisek  |
| 18/08/2007      | 21:55    | 21:56                     | IT9BB                         | 20m       | RTTY         | 599 003         | 599              |            |
| 18/08/2007      | 18:59    | 19:01                     | DJ4WS                         | 20m       | RTTY         | 599 002         | 599 212          |            |
| 18/08/2007      | 18:55    | 18:57                     | EA3FLS                        | 20m       | RTTY         | 599 001         | 599 112          | Esteve Arg |
| 18/08/2007      | 15:32    | 15:35                     | DLORUG/LH                     | 20m       | RTTY         | 599             | 599              | Ron        |
| 18/08/2007      | 14:42    | 14:45                     | DACEPC                        | 20m       | PSK31        | 599             | 599              | Dieter     |

Note : Les champs de sélection en haut de la fenêtre sont activés quand le bouton *Advanced* est enfoncé.

Toutes les options sont sélectionnées soit dans le menu *Logbook*, le menu contextuel (clic-droit) ou la barre d'outils.

### **Disposition**

La disposition des colonnes est personnalisable. Sélectionnez les colonnes et l'ordre dans lequel elles sont affichées.

Enregistrez jusqu'à 4 dispositions personnalisées.

| 📁 Column Layout                                                           | X                                          |
|---------------------------------------------------------------------------|--------------------------------------------|
| Check the columns to be shown in th<br>Up and Down buttons to reorder the | the logbook display. Use the<br>e columns. |
| Column                                                                    |                                            |
| 🔽 Date                                                                    | Down                                       |
| ✓ Start                                                                   |                                            |
| 🗹 End                                                                     | <u>Show</u>                                |
| Station                                                                   | Hide                                       |
| 🗹 Band                                                                    |                                            |
| Mode                                                                      | D <u>e</u> fault                           |
| Country                                                                   | Beset                                      |
| Locator                                                                   |                                            |
|                                                                           |                                            |
|                                                                           |                                            |
| Distance                                                                  |                                            |
| Bearing                                                                   |                                            |
| Frequency                                                                 | Save                                       |
| Sent                                                                      | 🛃 1 🔛 3                                    |
| Recv                                                                      |                                            |
|                                                                           |                                            |
| Address                                                                   |                                            |
|                                                                           | Restore                                    |
|                                                                           | 🔗 1 🔗 3                                    |
|                                                                           |                                            |
|                                                                           | V 2 84                                     |
|                                                                           |                                            |
| OK Cancel                                                                 |                                            |

### ADIF

Les fichiers ADIF (Amateur Data Interchange Format) sont utilisés pour échanger des informations de QSO entre les programmes de carnet de trafic. Dans DM780 vous pouvez enregistrer (exporter) le logbook dans un fichier ADIF et charger (importer) un fichier ADIF dans le logbook.

#### Export

Crée un fichier ADIF pour envoyer vos enregistrement dans un autre programme de carnet de trafic, Logbook of The World (LoTW) ou eQSL.cc.

| 🚰 Export to ADIF 🛛 🔀                                                                                      |                                                                                                    |  |  |  |  |  |  |
|----------------------------------------------------------------------------------------------------|----------------------------------------------------------------------------------------------------|--|--|--|--|--|--|
| Export logbook database to an AIDF file                                                                   |                                                                                                    |  |  |  |  |  |  |
| Filename<br>C:\Documents and Settings\Simon.HAIRY-CREATURES\Applicat\Logbook.ADI                          |                                                                                                    |  |  |  |  |  |  |
| <ul> <li>Fields</li> <li>○ ADIF / LoTW only</li> <li>● ADIF + Ham Radio Deluxe</li> <li>○ eQSL</li> </ul> | All fields - note: non-ADIF fields are only<br>supported by Ham Radio Deluxe and are<br>ignored by other logbook programs. |  |  |  |  |  |  |
| QSL comment: 73's and good DX                                                                             |                                                                                                    |  |  |  |  |  |  |
| Entries       ⊙ All       ○ Selected                                                                      | with Notepad                                                                                                    |  |  |  |  |  |  |
| OK Cancel                                                                                                 |                                                                                                    |  |  |  |  |  |  |

Après avoir sélectionné le fichier de sortie vous sélectionnez les champs à inclure dans le fichier.

- *ADIF / LoTW* : les champs supportés par ADIF 2.0 (également requis par LoTW).
- ADIF + Ham Radio Deluxe : tous les champs.
- *EQSL* : uniquement les champs requis par eQSL ceci rend le fichier ADIF plus petit et le chargement sur eQSL plus rapide.

Un exemple de fichier ADIF contenant un seul enregistrement est affiché ci-dessous :

```
#++
#
   Digital Master 780 version 1.0 build 1431
#
   http://www.hb9drv.ch
#
#
#
   Free software for ever!
#
#
   Created: 28-Mar-2007 20:54:55
#
   Database: C:\Documents and Settings\...\HRD Logbook 19-
Mar-2007 230254.mdb
#
   Exported: 1 record
#
#--
<ADIF_VERS:3>2.0
<PROGRAMID:14>HamRadioDeluxe
<PROGRAMVERSION:22>Version 1.0 build 1431
<EOH>
<call:5>NP2KW <qso_date:8:d>20070201 <time_on:6>091822
<band:3>40m <mode:5>PSK31 <rst_sent:4>599 <a_index:2>18
<cont:2>NA <dxcc:3>285 <freq:8>7.034500
```

<gridsquare:6>FK77np <iota:6>NA-106 <k\_index:1>4
<my\_city:8>Wickford <my\_cnty:5>Essex
<my\_country:7>England <my\_cq\_zone:2>14
<my\_gridsquare:6>JO01go <my\_iota:6>EU-005
<my\_itu\_zone:2>27 <my\_lat:8>51.60545 <my\_lon:7>0.54845
<my\_name:5>Terry <my\_postal\_code:8>SS11 8XN
<my\_rig:33>Yaesu FT1000 MkV + Balanced tuner
<my\_street:18>2 Coltishall Close <name:5>Manny
<operator:5>G6CNQ <owner\_callsign:5>G6CNQ <qth:18>St
Croix, Vi 00821 <rst\_rcvd:4>599 <sfi:2>89
<station\_callsign:5>G6CNQ <time\_off:6>092252 <tx\_pwr:8>40
watts <EOR>

#### Import

Utilisez cette option pour charger un fichier ADIF dans votre logbook.

| 📁 Import from ADIF 🛛 🛛 🔀                  |                |            |                |            |              |            |        |     |
|-------------------------------------------|----------------|------------|----------------|------------|--------------|------------|--------|-----|
| Import logbook database from an AIDF file |                |            |                |            |              |            |        |     |
|                                           |                |            |                |            |              |            |        |     |
| Filename                                  |                |            |                |            |              |            |        |     |
| C:\Document                               | ts and Setting | qs\Simon.l | HAIRY-(        | CREATU     | RES\Appl     | licat\Log  | book.A | DI  |
|                                           |                |            |                |            |              |            |        |     |
| Select                                    |                |            |                |            |              |            |        |     |
|                                           |                |            |                |            |              |            |        |     |
| Lines: 68                                 | Rea            | ady        |                |            |              |            |        |     |
| Records: 50                               |                |            |                |            |              |            |        |     |
|                                           |                | ananuta ka | and from       |            |              |            |        |     |
|                                           |                | ompute pa  |                | inequen    | -y<br>       |            |        |     |
|                                           | <b>⊻</b> C     | Compute D  | KCC fror       | n callsigr | h if DXCC fi | eld missin | g      |     |
| call                                      | qso_date       | time_on    | band           | mode       | rst_sent     | a_index    | cont   |     |
| NP2KW                                     | 20070201       | 091822     | 40m            | PSK31      | 599          | 18         | NA     | 2 🗉 |
| 4X6UO                                     | 20070131       | 121848     | 20m            | PSK31      | 599          | 23         | AS     | 3   |
| LAOHK                                     | 20070131       | 080939     | 40m            | LSB        | 59           | 3          | EU     | 2   |
| ISOBWM                                    | 20070130       | 211947     | 40m            | PSK31      | 599          | 23         | ΕU     | 2   |
| DK5MJ                                     | 20070130       | 171143     | 40m            | PSK31      | 599          | 22         | EU     | 2   |
| SP2DVH                                    | 20070130       | 170622     | 40m            | PSK31      | 599          | 22         | ΕU     | 2   |
| RV6HA                                     | 20070130       | 170034     | 40m            | PSK31      | 599          | 22         | EU     | E   |
| DB4MG                                     | 20070130       | 165143     | 40m            | PSK31      | 599          | 22         | EU     | 2   |
| DM3HZN                                    | 20070130       | 164629     | 40m            | PSK31      | 599          | 22         | EU     | 2   |
|                                           | 20070129       | 1171926    | 40m            | PSK31      | 599          | h          | FU     |     |
|                                           |                |            |                |            |              |            |        |     |
| (1) <u>L</u> oac                          | from File      | (2)        | <u>S</u> ave t | o Databa   | ase          | Cancel     |        |     |

En important un fichier ADIF l'information de la bande pourrait manquer, si vous cochez l'option :

Compute band from frequency

la bande sera recalculée.

Si l'information DXCC est manquante vous pouvez la générer en cochant l'option :

Compute DXCC from callsign if DXCC field missing

La première étape est de charger le fichier, les enregistrements sont affichés dans la moitié inférieure de la fenêtre. Si les informations affichées vous satisfont vous pouvez les enregistrer dans votre base de données.

### Cabrillo

Beaucoup de contests nécessitent un log au format Cabrillo (pourquoi ils ne peuvent pas utiliser un fichier ADIF ? C'est un mystère...).

| 📁 Export to                                                                                                    | Cabrillo                                                                                                    |                                                                           |                                                                  |                                               |                                          |                                                                |                                                                       | X                                   |
|----------------------------------------------------------------------------------------------------|----------------------------------------------------------------------------------------------------|---------------------------------------------------------------------------|------------------------------------------------------------------|-----------------------------------------------|------------------------------------------|----------------------------------------------------------------|-----------------------------------------------------------------------|-------------------------------------|
| Contest                                                                                                    | ap-sprint                                                                                                    | Operator:                                                                 | checklog                                                         | Y                                             | Assisted:                                | assisted                                                       |                                                                       | Y                                   |
| Callsign:                                                                                                    | GECNO                                                                                                    | Band:                                                                     | 15m                                                              | ~                                             | Overlay:                                 | band-limite                                                    | ed                                                                    | v                                   |
| Claimed score:                                                                                                    | 999999                                                                                                    | Power:                                                                    | qrp                                                              | ~                                             | 🗹 Time:                                  | 12-hours                                                       |                                                                       | ~                                   |
| Club:                                                                                                    | Spaniel Worriers United                                                                                                    | Mode:                                                                     | mixed                                                            | ~                                             | DX:                                      | dxpedition                                                     |                                                                       | ~                                   |
| ARRL Section:                                                                                                    | - Foreign DX-                                                                                                    |                                                                           |                                                                  |                                               |                                          |                                                                |                                                                       |                                     |
| Operators:                                                                                                    | HB9DRV, GD4ELI                                                                                                    |                                                                           |                                                                  |                                               |                                          |                                                                |                                                                       |                                     |
| Soapbox                                                                                                    | Groan                                                                                                    |                                                                           |                                                                  |                                               | Name:                                    | Simon Bro                                                      | wn                                                                    |                                     |
|                                                                                                    |                                                                                                    |                                                                           |                                                                  |                                               | Address:                                 | A planet fa                                                    | r, far awa                                                            | y 🔼                                 |
|                                                                                                    |                                                                                                    |                                                                           |                                                                  | ¥                                             |                                          |                                                                |                                                                       |                                     |
| Template:                                                                                                    | ARRL, CO, Stew Perry, Oceania                                                                                                    | a, AP Sprint                                                              |                                                                  | ~                                             |                                          |                                                                |                                                                       | <b>V</b>                            |
| START-OF-LL<br>ARRL-SECTIC<br>CALLSIGN: 1<br>CATEGORY-C<br>CATEGORY-O<br>CATEGORY-O<br>CATEGORY-O<br>CATEGORY-O<br>CLAIMED-SCC<br>CLUB: Span.<br>CONTEST: A<br>CORTEST: A<br>COREST: A<br>SOAPBOX: G<br>SOAPBOX: G<br>SOAPBOX: G<br>SOAPBOX: 7034<br>QSO: 7034<br>QSO: 7034<br>QSO: 7034 | DG: 2.0<br>DN: DX<br>HB9DRV<br>HB9DRV<br>HECKLOG 15M QRP MIXED<br>SSISTED: ASSISTED<br>VERLAY: BAND-LIMITED<br>IME: 12-HOURS<br>DE: 99999<br>iel Worriers United<br>-SPRINT<br>: Digital Master 780 V<br>n Brown<br>planet far, far away<br>HB9DRV, GD4ELI<br>COA<br>?? 2007-02-01 0918 G6<br>?? 2007-01-30 1218 G6<br>?? 2007-01-30 1218 G6<br>?? 2007-01-30 1716 G6<br>?? 2007-01-30 1706 G6<br>?? 2007-01-30 1706 G6<br>P. 2007-01-30 1706 G6<br>P. 2007-01-30 1706 G6<br>P. 2007-01-30 1706 G6<br>P. 2007-01-30 1706 G6<br>P. 2007-01-30 1706 G6<br>P. 2007-01-30 1706 G6<br>P. 2007-01-30 1700 G6<br>P. 2007-01-30 1700 G7<br>P. 2007-01-30 1700 G7<br>P. 2007-01-30 1700 G7 | ersion 1.0<br>CNQ<br>CNQ<br>CNQ<br>CNQ<br>CNQ<br>CNQ<br>CNQ<br>CNQ<br>CNQ | 599<br>599<br>599<br>59<br>59<br>599<br>599<br>599<br>599<br>599 | NP2<br>4X6<br>LAC<br>ISC<br>DKS<br>SP2<br>RV6 | KW<br>UO<br>HK<br>BYM<br>MJ<br>DVH<br>HA | 59<br>59<br>59<br>59<br>59<br>59<br>59<br>59<br>59<br>59<br>59 | Entries<br>I All<br>Selv<br>Life<br>Selv<br>Life<br>Selv<br>Life<br>H | ected<br>pply<br>wer<br>ncel<br>elp |

Tous les modèles Cabrillo ne sont pas supportés – ils sont ajoutés sur demande.

### **Fusion HRD**

Vous pouvez charger (importer) des enregistrements d'un autre logbook pourvu qu'il soit déjà au format HRD.

Un exemple typique serait d'importer une base de données créée pendant un contest ou une expédition dans un endroit exotique, ou en utilisant votre ordinateur portable pendant une opération en portable.

| 📁 Import HRD     | Logbook 🛛 🗙                                             |
|------------------|---------------------------------------------------------|
| Load entrie      | es from another HRD logbook, duplicate QSOs are ignored |
| Current logbook: | C:\Documents and S\HRD Logbook 19-Mar-2007 230254.mdb   |
| Load From        | C:\Documents and Settings\Simon.HAIRY-CRE\Logbook.mdb   |
|                  |                                                         |
| Load             | Cancel                                                  |

Les QSO en doublon sont ignorés quand vous cliquez sur Load.

### **Google Earth**

Les entrées sélectionnées peuvent être envoyées vers Google Earth, un programme fantastique disponible en téléchargement gratuit.

| Export to Google Ear    | th                      | $\mathbf{X}$                                |
|-------------------------|-------------------------|---------------------------------------------|
| 🔺 Google Ear            | th must be installed!   | <u>Visit Google Earth</u>                   |
| Send co-ordinates to Go | ogle Earth in this file | UBES\Application Data_\GoogleEarthPlots.kml |
|                         | lefault                 |                                             |
| Home (Defined in Tags v | /indow)                 | Various                                     |
| Include Calisi          | gn:                     | Title:                                      |
| Latitu                  | de: 0.000000            | Digital Master 780                          |
| Longi                   | tude: 0.000000          | Include connecting lines                    |
| Take Co-ordinates From  | Plot                    |                                             |
| 🗹 Lat / Lon             | OAII                    | View Data Eile                              |
| ✓ Locator               | ⊙ Selected              | Alew Dord Life                              |
| DXCC => Country         |                         | OK Cancel                                   |

L'interface vers Google Earth est un ficher KML (Keyhole Markup Language).

Note : L'information *Home* est prise dans la fenêtre *Tags* affichée dans la fenêtre QSO.

| Γá | ags      | -               |
|----|----------|-----------------|
| •  | About Me |                 |
|    | Callsign | hb9drv          |
|    | Name     | Simon           |
|    | Age      | 84              |
|    | Locator  | JN46pt          |
|    | QTH      | Laax            |
|    | E-Mail   | simon@hb9drv.ch |
|    | HomePage | www.hb9drv.ch   |
|    | Clubs    | Far too many    |

# Options

Les options de logbook sont sélectionnées dans l'entrée *Logbook*. Elles parlent d'elles-mêmes, il est question plus loin des plus importantes d'entre elles.

### Fichier de pays

Rien ne reste toujours pareil, et plus particulièrement les préfixes des pays. L'option *Countries File* de la page *Files, Backups* est utilisée soit pour charger un nouveau fichier soit pour éditer le fichier actuel.

### eQSL.cc

J'utilise eQSL.cc car il possède une interface de programmation simple et rapide – essayez-le.

### Transfert de QSO

Transfère des QSO vers DXbase quand ils sont ajoutés au logbook de DM780. Notez toutefois que l'interface fournie par DXbase ne permet pas à DM780 d'envoyer la date et l'heure des fichiers, DXbase utilise l'heure actuelle.

# Analyse

L'analyse ci-dessous montre les DXCC, IOTA, QSO et carrés Locator par bande et par mode.

L'impression est possible !

# Guide v4.0 FR

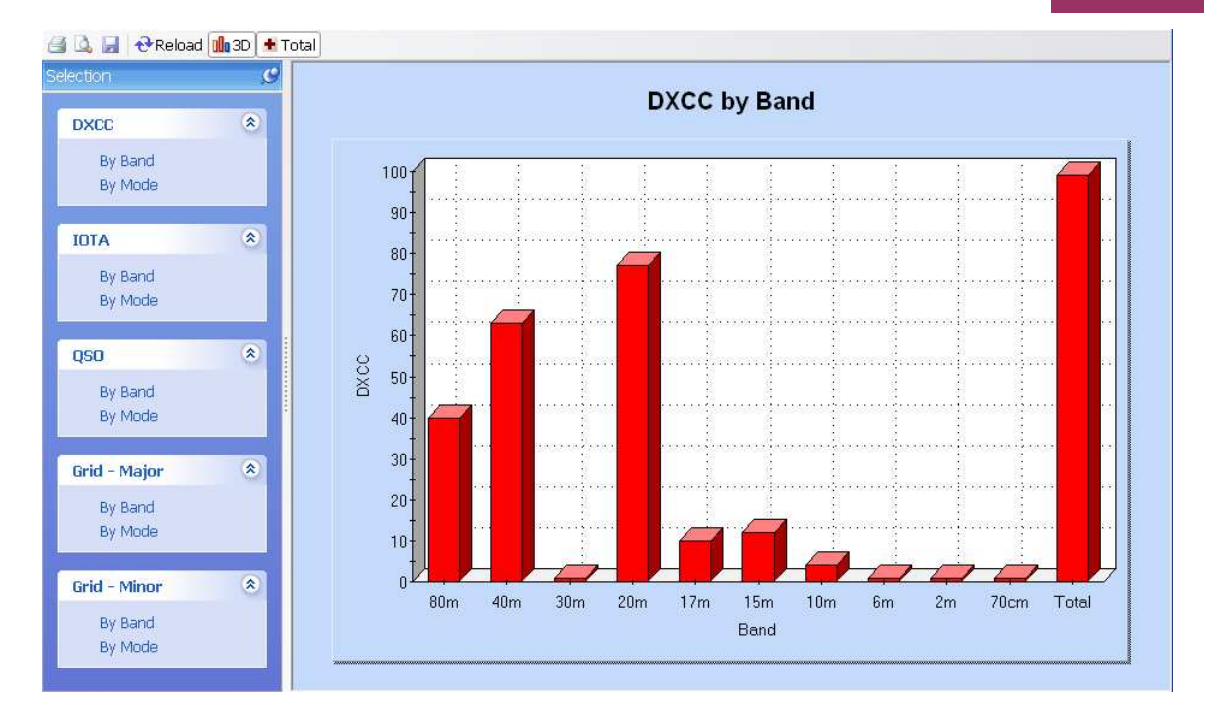

# **SuperBrowser**

Le but de SuperBrowser est d'afficher autant de QSO en PSK que possible.

Mais pas seulement afficher – vous pouvez faire un QSO avec SuperBrowser !

Un affichage standard est montré ci-dessous. De gauche à droite :

- Fréquence,
- Waterfall,
- Canaux actifs.

En bas vous apercevez la barre d'état qui contient :

- Sélection de la carte son actuelle,
- Nombre de canaux actifs / nombre de canaux total,
- Temps de maintien avant qu'un canal ne soit plus affiché,
- Rembobinage audio quand un nouveau signal est détecté,
- Puissance CPU utilisé par le traitement en arrière-plan de SuperBrowser,
- Etat de saturation (quand le niveau du signal entrant est trop haut),
- Réglage actuel de l'AFC.

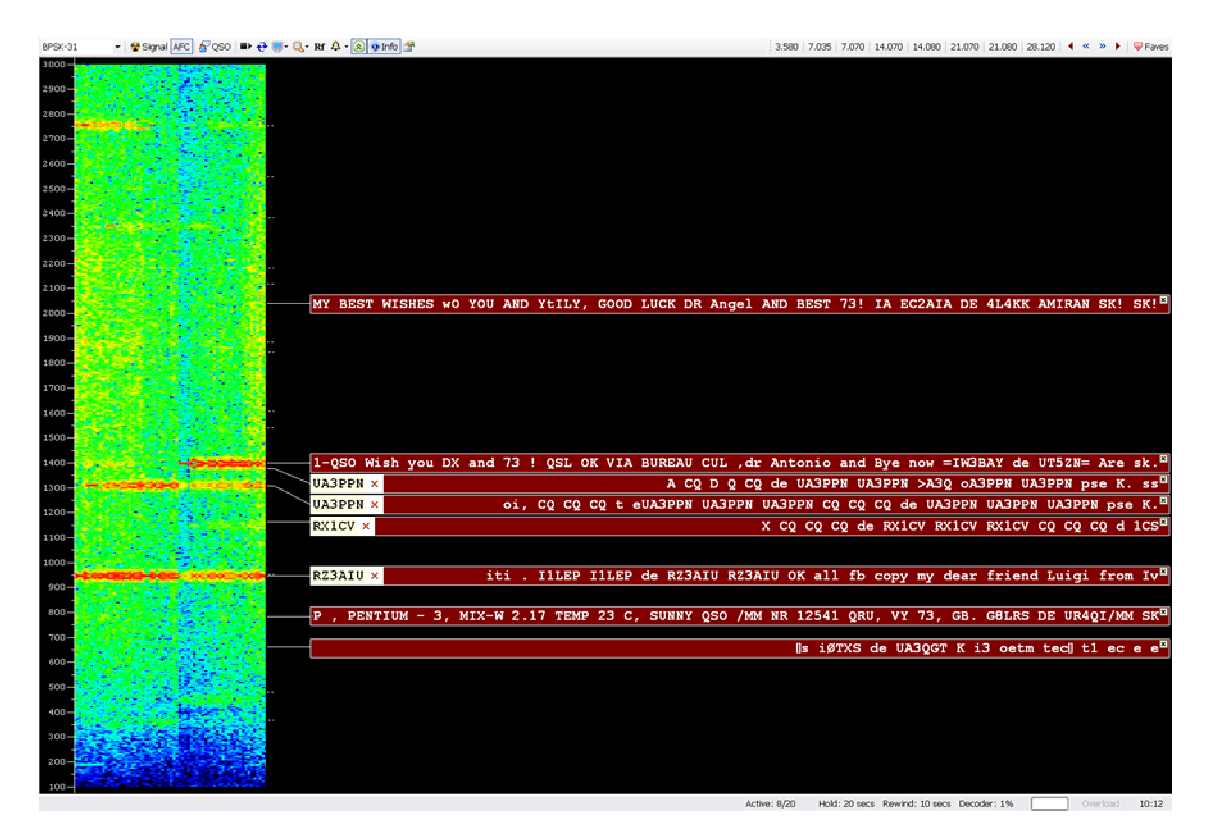

Dans cet exemple l'indicatif RX1CV a été clairement identifié, il est donc affiché au début du canal.

L'icône X indique que vous n'avez pas encore contacté RX1CV sur cette bande. Si vous aviez déjà contacté RX1CV l'icône  $\checkmark$  se serait affichée.

# **Options**

### Barre d'outils principale

Les options de la barre d'outils principale sont :

| BPSK-31      | Sélection du mode                                                       |
|--------------|-------------------------------------------------------------------------|
| 🔮 Signal     | Niveau de squelch et seuil de décodage                                  |
|              |                                                                         |
| AFC -        | AFC                                                                     |
| 8 QSO        | Affiche la fenêtre QSO - vous pouvez transmettre avec<br>SuperBrowser ! |
| ■>           | Plot                                                                    |
| <del>0</del> | Sauvegarde                                                              |
| R            | Affiche la fréquence radio                                              |
| 4            | Active les alarmes                                                      |
| 8            | Maximise le contraste                                                   |
| -            | Mode d'affichage du waterfall                                           |
| ₽•           | Nombre de canaux                                                        |
|              |                                                                         |

Info Active les pop-up d'informations affichant le statut Contacté d'une station (bande, heure etc.)

Options

#### **Barre d'outils Favoris**

La barre d'outils des favoris contient les fréquences que vous utilisez régulièrement, elle a été créée pour rendre les changements entre ces fréquences aussi simples que possible.

7.035 Une fréquence favorite, non sélectionnée.

14.070 La fréquence favorite actuellement sélectionnée.

♦ Ajuster la fréquence de +/- 500 Hz.

Ģ<sub>Faves</sub> Démarre le gestionnaire de favoris.

# Transfert vers la fenêtre QSO

Double-cliquez sur un canal pour transférer les réglages et données dans une fenêtre QSO principale (pas la fenêtre QSO intégrée).

Appuyez sur Shift et cliquez sur un canal pour ouvrir la fenêtre QSO de SuperBrowser (si elle n'est pas déjà ouverte) et sélectionnez le canal.

### Fenêtre QSO

Cliquez sur le bouton <sup>200</sup> pour afficher les fenêtres de QSO SuperBrowser :

- Add Log Entry,
- QSO: RX,
- QSO: TX.

Ces fenêtres sont les mêmes que celles de la fenêtre QSO principale (page 21).

Cliquez n'importe où dans le texte du canal (sauf l'indicatif ou les icônes) pour sélectionner un canal différent.

Cliquez n'importe où dans le waterfall pour changer la fréquence du canal actuel.

# **Options**

Appuyez sur F8 pour afficher les Program Options (ou sélectionnez Program Options dans le menu Tools), puis sélectionnez la page

*SuperBrowser:1* ou *SuperBrowser:2* pour voir les options disponibles.

### Visuel

La page *SuperBrowser:1* se focalise sur l'apparence de SuperBrowser.

| $\bigcirc$ HB9DRV $\checkmark$ for the call, I am usi | ng DM78Ø and an Electaft H          |
|-------------------------------------------------------|-------------------------------------|
| opearance                                             | Locators                            |
| ilash zero: 🗹 Display Ø instead of 0 (zero)           | Display distance and bearing from m |
| ext case:   Default  Lower  Upper                     | locator (see Tags window)           |
|                                                       | Units: 💿 Kilometers 🔘 Miles         |
| ont<br>Jeala Ditalia Size 12                          |                                     |
|                                                       | San alaa: SuparBrausar?             |
| - Courier New                                         | See also: Waterfall                 |
|                                                       |                                     |
| Diselet College Change                                | 080                                 |
|                                                       | Background                          |
|                                                       |                                     |
| Text                                                  | Text                                |
|                                                       |                                     |

# Opération

La page *SuperBrowser:2* est axée sur la manière dont travaille SuperBrowser.

|                                                                                            | SuperBrowser:2                           |
|--------------------------------------------------------------------------------------------|------------------------------------------|
| Show Channel                                                                               | Waterfall Width                          |
| Show the channel when 10  Characters received containing a word of at least 4  Characters. | Waterfall width as a %age of total width |
| Rewind received audio:                                                                     |                                          |
| ○None ○5 secs ⊙10 secs ○15 secs                                                            | - +                                      |
| ◯ 20 secs                                                                                  |                                          |
|                                                                                            |                                          |
| Hide Channel                                                                               | Other                                    |
| Hide an inactive channel after:                                                            | Display radio frequency                  |
| ◯ 10 secs ◯ 15 secs ⊙ 20 secs ◯ 25 secs                                                    |                                          |
| ○ 30 secs ○ 40 secs ○ 50 secs ○ 60 secs                                                    | PSK Automatic Propagation Reporter       |
| And if less than 2 v characters are                                                        | Ordinana Hamanana                        |
| received in the last 4 v seconds.                                                          | Opions                                   |
|                                                                                            |                                          |
| Search                                                                                     |                                          |
| Free space algorithm: O Basic                                                              |                                          |
| Channel min separation: 5 Y                                                                |                                          |
| See also: SuperBrowser1                                                                    |                                          |
| Defaults See also: Waterfall                                                               |                                          |
|                                                                                            |                                          |

# **PSK Propagation Reporter**

Ceci est un projet pour récolter automatiquement des enregistrements de réception sur l'activité PSK de la fenêtre SuperBrowser et de rendre ces enregistrements disponibles presque en temps réel aux parties intéressées – généralement l'amateur qui a initié la communication.

Idée et implémentation par Philip Gladstone, N1DQ.

Dans le menu Tools sélectionnez PSK Reporter, puis Options.

| This is a project to automatically gather reception records of PSK activity from the SuperBrowser window and then make those records available in near realtime to interested parties - typically the amateur who initiated the communication.         • Destination Address and Port - use the default values.         • Enable updates - must be checked.         • Log update - if checked entries are added to the logfile (see View menu).         • Callsign, Locator and Antenna values com from the Tags window.         • Destination address:         report.pskreporter.info         Port       4739         Default       Test         Enable updates:          • Time       Entry         10:29:25       Tags - Required         10:29:25       My Callsign: hb9drv         10:29:25       My Callsign: hb9drv |
|----------------------------------------------------------------------------------------------------|
| Destination address: report.pskreporter.info Port 4739 Default Test Enable updates:   Time Entry 10:29:25 Tags - Required 10:29:25                                                                                                    |
| Time         Entry           10:29:25         Tags - Required           10:29:25                                                                                                    |
| 10:29:25 My Antenna: Rhombic<br>10:29:25 Ready                                                                                                    |

- Destination Address and Port utilisez les valeurs par défaut.
- Enable updates doit être coché.
- Log update si coché, les entrées sont ajoutées au fichier de log (regardez le menu View).

Quand un report est envoyé il utilise les champs *Callsign*, *Locator* et *Antenna* de la fenêtre *Tags*.

La manière dont cela fonctionne est que plusieurs amateurs lancent un client qui surveille le trafic reçu à la recherche d'indicatifs (la syntaxe 'de indicatif indicatif') et, s'il l'aperçoit, rapporte ce fait. Ceci est intéressant pour les amateurs qui ont émis et veulent savoir où ont été reçus leurs signaux. La syntaxe choisie est généralement une partie d'un appel CQ standard. La double vérification est pour s'assurer que l'indicatif n'est pas erroné. La manière dont cela pourrait servir est qu'un amateur lancerait un appel CQ et pourrait ensuite (au bout de quelques minutes) regarder où son signal a été reçu. Ceci peut être utile pour déterminer les conditions de propagation ou pour ajuster l'antenne ou les paramètres de l'émetteur. Ca pourrait aussi fournir une archive des enregistrements de réception qui pourrait être utilisée à des fins de recherche.

Pour voir les reports actuels, sélectionnez *PSK Reporter*, puis *Homepage*.

Un exemple est affiché ci-dessous. Ici nous voyons les stations reçues par HB9DRV sur 20 m le matin du 6 mars 2008.
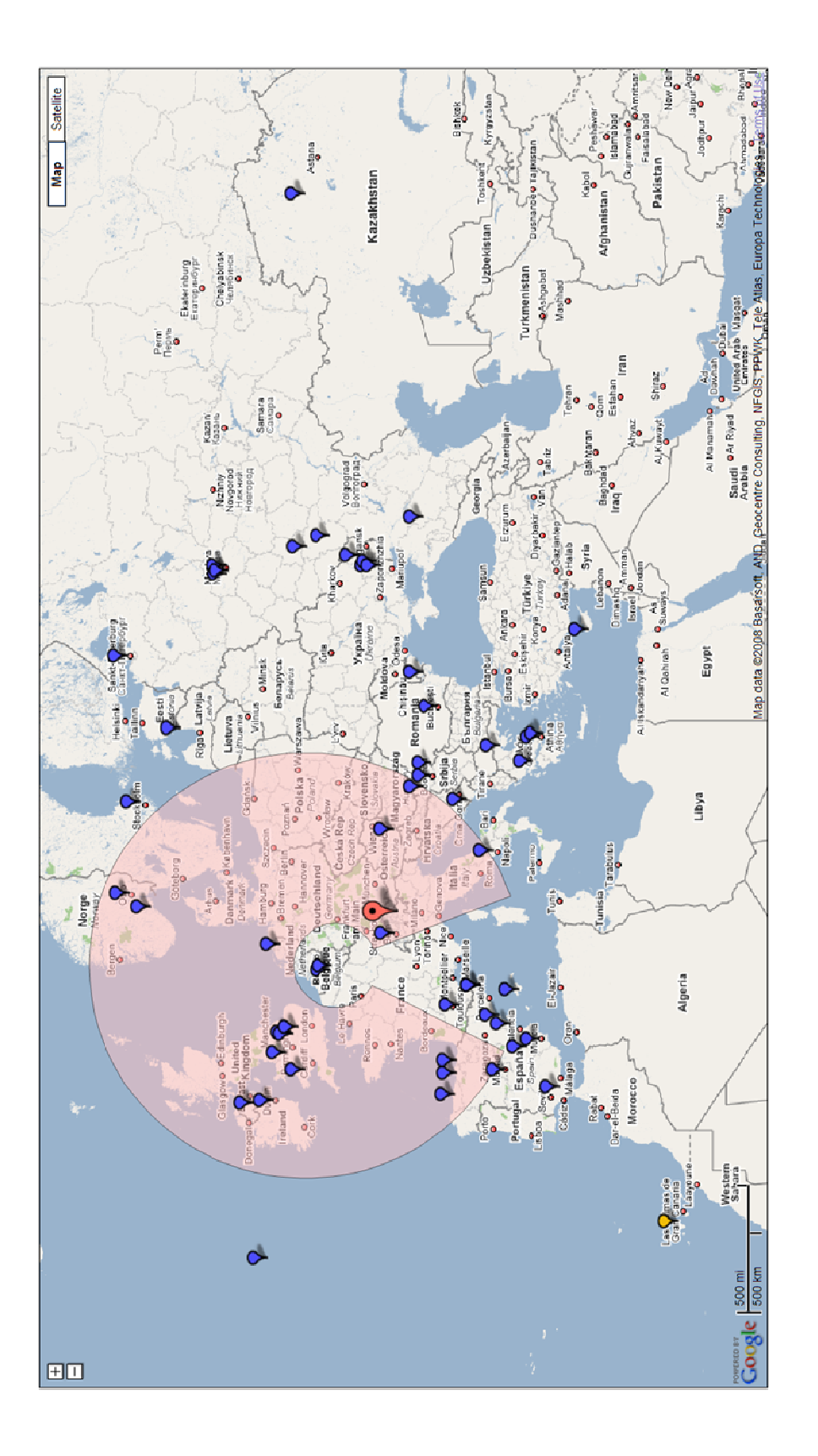

# **Navigateurs Web**

DM780 offre deux styles de navigateurs Web :

- Un navigateur de taille normale très complet, et
- Un mini-navigateur déplaçable.

Les options disponibles dans le mini-navigateur sont un extrait de celles disponibles dans le navigateur complet.

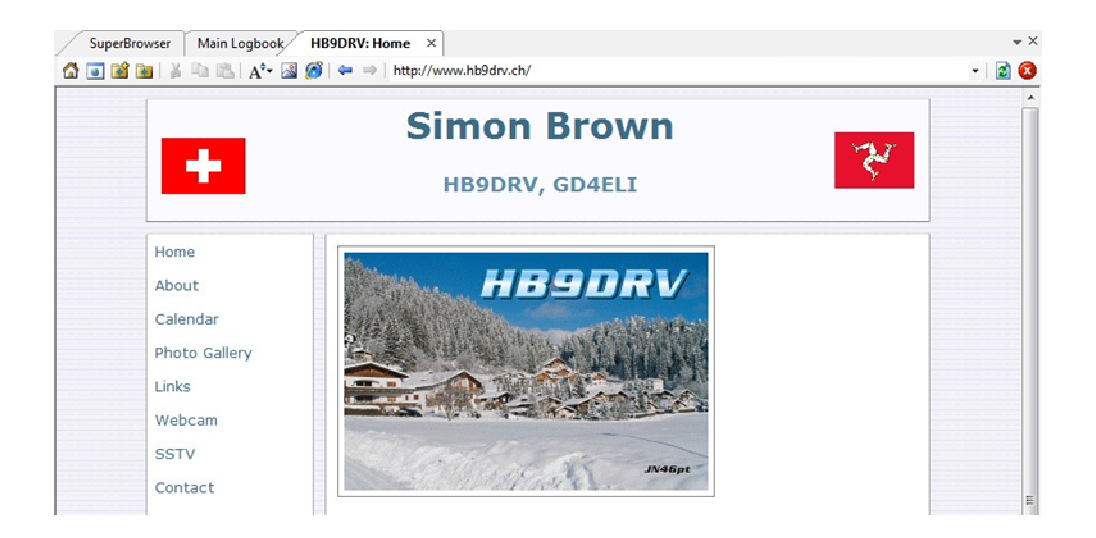

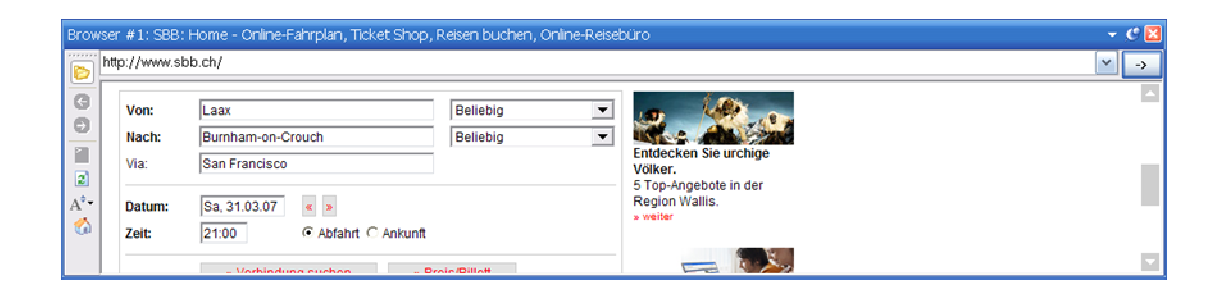

Les deux navigateurs utilisent le moteur d'Internet Explorer, tous les réglages que vous faites dans Internet Explorer sont automatiquement appliqués ici.

Les options sont sélectionnées dans les barres d'outils et le menu *Browser*. En tant qu'utilisateur expérimenté d'Internet vous serez déjà familier de l'utilisation d'un navigateur Web.

# Carte du Monde

La carte du monde est utilisée pour :

- 1. Afficher la ligne grise,
- 2. Afficher les carrés Locator,
- 3. Afficher les stations que vous avez contactées,
- 4. Afficher les Locators quand ils sont détectés par SuperBrowser.

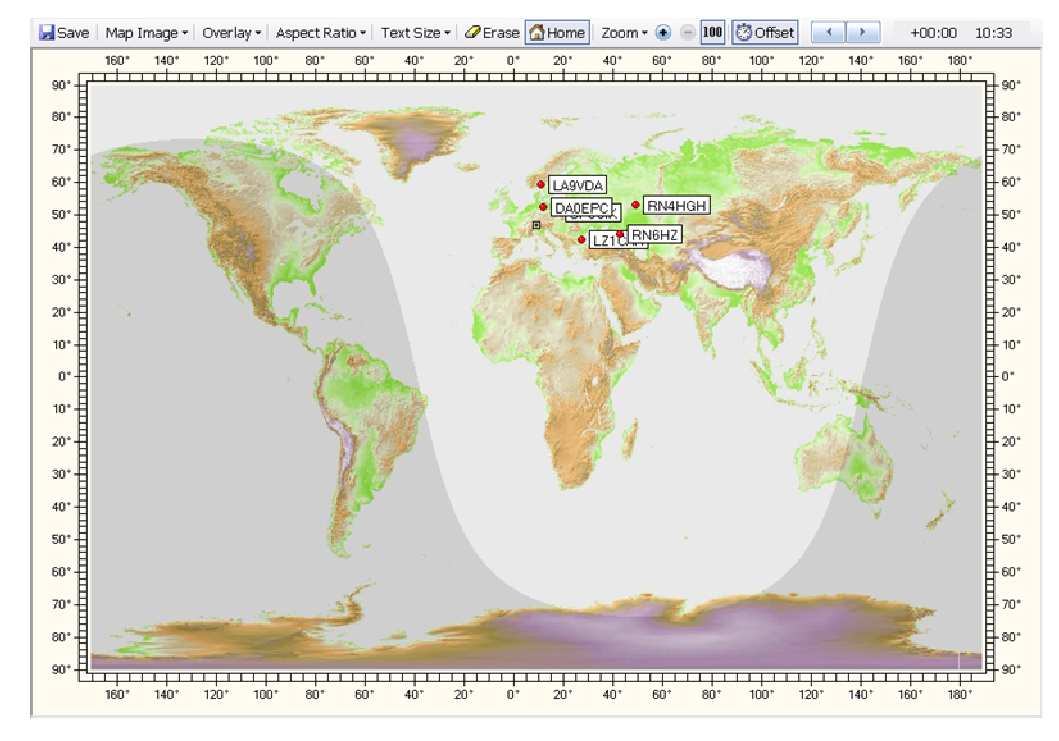

Les options sont sélectionnées dans le menu *World map* et dans la barre d'outils.

# Alarmes

Dans les fenêtres QSO vous pouvez utiliser des alarmes pour surveiller le texte reçu à la recherche d'indicatifs spéciaux, Locators ou n'importe quelle chaîne que vous voulez.

# Gestionnaire

| Alarm         | ns Manager                                                                                 |                                                                                                    | ×                                                                                                    |
|---------------|--------------------------------------------------------------------------------------------|----------------------------------------------------------------------------------------------------|----------------------------------------------------------------------------------------------------|
| ☆<br>Callsigr | n New Copy                                                                                 | Edit Delete Up Down Test                                                                                                    | timport → Load Save                                                                                                    |
|               | Title<br>HB9DRV<br>GD4ELI<br>G6CNQ<br>DM780<br>PSK31 Deluxe<br>CQ CQ<br>CQ DX<br>VK and ZL | Match<br>HB9DRV<br>GD4ELI<br>G6CNQ<br>DM780 Digital Master 780<br>PSK31\s+Deluxe<br>\sCQ\s+CQ\s \sCQ\s+DE\s<br>\sCQ\s+CQ\s \sCQ\s+DE\s<br>\sCQ\s+DX\s<br>VK[0-9][a-z]{2,3} ZL[0-9][a-z]{2,3} | Comment<br>HB9DRV out and about<br>HB9DRV on holiday as GD4ELI<br>Watch out, Terry's about<br>Someone's using DM780<br>Someone's using PSK31 Deluxe<br>Station calling CQ CQ or CQ DE<br>Station calling CQ DX<br>VK or ZL callsigns |
|               | ОК                                                                                         | Cancel Alarms set:                                                                                                    | ⊙Default ○1 ○2 ○3 ○4 ○5                                                                                                    |

Pour définir des alarmes, sélectionnez *Alarms Manager* dans le menu *Tools*.

Les options sont sélectionnées dans la barre d'outils.

- ☆ Callsign Crée une définition `rapide' d'alarme pour un indicatif.
- New Crée une nouvelle définition d'alarme.
- **Copy** Copie la définition actuellement sélectionnée.
- Edit Edite la définition actuellement sélectionnée.
- × Delete Efface les définitions actuellement sélectionnées.
- ✤ Up Monte la définition actuellement sélectionnée.

- 💥 Test Teste les définitions activées.
- Import Importe d'un autre jeu d'alarmes.
- Load Charge d'un fichier.
- 🛃 Save Enregistre dans un fichier.

## Editeur

L'éditeur d'alarmes est très simple à utiliser, vous devez toutefois faire attention à la syntaxe des expressions.

| Alarm                   |                                               |                     |           | ×         |  |  |  |  |
|-------------------------|-----------------------------------------------|---------------------|-----------|-----------|--|--|--|--|
| Title: *                | HB9DRV                                        |                     | Enable    | ed        |  |  |  |  |
| Match:*                 | HB9DRV                                        |                     |           |           |  |  |  |  |
| Comment                 | Comment HB9DRV out and about                  |                     |           |           |  |  |  |  |
|                         | * = input required                            |                     |           |           |  |  |  |  |
| Actions —               |                                               |                     |           |           |  |  |  |  |
| 🗖 Beep                  | SuperBrows                                    | er Colours 🛛 🗹 Text | to speech | Wave file |  |  |  |  |
| -Text to Spe            | eech                                          | Text                |           |           |  |  |  |  |
| Speech:                 | HB9DRV is on the                              | ie air              |           |           |  |  |  |  |
| Callsigns,<br>(Alphanur | Locators, etc.:                               | 🔿 Speak             |           |           |  |  |  |  |
| fe alpricanda           | nene sungs)                                   | O Spell (letters)   |           |           |  |  |  |  |
|                         | <ul> <li>Spell (phonetic alphabet)</li> </ul> |                     |           |           |  |  |  |  |
| Wave File               |                                               |                     |           |           |  |  |  |  |
|                         |                                               |                     |           |           |  |  |  |  |
| ОК                      | Cancel                                        |                     |           | Test      |  |  |  |  |

## Texte égal à...

La valeur dans le champ *Match* est une expression normale, des exemples sont donnés ci-dessous. Dans le tableau \* représente n'importe quel caractère, <espaces> équivaut à un ou deux espaces.

Texte égal à ...

#### Description

HB9DRV

\*HB9DRV\*

\sGD[0-9][a-z]{2,3}\s

N'importe quel indicatif suivant un espace (\s) et commençant par GD, puis un chiffre (0 to 9), et 2 ou 3 lettres (a to z).

| DM780 Digital Master 780                | *DM780* ou ( ) *Digital Master 780*                                                                                    |
|-----------------------------------------|----------------------------------------------------------------------------------------------------|
| PSK31\s+Deluxe                          | *PSK31 <espaces>Deluxe*</espaces>                                                                                      |
| \sCQ\s+CQ\s \sCQ\s+DE\s                 | <espace>CQ<espace>CQ<espace> or<br/><espace>CQ<espace>DE<espace></espace></espace></espace></espace></espace></espace> |
| \sCQ\s+DX\s                             | <espace>CQ<espace>DX<espace></espace></espace></espace>                                                                |
| VK[0-9][a-z]{2,3} ZL[0-<br>9][a-z]{2,3} | N'importe quel indicatif VK ou ZL                                                                                      |

La syntaxe des expressions normales les plus utilisées est :

| Expression | Correspond à                |
|------------|-----------------------------|
|            | N'importe quel caractère    |
| []         | Caractère dans la gamme     |
| [^]        | Caractère NON dans la gamme |
| ^          | Non                         |
|            | Ou                          |
| *          | 0 correspondances ou plus   |
| ?          | 0 ou 1 correspondance       |
| +          | 1 correspondance ou plus    |
| {2,4}      | 2 à 4 correspondances       |

Quelques Exemples

| \s                        | Espace simple                              |
|---------------------------|--------------------------------------------|
| \s+                       | Un espace ou plus                          |
| [a-z]                     | A à z                                      |
| [a-z0-9]                  | A à z ou 0 à 9                             |
| [abx]                     | a, b ou x                                  |
| [0-9]                     | 0 à 9                                      |
| [347]                     | 3, 4 ou 7                                  |
| CQ\s*DX                   | CQ DX                                      |
| [gm][a-z]?[0-9][a-z]{2,3} | Un indicatif anglais commençant par G ou M |
| hb9drv                    | HB9DRV                                     |
| [a-z]{2}[0-9]{2}[a-z]{2}  | Locator (par exemple JN46pt)               |

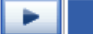

| Literals               | 2 · · |
|------------------------|-------|
| Any Character          | *     |
| Character in Range     | ?     |
| Character Not in Range | +     |
| Not                    | (     |
| Or                     |       |
| 0 or More Matches      | {     |
| 0 or 1 Matches         | }     |
| 1 or More Matches      |       |
| 2 to 4 Matches         | 1     |
| Space                  |       |
| 1 or More Spaces       | N N   |
| a-z                    |       |
| 0-9                    |       |
| a-z or 0-9             |       |
| a, b or x              |       |
| 3, 4 or 7              |       |
| CQ DX                  |       |
| G or M UK Callsign     |       |
| HB9DRV                 |       |
| Locator                |       |

Si vous utilisez le menu déroulant vous pouvez créer vos propres expressions.

Utilisez l'option *Test* pour vérifier vos définitions.

## **Tester les alarmes**

Utilisez l'option *Test* pour comparer une chaîne avec les définitions actives.

| CQ (       | CQ DX DE HB90 | )RV                                 |                                                                |   |
|------------|---------------|-------------------------------------|----------------------------------------------------------------|---|
|            | Test          | Include sound effects               |                                                                | 5 |
|            | Title         | Match                               | Comment                                                        |   |
| ×          | GD4ELI        | GD4ELI                              | HB9DRV on holiday as GD4ELI                                    |   |
| ×          | G6CNQ         | G6CNQ                               | Watch out, Terry's about                                       |   |
| <u>X</u> . | DM780         | DM780 Digital Master 780            | Someone's using DM780                                          |   |
| ×.         | PSK31 Deluxe  | PSK31\s+Deluxe                      | Someone's using PSK31 Deluxe<br>Station colling CO CO or CO DE |   |
|            |               | Iscals+cats[scats+bcts              | Station calling CO DX                                          |   |
| ž          | VK and ZL     | VK[0-9][a-z]{2,3}]ZL[0-9][a-z]{2,3} | VK or ZL callsigns                                             |   |
| 2          | 111           | cq\s*dx                             | -                                                              |   |
|            |               |                                     |                                                                |   |
|            |               |                                     |                                                                |   |

Entrez le texte dans la fenêtre du haut, puis cliquez sur *Test*. Les définitions d'alarmes qui correspondent sont marquées  $\swarrow$ , celles qui ne correspondent pas sont marquées  $\times$ .

Cochez [\_]Include sound effects si vous voulez entendre les alarmes.

# Couleurs de SuperBrowser

Couleurs optionnelles appliquées au canal de SuperBrowser qui a généré l'alarme.

# **Text-To-Speech**

Les alarmes de DM780 utilisent la solution Text-to-Speech de Microsoft. Elle est généralement installée par défaut sur les systèmes Windows XP et Vista.

Si Text-to-Speech n'est pas installé sur votre système vous pouvez le télécharger depuis Le site Web de Microsoft.

# Identités

Le concept des identités multiples utilisé dans DM780 est similaire à celui d'Outlook Express.

Une utilisation typique des identités multiples :

- A la maison,
- Portable,
- Contest.

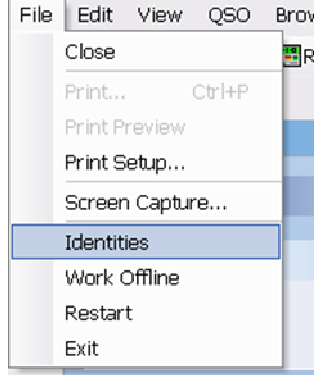

 File
 Edit
 View
 QSO
 Brow
 Toutes
 les
 identités
 partagent
 le<même</th>

 Close
 Image: Close
 Image: Close
 Image: Close
 Image: Close
 Image: Close
 Image: Close
 Image: Close
 Image: Close
 Image: Close
 Image: Close
 Image: Close
 Image: Close
 Image: Close
 Image: Close
 Image: Close
 Image: Close
 Image: Close
 Image: Close
 Image: Close
 Image: Close
 Image: Close
 Image: Close
 Image: Close
 Image: Close
 Image: Close
 Image: Close
 Image: Close
 Image: Close
 Image: Close
 Image: Close
 Image: Close
 Image: Close
 Image: Close
 Image: Close
 Image: Close
 Image: Close
 Image: Close
 Image: Close
 Image: Close
 Image: Close
 Image: Close
 Image: Close
 Image: Close
 Image: Close
 Image: Close
 Image: Close
 Image: Close
 Image: Close
 Image: Close
 Image: Close
 Image: Close
 Image: Close
 Image: Close
 Image: Close
 Image: Close
 Image: Close
 Image: Close
 Image: Close
 Image: Close
 Image: Close
 Image: Close
 Image: Close
 Image: Close
 <t

Le support des identités se sélectionne dans le menu *File*.

L'identité principale est utilisée par défaut. Pour créer / effacer une identité utilisez les options *New* et *Remove*.

| Identities                                                                                                    | ×               |
|----------------------------------------------------------------------------------------------------|-----------------|
| Each identity has its own registry settings and local<br>file storage. Logbook settings are shared by all<br>identities. |                 |
| Main Identity<br>Simon                                                                                                   | New             |
| Teny                                                                                                    | <u>R</u> emove  |
|                                                                                                    | <u>O</u> ptions |
|                                                                                                    | Reset           |
|                                                                                                    | Select          |
| Close                                                                                                    |                 |

Pour réinitialiser une identité (supprimer tous les fichiers et effacer les réglages du registre) cliquez sur *Reset*. Vous ne pouvez pas réinitialiser l'Identité Principale (*Main Identity*).

Note: Le logbook et les réglages du registre ne sont jamais supprimés.

Quand vous cliquez sur *Select,* DM780 se ferme et se relance en utilisant l'identité sélectionnée.

## **Options**

En définissant une identité vous devez décidez si vous partagez les définitions communes avec l'identité principale.

Les définitions que vous pouvez partager sont :

- Alarmes,
- Favoris,
- Macros et
- Tags.

Par exemple, ici au QG HB9DRV un TS-480SAT et un TS-2000 sont utilisés tous les deux avec DM780, mais seul le PTT du TS-480SAT est activé via HRD alors que le TS-2000 est contrôlé via une interface SignaLink USB.

Ainsi j'ai deux identités qui diffèrent seulement par les *Program Options* (plus particulièrement la page *PTT*), à part ça elles sont identiques.

# Fichier de journal

La fenêtre du journal contient des informations de diagnostic utilisées quand il y a des problèmes avec DM780. Normalement vous n'afficherez pas cette fenêtre.

👻 🥲 🗵 Logfile 09:21:00 Digital Master 780 v1.0 Beta build 1432 09:21:00 Copyright @ 2005 - 2007 by Simon Brown, HB9DRV × 09:21:00 Identity: name = Main Identity as.. reset 09:21:00 default = 1 = 0 09:21:00 09:21:00 PSK: Decoder / modulator developed by Moe Wheatley AE4JY as part of the PSKCore li 09:21:00 Minor speed enhancements by Simon Brown HB9DRV. 09:21:00 There 256 decoders available 09:21:00 Windows sockets version 2.2 started 09:21:00 Default printer orientation set to landscape 09:21:00 Computer name ..: DOUBLETROUBLE 09:21:00 User name ....: Simon 09:21:00 System dir ....: C:\WINDOWS\system32 09:21:00 Windows dir ....: C:\WINDOWS 09:21:00 Processor architecture ..: Intel x86 09:21:00 OS major version .....: 5 09:21:00 OS minor version .....: 1 09:21:00 OS build number .....: 2600 09:21:00 OS platform ID .....: 2 09:21:00 OS service pack .....: Service Pack 2 09:21:00 Copying file: 09:21:00 From ..: D:\Ham Radio\Digital Master\Release\ChangeLogRawData\_prev\_00000.xml 09:21:00 To ....: C:\Documents and Settings\Simon.HAIRY-CREATURES\Application Data\Simon H 09:21:00 Copying file: 09:21:00 From ..: D:\Ham Radio\Digital Master\Release\DMChangeLogRawData\_prev\_00000.xml 09:21:00 To ....: C:\Documents and Settings\Simon.HAIRY-CREATURES\Application Data\Simon F 09:21:00 Copying file: 09:21:00 From ..: D:\Ham Radio\Digital Master\Release\DMChangeLogRawData\_prev\_00001.xml Waterfalk Logfile

# **Macros**

Les macros sont utilisées quand il faut composer du texte qui doit être émis pendant un QSO. Utiliser des macros évite la saisie répétitive et donc le nombre d'erreurs possibles.

Macros

Call CQ

C

۲

Quelques usages typiques des macros:

- Lancer un appel CQ, ٠
- Informations à propos de votre • station,

| Commencer une réponse.                                                                                                    | 1) CQ x 3                                                         |
|----------------------------------------------------------------------------------------------------|-------------------------------------------------------------------|
| Les macros sont sélectionnées dans les<br>fenêtres QSO de la fenêtre <i>Macros</i> ou la<br>barre d'outils <i>Macros</i> . | Reply2) Him de Me3) Him de Me Pse K4) Report, Name, QTH5) Station |
|                                                                                                    | Closing (*)<br>6) BTU<br>7) 73                                    |
|                                                                                                    | Various                                                           |
| CQ x 3 QRZ Him de Me Him de Me Pse K Report, Name                                                                          | e, QTH Station 73 🎦 🖅                                             |

## Gestionnaire

Pour définir des macros lancez le Gestionnaire de Macros :

- Sélectionnez Macros Manager dans le • menu Tools,
- Cliquez sur Define dans la fenêtre Macros, ou
- Cliquez sur Define dans la barre d'outils (bouton le plus à droite).

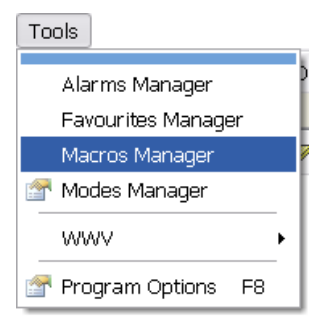

|    | Marras Manader                                                       |   |          |         |                   |                |                                  |                                                                                                    |  |
|----|----------------------------------------------------------------------|---|----------|---------|-------------------|----------------|----------------------------------|----------------------------------------------------------------------------------------------------|--|
|    |                                                                      |   |          |         |                   |                |                                  |                                                                                                    |  |
| Ne | New Copy Edit Delete Up Down Import- Set Title Defaults Load Save As |   |          |         |                   |                |                                  |                                                                                                    |  |
| Ca | Call CQ Reply Closing Macros -                                       |   |          |         |                   |                |                                  |                                                                                                    |  |
|    |                                                                      |   |          |         |                   |                |                                  |                                                                                                    |  |
|    | e-lico.                                                              |   | Enable   | Group   | Title             | Short          | Modes                            | Definition                                                                                         |  |
|    | cali cų                                                              | ~ |          | Call CQ | CQ x 2            | CQ x 2         | *                                | CQ CQ de «Callsign» «Callsign» \nCQ CQ de «Ci                                                      |  |
|    | 1) OQ x 3                                                            |   | <b>V</b> | Call CQ | CQ x 3            | CQ             | *                                | CQ CQ de «Callsign» «Callsign»\nCQ CQ de «C                                                        |  |
|    | 2) QRZ                                                               |   | <b>V</b> | Call CQ | QRZ               | QRZ            | *                                | ORZ ORZ ORZ de <callsign> <callsign> <callsin< td=""></callsin<></callsign></callsign>             |  |
|    |                                                                      |   |          | Reply   | Him de Me         | Him de Me      | *                                | <log:callsign> de <callsign></callsign></log:callsign>                                             |  |
|    | Reply                                                                | ۲ | <b>~</b> | Reply   | Him de Me Pse K   | Him de Me - K  | *                                | <log:callsign> de <callsign> <callsign> pse kn</callsign></callsign></log:callsign>                |  |
|    | 3) Him de Me                                                         |   |          | Reply   | Report, Name, OTH | RST, Name, OTH | *                                | <log:callsign> de <callsign>\n\nHi <log:nam< td=""></log:nam<></callsign></log:callsign>           |  |
|    | <ol> <li>Him de Me Pse K</li> </ol>                                  |   | <b>V</b> | Reply   | Station           | Station        | *                                | <log:callsign> de <callsign>\n\n<log:name>;</log:name></callsign></log:callsign>                   |  |
|    | 5) Report, Name, QTH                                                 |   |          | Info    | WX .              | WX .           | *                                | Weather here is <weather> temp is <temperatu< td=""></temperatu<></weather>                        |  |
|    | 6) Station                                                           |   |          | Closing | BTU               | BTU            | *                                | So BTU <log:name>, <log:callsign> de <call:< td=""></call:<></log:callsign></log:name>             |  |
|    |                                                                      | _ |          | Closing | 73                | 73             | *                                | <log:callsign> de <callsign> 73 <log:name> a</log:name></callsign></log:callsign>                  |  |
|    | Closing                                                              | ۲ |          | Closing | 73 (long)         | 73             | *                                | <log:callsign> de <callsign> 73 <log:name> c</log:name></callsign></log:callsign>                  |  |
|    |                                                                      |   |          | Closing | 73-Xmas           | 73-Xmas        |                                  | <log:callsign> de <callsign> 73 and thanks for 1</callsign></log:callsign>                         |  |
|    | 7) 73 (lang)                                                         |   |          | Closing | 73 (video)        | 73             |                                  | <ident:73><log:callsign> de <callsign> 73 <lo(< td=""></lo(<></callsign></log:callsign></ident:73> |  |
|    | <ol> <li>8) 73 (video)</li> </ol>                                    |   |          | Various | Testing           | Testing        | •                                | Testing Testing Testing de <callsign> <callsign< td=""></callsign<></callsign>                     |  |
|    |                                                                      |   |          |         |                   |                |                                  |                                                                                                    |  |
|    |                                                                      |   | <        |         |                   |                |                                  | >                                                                                                  |  |
|    |                                                                      |   |          |         | 5-7 h             |                | -Opt                             | ions                                                                                               |  |
|    |                                                                      |   | Macrose  |         | Delauk            |                |                                  |                                                                                                    |  |
|    |                                                                      |   |          | O S     | Set 2             |                |                                  | Send his first name only (LOG:NAME)                                                                |  |
|    |                                                                      |   |          | 08      | Set 3             |                | V                                | Show 'Send Immediately' toolbar icon                                                               |  |
|    |                                                                      |   |          | 08      | Set 4             |                |                                  | Show 'Eraca TV Window' toolbar icon                                                                |  |
|    |                                                                      |   |          | 0       | Set 5             |                | Snow crase 1X window toolbaricon |                                                                                                    |  |
|    |                                                                      |   |          | 0       | Set 6             |                |                                  | Snow Hadio Control toolbar icon                                                                    |  |
|    |                                                                      |   |          |         |                   |                | <b></b>                          | Show macro set title                                                                               |  |
|    | Toolbarstyle: ○Buttons ④Popups                                       |   |          |         |                   |                |                                  |                                                                                                    |  |
|    |                                                                      | - |          |         |                   |                |                                  |                                                                                                    |  |
|    | OK. Cancel                                                           |   |          |         |                   |                |                                  |                                                                                                    |  |

Ici vous définissez les macros affichées dans la fenêtre *Macros and* la barre d'outils *Macros*.

La barre d'outils du haut contient les options du Gestionnaire :

New Copy Edit Delete Up Down Import - Set Title Defaults Load Save As

- New crée une nouvelle macro,
- Copy copie la macro sélectionnée,
- Edit édite la macro sélectionnée,
- Delete efface la macro sélectionnée,
- Up, down déplace la macro sélectionnée,
- Import charge les définitions d'un autre jeu de macros,
- Set Title le titre du jeu de macros actuel,
- Defaults charge les définitions par défaut de DM780,
- Load charge les définitions depuis un fichier,
- Save enregistre les définitions dans un fichier.

La barre d'outils suivante montre les définitions activées comme elles sont affichées dans les fenêtres QSO.

Call CQ Reply Closing Macros -

## Editeur

La fenêtre de l'éditeur de macro est affichée ci-dessous.

Note : Faites un clic-droit sur une entrée dans la fenêtre des macros ou sur la barre d'outils des macros pour lancer l'éditeur sans lancer le Gestionnaire de Macros.

| 🔤 Macro                         |                                                                                                    |                                                                                                    |                                                                                                    |                                                                                                    |                                                                                                    |
|---------------------------------|----------------------------------------------------------------------------------------------------|----------------------------------------------------------------------------------------------------|----------------------------------------------------------------------------------------------------|----------------------------------------------------------------------------------------------------|----------------------------------------------------------------------------------------------------|
| Title:*                         | Station                                                                                                    | ✓Enabled                                                                                                    | Right-dick on a Macro⊮<br>edit the macro.                                                                                                | entry in the QSO window's Macros list to                                                                                                    |                                                                                                    |
| Short Hue.                      |                                                                                                    | (Icolbarouttons)                                                                                                    |                                                                                                    |                                                                                                    |                                                                                                    |
| Group:*                         | Heply Y                                                                                                    | 1                                                                                                    | Double-click a tag name                                                                                                    | e to add it to the definition                                                                                                    |                                                                                                    |
| Definition: *<br>(* = required) | <pre>#+ # # # All the toys in use a # (LOG:Callsign) de (Callsig (LOG:Name&gt;, my station Radio : (Radio&gt;, <pon (antenna="" (progr="" +="" :="" antenna="" hrd="" software=""> Operator : Created 1957 My QSL is OK via eQSL.cc d BTU (LOG:Callsign) de (Callsign) de (Callsign) de</pon></pre> | t my station.<br>gm><br>wer>, <interface><br/>am&gt;<br/>, licenced 1974<br/>or via the bureau.<br/>llsign&gt; kn <stop></stop></interface> |                                                                                                    | K                                                                                                    | Enable By Mode<br>V Cov<br>DominoEx<br>V Hell<br>MFSK<br>MTE3<br>V OLMA<br>V PSK<br>V OPSK<br>V OPSK<br>V OPSK<br>V Throb |
| 😟 Help                          | Tags (My Info) 🛕 Log                                                                                                    | (His Info)                                                                                                    | Special                                                                                                    | Description                                                                                                    |                                                                                                    |
| Cancel OK                       | Callsign         L08:           Name         L09:           Age         L06:           Locator         L06:           GTH         L06:           F-Mail         L06:           HomePage         L06:           Clubs         L06:           Antenna         L06:           Power         L06:           Computer         L06:           Interface         L06:           Gradeserice         L06:           Sendimmediately         L06:                                                                                                    | Callsign<br>Name<br>QTH<br>Locator<br>Frequency<br>Band<br>Mode<br>Sent<br>Sent_Exch<br>Rcvd_Rpt<br>Rcvd_Rpt<br>Rcvd_Exch<br>Pemark         | add-log<br>date_<br>date_utc<br>erass-<br>trass-rx<br>gso-<br>gso-mode-count<br>gso-mode-count<br>repet<br>reset-log<br>send-pic<br>eras | add to logbook<br>date (UrC, ISO)<br>date (UrC, ISO)<br>ersse tx window<br>ersse rx window<br>increment QSO (contest) counter<br>decrement QSO (contest) counter<br>current mode (ADIF format)<br>total number of QSOs in the logbook for th<br>total number of QSOs in the logbook<br>enable repeats<br>reset logbook<br>start sending o MFSK16 picture<br>erone cending | e current mode                                                                                                    |
|                                 | Autostop (switch to receive when text                                                                                                    | sent)                                                                                                    | Radio Control                                                                                                    |                                                                                                    |                                                                                                    |
|                                 | Erase TX window (not if SHIFT press                                                                                                    | ed or transmitting)                                                                                                    | Load Text from File                                                                                                    | •                                                                                                    |                                                                                                    |
|                                 | Start on new line                                                                                                    |                                                                                                    | Insert Video ID                                                                                                    |                                                                                                    |                                                                                                    |

Les composants d'une macro sont :

#### Title

Comme affiché dans la fenêtre Macros.

#### Short Title

Comme affiché dans la barre d'outils Macros.

#### Group

Les macros sont regroupées dans la fenêtre Macros (affichée dans les fenêtres QSO).

#### [X] Enabled

Seules les macros activées sont affichées dans la fenêtre Macros et la barre d'outils.

#### *Definition* Voyez plus bas.

#### Enable By Mode

Si vous voulez que la macro soit uniquement disponible pour des modes spécifiques.

#### Tags (My Info)

Les étiquettes affichées dans le panneau *Tags* de la fenêtre de QSO normale, ce sont des informations à propos de vous et votre station.

Log (His Info)

Les champs affichés dans la fenêtre *Add log Entry* où vous entrez les détails du QSO avant de l'ajouter dans le logbook.

#### Special

Etiquettes spéciales comme la date et l'heure.

[X] Erase TX window ...

Si activé, le contenu de la fenêtre émission est effacé à moins que Shift soit enfoncé ou que vous soyez en train d'émettre.

[X] Send immediately Si activé, la macro est envoyée dès qu'elle est appliquée,

généralement utilisé dans une macro CQ.

[X] Start on new line

Si activé, la macro démarre toujours sur une nouvelle ligne quand elle est ajoutée dans la fenêtre d'émission.

## Définition

```
#++
#
#
# All the toys in use at my station.
#
#--
#
<LOG:Callsign> de <Callsign>
<LOG:Name>, my station
Radio : <Radio>, <Power>, <Interface>
Software : HRD + <Program>
Antenna : <Antenna>
Operator : Created 1957, licenced 1974
My QSL is OK via eQSL.cc or via the bureav
BTU <LOG:Callsign> de <Callsign> kn <stop>
```

Une macro contient du texte au format libre et des étiquettes optionnelles. Une étiquette est un élément d'information, par exemple *son indicatif* ou votre *puissance de sortie*.

Pour insérer une étiquette faites un double-clic sur une des entrées de la liste des étiquettes.

Les étiquettes actuellement supportées sont affichées en bas de la fenêtre de l'éditeur. Il y a trois listes :

1. Tags (My Info)

Ces champs viennent de la fenêtre *Tags* dans les fenêtres QSO.

- 2. *Logbook (His Info)* Ces champs viennent de la fenêtre *Add Log Entry*.
- 3. Special

Ces étiquettes sont prédéfinies.

Une étiquette est entourée de <>. La substitution est faite quand la macro est sélectionnée dans la fenêtre d'émission.

| Tags (My Info) | ^ | Logbook (His Info) |   | Special   | Description       |
|----------------|---|--------------------|---|-----------|-------------------|
| Callsign       |   | LOG:Callsign       |   | date      | date (local, ISO) |
| Name           |   | LOG:Name           |   | time      | time (local, ISO) |
| Age            | = | LOG:QTH            | = | date_utc  | date (UTC, ISO)   |
| Locator        |   | LOG:Locator        | - | time_utc  | time (UTC, ISO)   |
| QTH            |   | LOG:Frequency      |   | time_hhmm | time (UTC, HHMM)  |
| E-Mail         |   | LOG:Band           |   | add-log   | add to logbook    |
| HomePage       |   | LOG:Mode           | _ | reset-log | reset logbook     |
| Clubs          |   | LOG:Sent           |   | erase     | erase window      |
| Radio          |   | LOG:Sent_Rpt       |   | repeat    | enable repeats    |
| Antenna        |   | LOG:Sent_Exch      |   | stop      | stops sending     |
| Power          | ~ | LOG:Revd           |   | _         |                   |
| a              | • | TOO DI TO C        |   |           |                   |

## Special Tags

Plus d'informations à propos des étiquettes spéciales.

| Date      | Insère la date actuelle en utilisant l'heure locale et les réglages Windows de l'utilisateur pour les dates en raccourci.             |
|-----------|----------------------------------------------------------------------------------------------------|
| Time      | Insère l'heure locale actuelle au format ISO 8601 (HH:MM:SS).                                                                         |
| date_utc  | Insère la date actuelle en utilisant l'heure UTC (GMT) et les réglages Windows de l'utilisateur pour les dates en raccourci.          |
| time_utc  | Insère l'heure UTC (GMT) actuelle au format ISO 8601 (HH:MM:SS).                                                                      |
| Time_hhmm | Insère l'heure UTC actuelle au format HHMM.                                                                                           |
| add-log   | Même action qu'en cliquant sur le bouton Add de la fenêtre Add Log Entry – le QSO est ajouté dans le logbook.                         |
| Reset-log | Même action qu'en cliquant sur le bouton <i>Reset</i> de la fenêtre <i>Add Log Entry</i> – le contenu de la fenêtre est réinitialisé. |
| erase     | Efface la fenêtre d'émission.                                                                                                    |
| repeat    | Même action qu'en cliquant sur le bouton Repeat.                                                                                      |
| stop      | Arrête de transmettre.                                                                                                    |

## Contrôle de l'émetteur

Une macro de contrôle de l'émetteur contient des commandes envoyées à Ham Radio Deluxe pour configurer votre émetteur, par exemple pour sélectionner un filtre spécial. Le texte dans la définition n'est pas ajouté à la fenêtre émission. Ces définitions sont spécifiques au poste que vous utilisez.

L'étiquette {{RADIO-CONTROL doit apparaître quelque part dans la définition de la macro. Si vous avez ajouté ceci par erreur effacez les lignes contenant l'étiquette.

La manière la plus simple d'ajouter des entrées et d'utiliser la fenêtre Radio, quand vous sélectionnez les options dans la fenêtre Radio ces options sont envoyées à Ham Radio Deluxe et le texte correspondant est ajouté à la définition (n'oubliez pas de cocher le bouton *Connect* dans la fenêtre Radio). Ajoutez uniquement une entrée par ligne.

Comme pour toutes les macros, les lignes commençant par # sont traitées comme du commentaire et ne sont pas transmises à Ham Radio Deluxe. Les lignes vides sont ignorées.

#### Commandes

Il y a quatre types de commandes :

- Fréquence centrale ON/OFF,
- Boutons déroulants,
- Boutons normaux,
- Curseurs.

Pour simplifier les commandes tous les espaces dans les noms de boutons / curseurs sont remplacés par des tildes (~). Les entrées de curseurs contiennent le titre de l'émetteur, ceci pour des raisons historiques.

Fréquence centrale

- center-on
- center-on 1750
- center-off

Pour activer l'option fréquence centrale actuelle dans le waterfall entrez center-on.

Note: l'option fréquence centrale doit être activée (cochée). Pour spécifier la fréquence centrale ajoutez simplement la fréquence en Hertz après l'étiquette center-on, par exemple center-on 1750.

Pour annuler l'option fréquence centrale et restaurer la fréquence radio précédente entrez center-off.

Le texte *center-on* et *center-off* doit être la seule entrée dans la ligne. Vous combinez généralement ces options pour les réglages d'un filtre, par exemple en activant l'option fréquence centrale un filtre étroit est sélectionné, en la désactivant un filtre normal (large) est sélectionné.

```
#++
#
#
    { RADIO-CONTROL
#
#
   Pour le TS-2000
#
   Place la fréquence centrale sur 1250Hz, ajuste le filtrage
#
   DSP sur Low = 1000Hz, High = 1400Hz.
#
#
#--
center-on 1300
Set slider-pos TS-2000 DSP~low~cut 11 // DSP low cut = 11
Set slider-pos TS-2000 DSP~high~cut 0 // DSP high cut = 0
```

#### Bouton déroulant

Quand vous sélectionnez une entrée à partir d'un bouton déroulant elle est ajoutée à la fin de la définition. Les entrées existantes pour le même bouton déroulant ne sont pas écrites par-dessus car un bouton déroulant peut contenir des commandes sans relations.

#### Bouton normal

Quand vous appuyez sur un bouton l'éditeur essaie d'abord de remplacer une entrée existante pour ce bouton ; s'il n'y a pas d'entrée alors une nouvelle entrée est ajoutée à la fin de la définition.

#### Curseurs

Quand vous déplacez un curseur l'éditeur essaie d'abord de remplacer une valeur existante pour ce curseur ; s'il n'y a pas d'entrée alors une nouvelle entrée est ajoutée à la fin de la définition.

## Video ID

Une option populaire et très utile est d'envoyer du texte au début de votre transmission. Ce texte s'affiche sur le waterfall de l'autre station.

|      | M     |      |
|------|-------|------|
| 1400 | 1500  | 1600 |
|      |       |      |
|      |       |      |
|      | 1223  |      |
|      | HC 31 |      |
|      | 1     |      |
|      |       |      |

Ici le texte HB9DRV PSK31 est envoyé pour identifier le mode de transmission.

Pour ajouter du texte vidéo au début de la macro ajoutez <ident:HB9DRV PSK31>, ceci doit être le premier texte de la macro.

Voici un exemple où 73 est envoyé en utilisant Video ID à la fin d'un QSO :

```
#++
#
#
La fin du QSO, 73 et merci pour le QSO.
#
#--
#
<ident:73>
<LOG:Callsign> de <Callsign> 73 ...
```

Une alternative pour ajouter un Video ID dans une macro est d'utiliser le bouton Video ID dans la fenêtre d'émission (qui doit être activé dans *Program Options* page *QSO:Transmit*).

# Aperçu

La macro est affichée *comme elle sera envoyée* quand le curseur est placé sur une entrée dans la fenêtre Macros ou la barre d'outils Macros.

Dans l'exemple ci-dessous, le curseur est au dessus du bouton *Station*. Le texte issu des étiquettes est affiché en italique.

```
Him de Me Pse K Report, Name, QTH Station 73 73-Xmas 🐏 😭

GD4ELI de hb9drv

Simon Brown, my station

Radio : TS-480SAT, 40W

Software : DM780 v1.0 Beta

Antenna : Diamond CP-6

Home : www.hb9drv.ch

Other : Created 1957, licenced 1974, RSGB, ARRL, G-QRP

My QSL is OK via eQSL.cc or via the bureau.

BTU GD4ELI de hb9drv K

Ctrl+7, Erase TX window
```

# **Options du programme**

DM780 est un programme très complet avec beaucoup d'affichage, il en résulte un très haut niveau de personnalisation.

| Tool     | s Window Help         |   |
|----------|-----------------------|---|
|          | Alarms Manager        |   |
|          | Favourites Manager    |   |
|          | Macros Manager        |   |
| ₽        | Modes Manager         |   |
|          | Navigator Manager     |   |
|          | Developers Only       | Þ |
|          | PSK Reporter          | Þ |
|          | WWV                   | Þ |
|          | Disable Screensaver   |   |
|          | Soundcard Calibration |   |
|          | Time Synchronisation  |   |
|          | Callsign Lookup       |   |
| <b>P</b> | Logbook Options       |   |
|          | Program Options F8    |   |

Vous pouvez personnaliser presque chaque partie de DM780 en sélectionnant *Program Options* dans le menu *Tools*.

Pendant que la fenêtre des options du programme est affichée vous pouvez toujours utiliser DM780, de plus, tous les changements que vous faites sont appliqués immédiatement.

## eQSL.cc

Le logbook intégré chargera automatiquement les nouveaux contacts sur eQSL.cc si vous l'activez ici.

|                                  | eQSL.co             |                                |                      |               |
|----------------------------------|---------------------|--------------------------------|----------------------|---------------|
| eQSL.cc -<br>Upload<br>in the lo | d when a<br>ogfile. | n entry is added to the logboo | k. Results are shown | Visit eQSL.cc |
| Usernam                          | e:*                 | HB9DRV                         |                      |               |
| Password                         | d:*                 | •••••                          |                      |               |
| QSLmes                           | sage:               | 73, thanks for all the fish    |                      |               |
| * = require                      | ed                  | Use eQSL.cc test account       |                      |               |

## Thèmes et Skins

Les panneaux *Theme* et *Skinning* définissent l'apparence de DM780. Bien que les réglages par défaut soient acceptables il n'y a pas de mal à sélectionner une apparence qui vous convient mieux.

Les skins augmentent la charge de votre CPU et votre carte graphique, alors si vous utilisez un PC ancien (moins de 1 GHz) vous devriez désactiver les skins.

## Storage

Cet onglet fournit un accès facile aux fichiers et au registre de stockage utilisé par DM780. Les noms de dossiers dépendent de l'identité sélectionnée actuellement (page 85).

A Ne chamboulez pas le registre – si vous ne savez pas ce que vous faites, laissez-le tranquille !

|                           | Storage                                                                                         |
|---------------------------|-------------------------------------------------------------------------------------------------|
| Installation Folder (Exec | itable, DLLs, Defaults,)                                                                        |
| D:\Ham Radio\Digital M    | aster/Release\                                                                                  |
| Browse                    |                                                                                                 |
| Local Storage Folder (Y   | vur files)                                                                                      |
| C:\Documents and Setti    | lgs\Simon.HAIRY-CREATURES\Application\Digital Master 780 ID {42-72-6F-77-73-65-72-54-65-73-74}\ |
| Browse                    |                                                                                                 |
| Current Logfile           |                                                                                                 |
| C:\Documents and Setti    | Igs\Simon.HAIRY-CREATURES\Application Data\Simon Brown, HB\DMLogfile_05-May-2008 100018.tx      |
| ⊻iew                      |                                                                                                 |
|                           |                                                                                                 |
| Registry Key              |                                                                                                 |
| HKEY_CURRENT_USE          | R\Software\Simon Brown\Digital Master\Options ID {42-72-6F-77-73-65-72-54-65-73-74}             |
| Regedit I                 | xtFile                                                                                          |
|                           |                                                                                                 |
|                           |                                                                                                 |
|                           |                                                                                                 |
|                           |                                                                                                 |
|                           |                                                                                                 |
|                           |                                                                                                 |

# **Interface Radio**

La configuration de l'interface radio est décrite dans la section Contrôle émetteur à la page 16.

## **Favoris**

Utilisez les fréquences favorites pour basculer entre les fréquences utilisées couramment en modes numériques.

## Gestionnaire

Dans la barre d'outils sélectionnez *Manager* dans le menu *Favourites* :

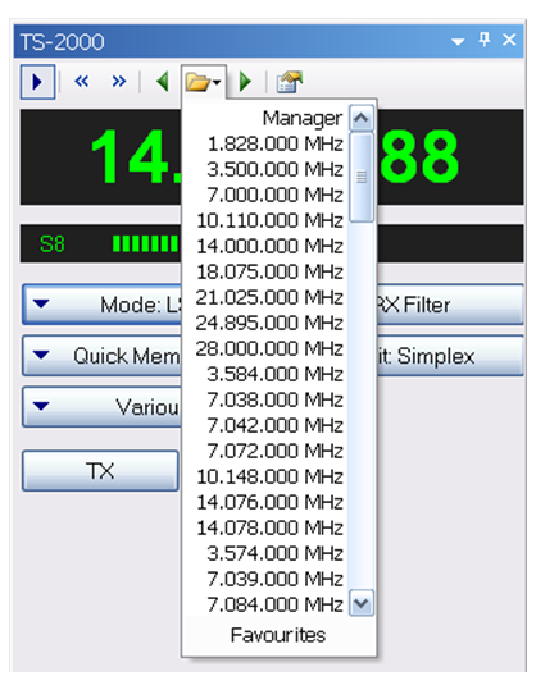

Le gestionnaire de favoris est une simple liste de fréquences qui sont affichées dans le menu déroulant et dans la barre d'outils des Favoris dans la fenêtre d'émission.

| Δ          | All fre  | equencies are US | 8           | A radio connection is required         |   |
|------------|----------|------------------|-------------|----------------------------------------|---|
| General    |          |                  |             | - Toolber I evout                      |   |
| - Cremeron |          |                  |             |                                        |   |
| ↔ Step     | os: 🗹 50 | 0Hz ⊻2kł         | Hz          | O Buttons (by mode) O Popups (by band) |   |
| Enable     | Modes    | Full Title       | Short Title | Frequency (Hz)                         | 1 |
| <b>~</b>   | CW       | 1.828.000 MHz    | 1.828       | 1.828.000                              |   |
| <b>V</b>   | CW       | 3.500.000 MHz    | 3.500       | 3.500.000                              |   |
| <b>~</b>   | CW       | 7.000.000 MHz    | 7.000       | 7.000.000                              |   |
| <b>~</b>   | CW       | 10.110.000 MHz   | 10.110      | 10.110.000                             |   |
| <b>~</b>   | CW       | 14.000.000 MHz   | 14.000      | 14.000.000                             |   |
| ¥          | CW       | 18.075.000 MHz   | 18.075      | 18.075.000                             |   |
| <b>~</b>   | CW       | 21.025.000 MHz   | 21.025      | 21.025.000                             |   |
| <b>~</b>   | CW       | 24.895.000 MHz   | 24.895      | 24.895.000                             |   |
| <b>~</b>   | CW       | 28.000.000 MHz   | 28.000      | 28.000.000                             |   |
|            | CW       | 50.100.000 MHz   | 50.100      | 50.100.000                             |   |
| ~          | DominoEx | 3.584.000 MHz    | 3.584       | 3.584.000                              |   |
| ~          | DominoEx | 7.038.000 MHz    | 7.038       | 7.038.000                              |   |
| ~          | DominoEx | 7.042.000 MHz    | 7.042       | 7.042.000                              |   |
| <b>V</b>   | DominoEx | 7.072.000 MHz    | 7.072       | 7.072.000                              |   |
| <b>V</b>   | DominoEx | 10.148.000 MHz   | 10.148      | 10.148.000                             |   |
| ~          | DominoEx | 14.076.000 MHz   | 14.076      | 14.076.000                             |   |
| <b>~</b>   | DominoEx | 14.078.000 MHz   | 14.078      | 14.078.000                             |   |
|            | Hell     | 1.804.000 MHz    | 1.804       | 1.804.000                              |   |

Les options sont sélectionnées dans la barre d'outils.

## Edition

L'édition est simple – une définition consiste en un titre, un titre court (utilisé dans les barres d'outils), la fréquence en Hertz et le mode qui utilisent cette définition.

| Favourite    |         |           |             |                 | Þ     | × |
|--------------|---------|-----------|-------------|-----------------|-------|---|
| Title:       | 10.110. | 000 MHz   |             |                 |       |   |
|              | 🗹 Enab  | led       | _           |                 |       |   |
|              | 10.110  |           | -           |                 |       |   |
| Short Title: | 10.110  |           | (Used in Fi | avourites toolb | ar)   |   |
| Frequency:   | _·_1    | 0.110.000 | Hz          |                 |       |   |
| Modes:       | OAII    |           |             |                 |       |   |
|              | 💿 Or    | CW CW     | MFSK        | PSK             | Throb |   |
|              |         | DominoEx  | 🗖 MT63      | RTTY            |       |   |
|              |         | Hell      | 🔲 Olivia    | SSTV            |       |   |
|              |         |           |             |                 |       |   |
| ОК           |         | Cancel    |             |                 |       |   |

# Nouveautés

La page des nouveautés est sélectionnée à partir du menu *Help*. Elle contient une liste détaillée des changements avec leur date associée.

|                                |                   |                                         | Release Notes                                                                                                    |
|--------------------------------|-------------------|-----------------------------------------|----------------------------------------------------------------------------------------------------|
| Build                          | N                 | umber                                   | s                                                                                                    |
| The rel-<br>downlo<br>just loo | eas<br>ad<br>ik a | se notes a<br>a kit it is<br>at the not | are updated as changes are made, not every time a new build is created. When you<br>very normal for there to be no notes for the same build number you have downloaded, so<br>es for previous builds. |
| The bui<br>Deluxe              | ild<br>so         | number i<br>urce code                   | s in fact the number of days since May 1st, 2003 - the day when the first line of Ham Radio e was written.                                                                                            |
| So if th<br>2007 th            | er<br>ner         | elease no<br>nost rece                  | otes are updated on Saturday August 4th, 2007 but the kit is built on Sunday August 5th,<br>ant notes will be for build 1560 (Saturday), not 1561 (Sunday).                                           |
| Versio<br>1.1 buil             | n<br>Id :         | L832 I                                  | Date<br>May 2nd, 2008                                                                                                    |
|                                | #                 | Туре                                    | Description                                                                                                    |
|                                | 1                 | Change                                  | The logic for the Next / Prev favourite buttons in the radio display and radio toolbar has been changed to try and show the next / previous value for the current mode.                               |
|                                |                   |                                         | This is not an exact science as there can be mode than one mode active at a time, but anyway it's an attempt at least!                                                                                |
| Versio<br>1.1 buil             | n<br>Id :         | 1832 1                                  | Date<br>May 2nd, 2008                                                                                                    |
|                                | #                 | Туре                                    | Description                                                                                                    |
|                                | 1                 | Change                                  | Alarms window logic reworked to ensure new entries are displayed and highlighted, windows also made resizable (this includes the Alarms Test window).                                                 |
|                                | 2                 | Change                                  | The SuperBrowser QSO window now remembers its own squelch value rather than inheriting the general SuperBrowser value.                                                                                |
|                                | 3                 | Fix                                     | When using the Video ID option with Olivia the current bandwidth / tones is now displayed.                                                                                                    |
|                                | 4                 | Change                                  | If an image cannot be displayed in the SSTV folders (maybe it's corrupted) then a<br>small red cross is displayed to indicate a bad image (as Windows does in various                                 |

# **Divers**

Quelques autres options qui valent le coup sont expliquées ici.

## Synchronisation horaire

DM780 possède un client NTP intégré pour une synchronisation exacte de l'heure.

Sélectionnez Time Synchronisation dans le menu Tools.

| Time Syne                        | chronisation                        |  |
|----------------------------------|-------------------------------------|--|
|                                  | Synchronise time with a NTP server. |  |
| 🗹 Update                         | every 1 hour                        |  |
| Server1:                         | time.windows.com                    |  |
| Server 2:                        | time-a.nist.gov                     |  |
| Server 3:                        | time-b.nist.gov Test                |  |
| Port                             | 7123 (for replies, usually 7123)    |  |
| Results are shown in the logfile |                                     |  |
| OK Cancel                        |                                     |  |

Sélectionnez la fréquence de mise à jour – toutes les 6 heures serait pas mal.

Sélectionnez trois serveurs de temps; ils seront essayés en boucle jusqu'à ce qu'un d'entre eux retourne des données valides.

Cliquez sur *Test* pour tester le serveur correspondant. La fenêtre du journal montrera une sortie comme celle-ci-dessous.

```
10:50:32 NTP Client: Server address = time.windows.com
10:50:32 NTP Client: Server address = 207.46.197.32, port =
123
10:50:32 NTP Client: Receive port = 7123
10:50:32 NTP Client: Receive timeout = 10 seconds
10:50:32 NTP Client: Request sent
10:50:32 NTP Client: Reply received
10:50:32 NTP Client: Client ...: 08:50:32.392 UTC/GMT
10:50:32 NTP Client: Server ...: 08:50:32.405 UTC/GMT
10:50:32 NTP Client: Offset ...: 13 milliseconds
10:50:32 NTP Client: Computer time updated
```

Votre compte d'utilisateur Windows doit avoir l'autorisation de changer l'heure du système pour pouvoir mettre à jour l'heure de l'ordinateur.

# Mises à jour WWV

Dans le menu *Tools* consultez le menu *WWV* pour activer l'affichage de la météo spatiale et les données de taches solaires dans la barre d'état.

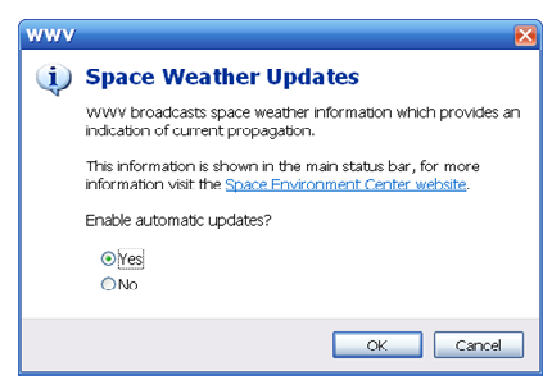

# Index

## A

Add Log Entry, 22, 24 ADIF, 59 AFC, 29 Alarmes, 79, 86 Editeur, 80 Gestionnaire, 79 Analyse de logbook, 64 Apple, 8

## В

Barre d'outils Favoris, 33 Modes, 33 Principale, 31 Bouton TX, 18

### С

Cabrillo, 62 Calibration de la carte son, 44 Carte du Monde, 77 Carte son, 13, 14, 19 Calibration, 44 Changer de fréquence, 33 Code source, 8 Contrôle émetteur, 16 Creative Audigy, 14 CW, 7, 37

## D

Démarrer, 11 DigiMaster, 11 Disposition, 59 DominoEx, 7

## Ε

Edirol FA-66, 8 Editeur Alarmes, 80 Macros, 90 modèles, 47 eQSL.cc, 59, 97 *Escape*, 24 Etiquettes, 13 Etiquettes spéciales, 93

## F

Favoris, 86, 99 Gestionnaire, 99 Fenêtre d'émission, 22 de réception, 22 QSO, 21 Fichier de journal, 87 Fldigi, 8 Forums de support, 9 Fréquence centrale, 32 FTP, 50 Fusion logbook HRD, 62

### G

G4ZLP, 11 Gestionnaire Alarmes, 79 Favoris, 99 Macros, 89 Google, 25 Google Earth, 63

#### Н

Ham Radio Deluxe, 7, 19 Hellschreiber, 7, 39

## I

Identités, 85 Interfaçage audio, 11 Interface faite maison, 12 Interface radio, 99

### Κ

Keyhole Markup Language, 63 KML, 63

### L

Ligne grise, 77 Linux, 8 Logbook, 57 of The World, 59 principal, 58

### Μ

Ma station, 28 Macintosh, 8 Macros, 22, 86, 89 Aperçu, 96 Editeur, 90 Gestionnaire, 89 Marqueurs, 31, 33 Martin Lynch, 2 M-Audio Delta 44, 8, 14 MFSK, 7, 41 Mises à jour WWV, 104 Mode, 23 Mode Split, 30 Modes, 22 Modes supportés, 7 MT63, 8, 41

## Ν

*N1DQ*, 71 Navigateurs Web, 75 Navigator, 12, 14 Nouveautés, 101

## 0

Olivia, 8, 42 Options avancées de QSO, 29 Options du programme, 97

### Ρ

*Philip Gladstone*, 71 Port COM, 18 Premier QSO, 21 Pré-requis matériel, 8 PSK, 37 PSK Propagation Reporter, 71 PSK31 Deluxe, 7 PTT, 18

## Q

QRZ.com, 25, 55 Qualité de signal, 29 Quick Lo**g**, 57

### R

Recevoir des images, 45 Recherche d'indicatif, 55 Répétitions, 30 RIGBlaster, 12 RTTY, 8, 42

## S

Serveur IP HRD, 17 SignaLink, 11 SignaLink USB, 9, 14 Signaux PSK31, 22 Skins, 98 Squelch, 29 SSTV, 7, 43 Stockage, 98 SuperBrowser, 67 Support du système d'exploitation, 8 Support multi-canaux, 29 Synchronisation horaire, 103 Syntaxe des expressions, 81

### Т

Tags, 22, 86 Text-To-Speech, 83 Thèmes, 98 Throb, 8, 42 Tigertronics, 11 Transmettre, 23, 46 Transmission de test, 23 TS-480SAT, 2, 9, 18

## U

USInterface, 14 USInterface.com, 12 Utilisation des macros, 24

### ۷

Video ID, 95 VOX, 19

## W

```
W1HKJ, 8
Waterfall, 22, 30
Apparence, 34
West Mountain Radio, 12
Windows
2000, 8
98, 8
Vista, 8
XP, 8
WINE, 8
```

## Ζ

ZLP, 11

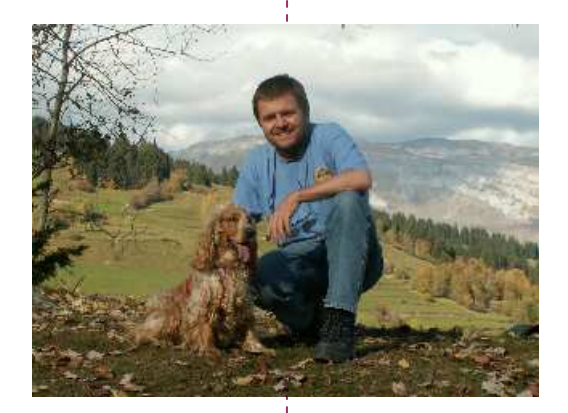

## SIMON BROWN HB9DRV

Postfach 159 7031 Laax Switzerland

simon@hb9drv.ch